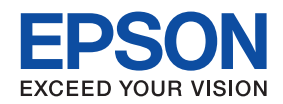

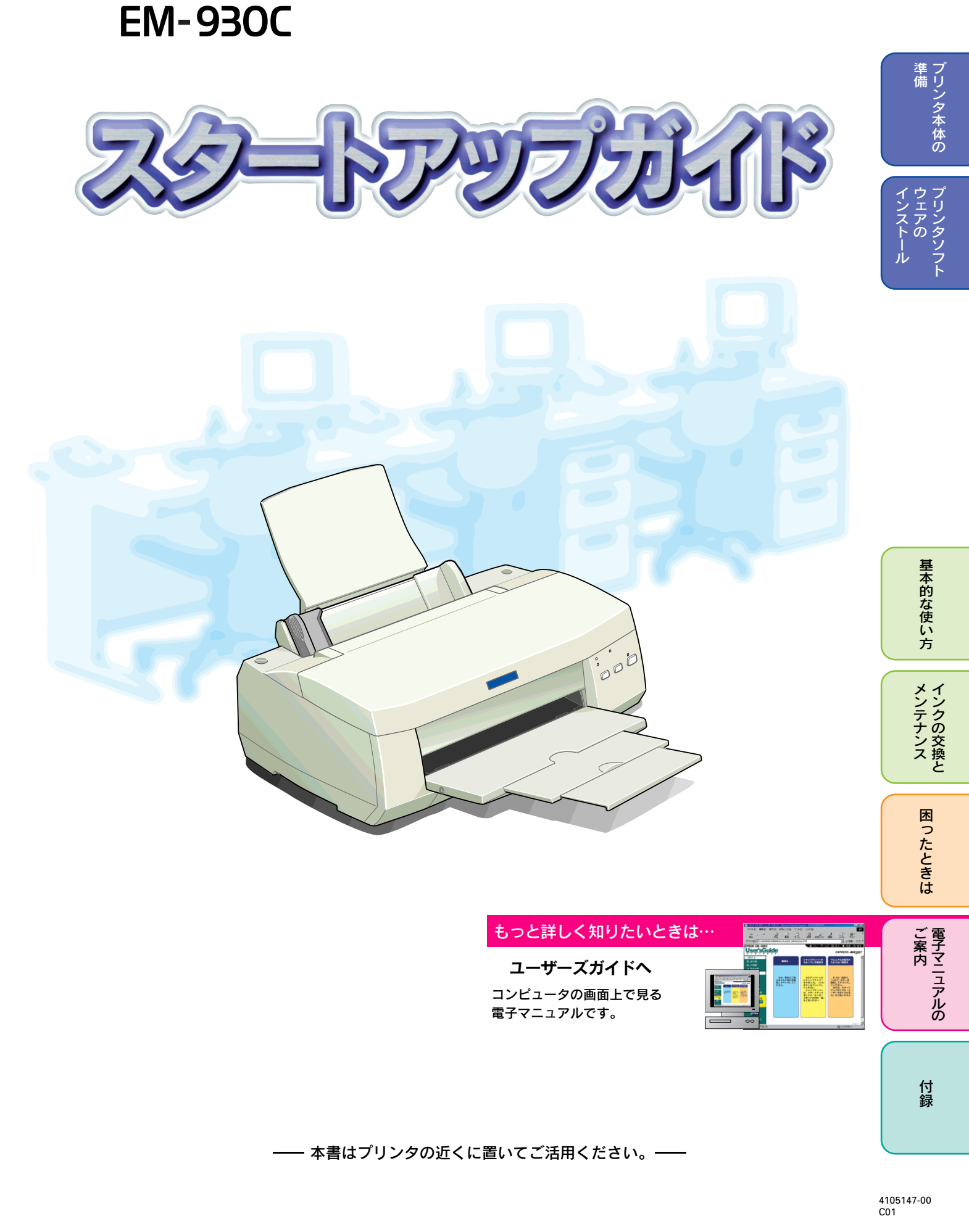

## マニュアルの使い方

『スタートアップガイ<u>ド』</u>

マニュアル

20-179731

3.4.4 4

<u>『ユーザーズガイド』</u>

Us

-20

本製品には、次のマニュアルが同梱されています。 以下の順番でお読みください。

#### 『はじめにお読みください』

同梱物の確認と保護具の取り外しについて説明しています。

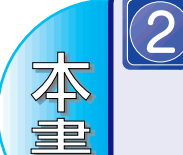

#### 準備/基本的な使い方は…

プリンタの準備、基本的な使い方、電子マニュアルの見方について説明しています。 プリンタソフトウェアは、必ず本書の手順に従ってインストールしてください。

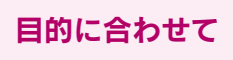

#### もっと詳しい情報は…

本製品の詳しい使い方やトラブルの対処方法を説明していま す。『ユーザーズガイド』は、プリンタドライバと同時にイン ストールされます。 \_\_\_\_ 本書 48 ページ「ユーザーズガイドの見方」

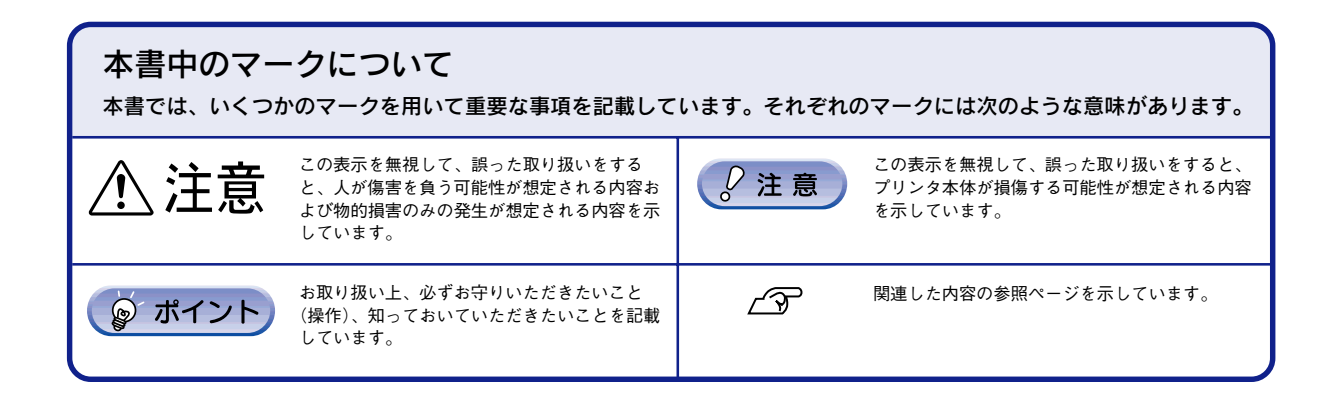

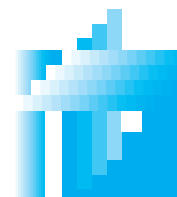

## 安全にお使いいただくために

- 本製品を安全にお使いいただくために、製品をお使いになる前には、必ず本書および製品に添付されておりますその他の取扱説明書をお読みください。
- 本書および製品添付のその他の取扱説明書は、製品の不明点をいつでも解決できるように、手元に置いて お使いください。
- 本書および製品添付のその他の取扱説明書では、お客様や他の人々への危害や財産への損害を未然に防止 するために、危険を伴う操作・お取り扱いについて、次の記号で警告表示を行っています。内容をよくご 理解の上で本文をお読みください。

▲ 警告 この表示を無視して誤った取り扱いをすると、人が死亡または重傷を負う可能性が想定される内 容を示しています。 この表示を無視して誤った取り扱いをすると、人が傷害を負う可能性が想定される内容および物 ⚠ 注意 的損害のみの発生が想定される内容を示しています。

また、お守りいただく内容の種類を次の絵記号で区分し、説明しています。 内容をよくご理解の上で本文をお読みください。

| $\bigcirc$ | この記号は、してはいけない行為(禁止行為)を示しています。   |
|------------|---------------------------------|
|            | この記号は、分解禁止を示しています。              |
|            | この記号は、濡れた手で製品に触れることの禁止を示しています。  |
|            | この記号は、製品が水に濡れることの禁止を示しています。     |
|            | この記号は、電源プラグをコンセントから抜くことを示しています。 |

## 安全上のご注意

| ⚠警告                                                                                                    |  |
|----------------------------------------------------------------------------------------------------|--|
| 煙が出たり、変なにおいや音がするなど異常状態のまま使用しないでください。<br>感電・火災の原因となります。<br>すぐに電源スイッチを切り、電源プラグをコンセントから抜いて、販売店またはエプソンの<br>修理窓口にご相談ください。<br>お客様による修理は危険ですから絶対にしないでください。 |  |
| (取扱説明書で指示されている以外の)分解や改造はしないでください。<br>けがや感電・火災の原因となります。                                                                                              |  |
| 表示されている電源(AC100V)以外は使用しないでください。<br>指定外の電源を使うと、感電・火災の原因となります。                                                                                        |  |
| <b>濡れた手で電源プラグを抜き差ししないでください。</b><br>感電の原因となります。                                                                                                    |  |

## 安全にお使いいただくために(つづき)

| ⚠警告                                                                                                    |            |              |
|----------------------------------------------------------------------------------------------------|------------|--------------|
| <ul> <li>破損した電源コードを使用しないでください。</li> <li>感電・火災の原因となります。電源コードを取り扱う際は、次の点を守ってください。</li> <li>電源コードを加工しない</li> <li>電源コードの上に重いものを載せない</li> <li>無理に曲げたり、ねじったり、引っ張ったりしない</li> <li>熱器具の近くに配線しない</li> <li>電源コードが破損したら、販売店またはエプソンの修理窓口にご相談ください。</li> </ul> | $\bigcirc$ |              |
| <b>電源コードのたこ足配線はしないでください。</b><br>発熱し火災の原因となります。<br>家庭用電源コンセント(AC100V)から電源を直接取ってください。                                                                                                    | $\bigcirc$ |              |
| <ul> <li>電源プラグの取り扱いには注意してください。</li> <li>取り扱いを誤ると火災の原因となります。</li> <li>電源プラグを取り扱う際は、次の点を守ってください。</li> <li>電源プラグはホコリなどの異物が付着したまま差し込まない</li> <li>電源プラグは刃の根元まで確実に差し込む</li> </ul>                                                                     | $\bigcirc$ |              |
| 通風口など開口部から、内部に金属類や燃えやすいものなどを差し込んだり、落としたり<br>しないでください。<br>感電・火災の原因となります。                                                                                                    | $\bigcirc$ |              |
| <b>異物や水などの液体が内部に入った場合は、そのまま使用しないでください。</b><br>感電・火災の原因となります。<br>すぐに電源スイッチを切り、電源プラグをコンセントから抜いて、販売店またはエプソン<br>の修理窓口にご相談ください。                                                                                                    |            |              |
| ▲ 注意                                                                                                    |            |              |
| / ・ ) / - / 心、<br>小さなお子さまの手の届く所には、設置、保管しないでください。                                                                                                    |            |              |
| 落ちたり、倒れたりして、けがをするおそれがあります。                                                                                                    | $\bigcirc$ |              |
| <b>不安定な場所(ぐらついた台の上や傾いた所など)に置かないでください。</b><br>落ちたり、倒れたりして、けがをするおそれがあります。                                                                                                    | $\bigcirc$ | A CONTRACTOR |
| 他の機械の振動が伝わる所など、振動しがちな場所には置かないでください。<br>落下によって、そばにいる人がけがをするおそれがあります。                                                                                                    | $\bigcirc$ |              |
| <b>湿気やホコリの多い場所に置かないでください。</b><br>感電・火災のおそれがあります。                                                                                                    | $\bigcirc$ |              |
| 本製品の上に乗ったり、重いものを置かないでください。<br>特に、小さなお子さまのいる家庭ではご注意ください。倒れたり、壊れたりしてけがをす<br>るおそれがあります。                                                                                                    | $\bigcirc$ |              |
| 本製品の通風口をふさがないでください。<br>通風口をふさぐと内部に熱がこもり、火災のおそれがあります。次のような場所には設置<br>しないでください。<br>・押し入れや本箱などの風通しが悪くて狭い所<br>・じゅうたんや布団の上                                                                                                    | $\bigcirc$ |              |

2

| ⚠注意                                                                                                    |      |
|----------------------------------------------------------------------------------------------------|------|
| 連休や旅行などで長期間ご使用にならないときは、安全のため必ず電源プラグをコンセン<br>トから抜いてください。                                                                                                    |      |
| 本製品を移動する場合は、安全のために電源スイッチを切り、電源プラグをコンセントか<br>ら抜き、すべての配線を外したことを確認してから行ってください。                                                                                                    | 8-5- |
| 電源プラグは、定期的にコンセントから抜いて刃の根元、および刃と刃の間を清掃してく<br>ださい。<br>電源プラグを長期間コンセントに差したままにしておくと、電源プラグの刃の根元にホコ                                                                                                    |      |
| ┃ リが付着し、ショートして火災の原因となるおそれがあります。<br>┃<br>●<br>●<br>● ●<br>● ● ● ● ● ● ● ● ● ● ● ● ● ● ●                                                                                                     |      |
| 配線を誤ると、火災のおそれがあります。                                                                                                    |      |
| <ul> <li>インクカートリッジを交換するときは、インクが目に入ったり皮膚に付着しないように<br/>注意してください。</li> <li>目に入った場合はすぐに水で洗い流し、皮膚に付着した場合はすぐに水や石けんで洗い<br/>流してください。そのまま放置すると目の充血や軽い炎症をおこすおそれがあります。</li> <li>万一、異状がある場合は、直ちに医師にご相談ください。</li> <li>インクカートリッジを分解しないでください。</li> <li>インクカートリッジは強く振らないでください。</li> <li>インクカートリッジは、子供の手の届かないところに保管してください。またインクは<br/>飲まないでください。</li> </ul> |      |
|                                                                                                    |      |

## 安全にお使いいただくために(つづき)

## 設置上のご注意

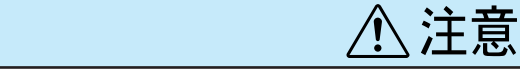

本プリンタは、次のような場所に設置してください。

| 水平で安定した場所 | 風通しの良い場所 | 次の気温と湿度の場所            |
|-----------|----------|-----------------------|
|           | []<br>A  | →<br>+<br>+<br>20~80% |

本プリンタは精密な機械・電子部品で作られています。次のような場所に設置すると動作不良や故障の原因となりますので、絶対に避けてください。

| 直射日光の当たる場所 | ホコリや塵の多い場所 | 温度変化の激しい場所   |
|------------|------------|--------------|
|            |            |              |
| 湿度変化の激しい場所 | 火気のある場所    | 水に濡れやすい場所    |
|            |            |              |
| 揮発性物質のある場所 | 冷暖房機具に近い場所 | 震動のある場所      |
|            |            | で<br>、<br>震動 |

テレビ・ラジオに近い場所には設置しないでください。本機は、情報処理装置等電波障害自主規制協議
 会(VCCI)基準に適合しておりますが、微弱な電波は発信しております。近くのテレビ・ラジオに雑音を与えることがあります。

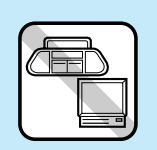

- 静電気の発生しやすい場所でお使いになるときは、静電防止マットなどを使用して、静電気の発生を防いでください。
   本機を「プリンタ底面より小さな台」の上には設置しないでください。プリンタ底面のゴム製の脚が台
- 本儀を「ノリノノメ医菌より小さな古」の上には設置しないてくたさい。フリノメ医菌のコム袋の刷が古からはみ出ていると、内部機構に無理な力がかかり、印刷や紙送りに悪影響を及ぼします。必ずプリンタ本体より広い平らな面の上に、プリンタ底面の脚が確実に載るように設置してください。

| 安全にお使いいただくために | 1 |
|---------------|---|
| 各部の名称とはたらき    | 6 |

## プリンタ本体の準備

| プリンタの設置                   | 10 |
|---------------------------|----|
| インクカートリッジの取り付け            | 12 |
| プリンタとコンピュータの接続            | 14 |
| プリンタソフトウェアのインストール         |    |
| Windows でのインストール          |    |
| Magintash TO A V 7 h - 11 | 22 |

## 基本的な使い方

| 用紙のセット   |    |
|----------|----|
| 基本的な印刷方法 |    |
| 印刷の中止方法  | 30 |
| 便利な印刷機能  |    |
|          |    |

## インクの交換とメンテナンス

| インクカートリッジの交換方法 | . 34 |
|----------------|------|
| 印刷品質が低下したときは①  | . 38 |
| 印刷品質が低下したときは②  | . 40 |
| 長期間使用しないときは    | . 41 |

## 困ったときは

| プリンタが動作・給紙・印刷しない                   | 42 |
|------------------------------------|----|
| Windows 98/Me-USB 接続でインストール・印刷できない | 44 |
| 本書に記載されていないトラブルを解決したい              | 46 |
| どうしても印刷できないときは                     | 47 |

## 電子マニュアルのご案内

| ユーザーズガイドの見方 | . 48 |
|-------------|------|
|             |      |

### 付録

| 専用紙のご紹介                  | 2 |
|--------------------------|---|
| 接続するケーブルについて             | 3 |
| Windows-USB 接続のシステム条件 54 | 1 |
| DOS 環境でご利用の場合は55         | 5 |
| サービス・サポートのご案内58          | 3 |
|                          |   |

| FAX オーダーシート | 巻末 |
|-------------|----|
| 修理依賴票       | 巻末 |

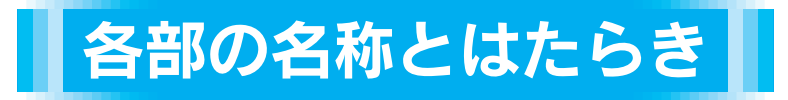

用紙サポート

印刷するための用紙を支えます。

#### エッジガイド

用紙が斜めに挿入されないように用紙の側面に 合わせます。

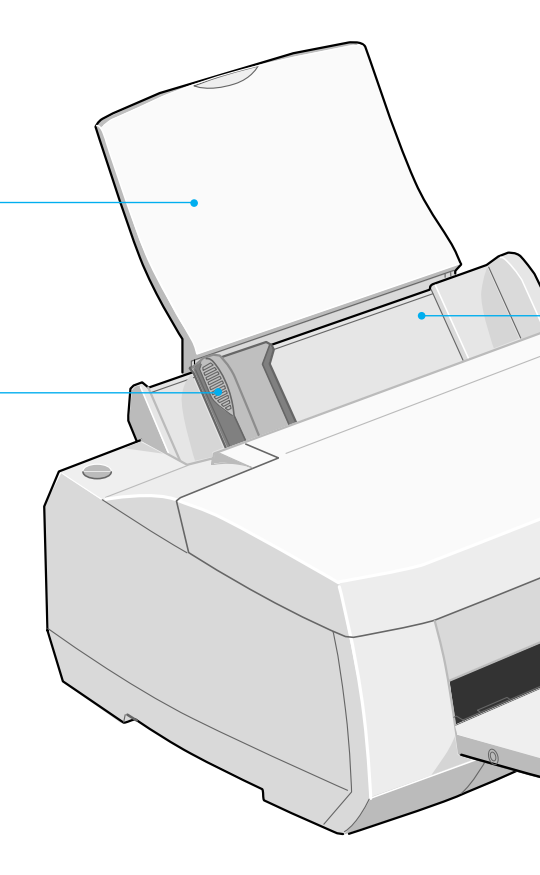

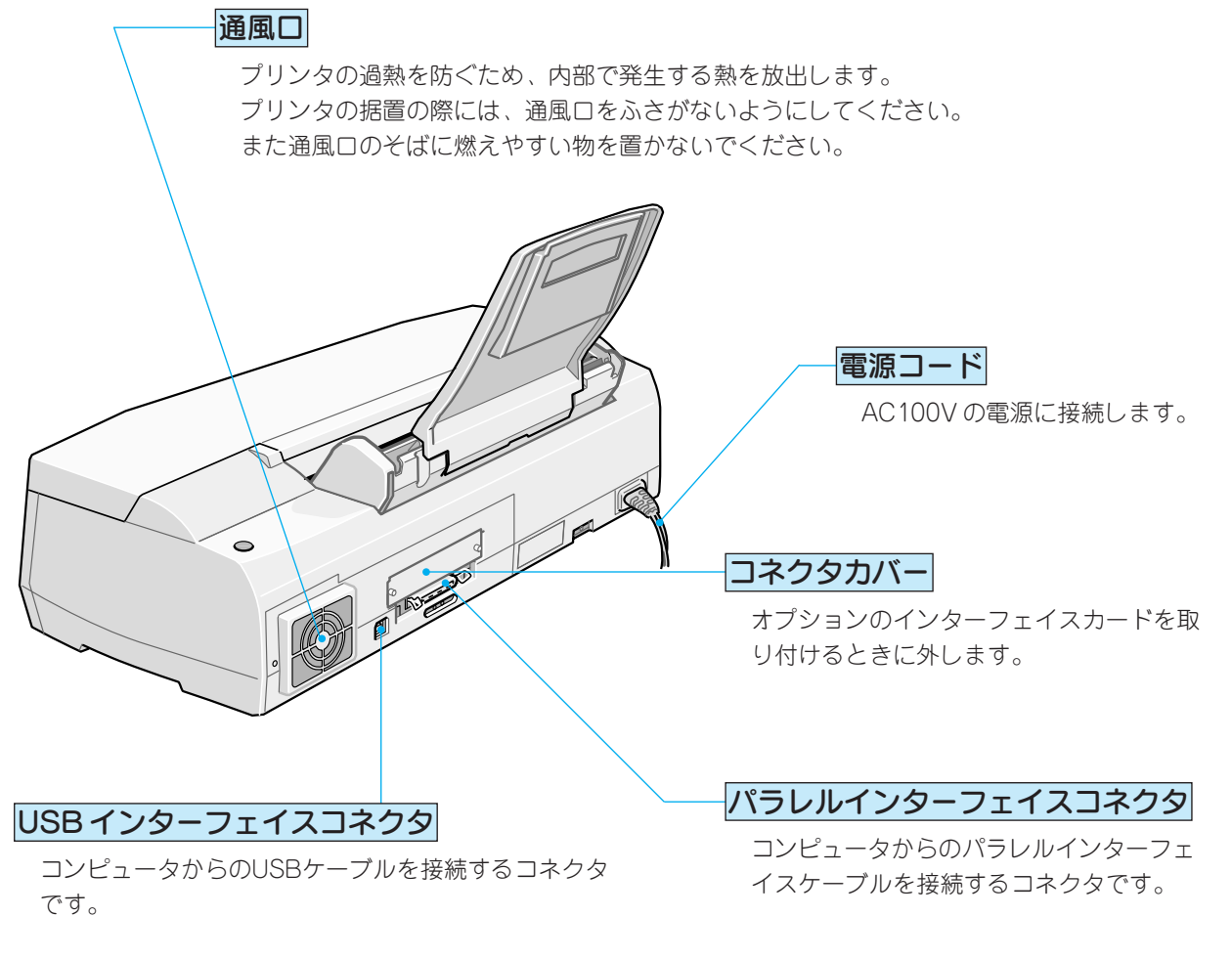

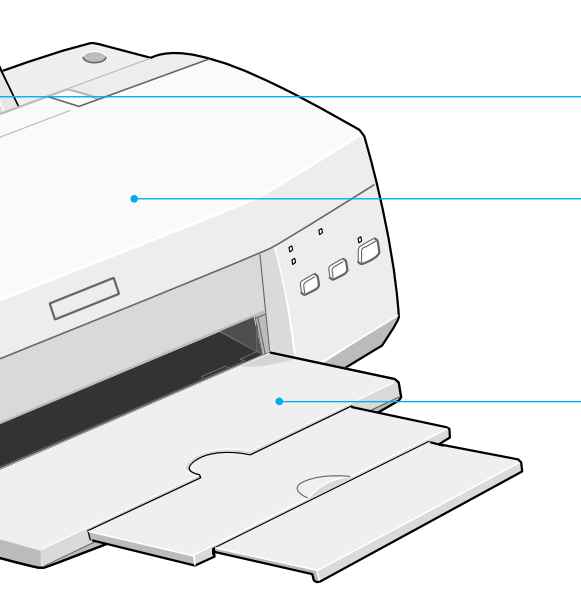

#### オートシートフィーダ

セットされた用紙を自動的に給紙します。

#### プリンタカバー

インクカートリッジの取り付けや交換時に開きます。 通常は閉めて使います。

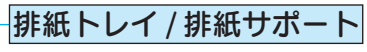

印刷された用紙を保持します。

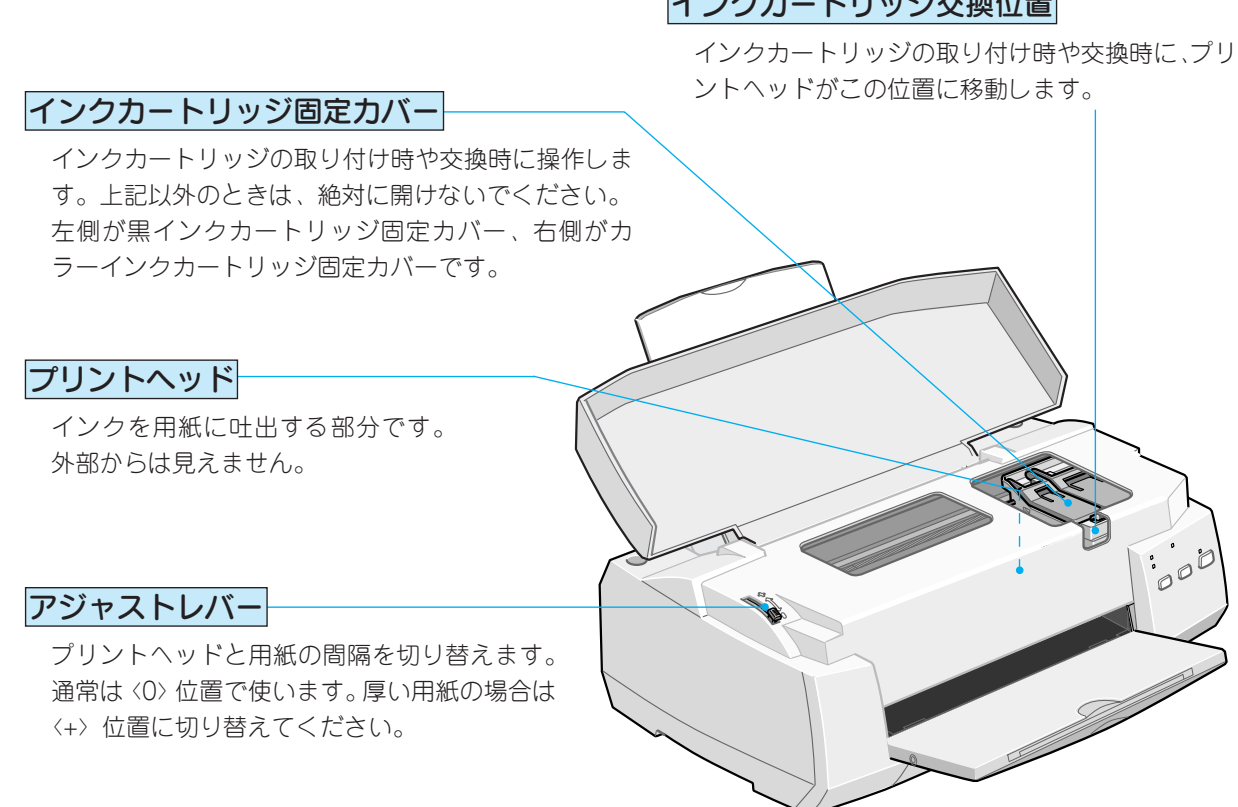

#### インクカートリッジ交換位置

## 操作パネルについて

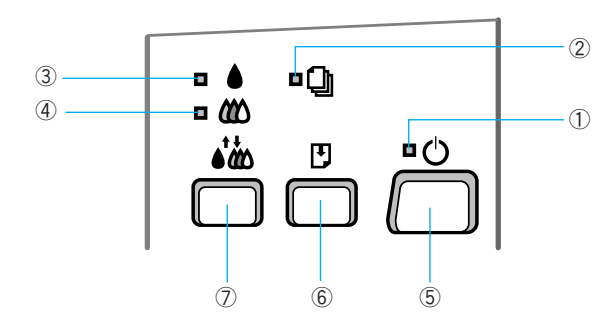

#### ① 電源 ランプ

印刷可能状態のときに点灯し、データの受信処理中、インクカートリッジ交換作業中、およびクリーニング中 に点滅します。

#### ② 用紙チェック ランプ

給紙動作後、用紙がないときに点灯し、紙詰まりのときに点滅します。

#### ③ 黒インクエンド ランプ

黒インクが残り少なくなると点滅し、インクがなくなると点灯します。

#### ④ カラーインクエンド ランプ

カラーインクが残り少なくなると点滅し、インクがなくなると点灯します。

⑤ 電源 スイッチ

プリンタの電源をオン / オフします。

#### ⑥ 給紙 / 排紙 スイッチ

用紙を給紙、または排紙します。

#### ⑦ インクメンテナンス スイッチ

3秒間押したままにすると、プリントヘッドのクリーニングを行います。またインクエンドランプ点滅および 点灯時に3秒間押すと、インクカートリッジ交換位置ヘプリントヘッドが移動します。

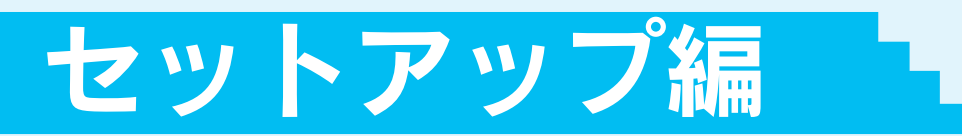

| ●プリンタ本体の準備         | Ρ. | 10 |
|--------------------|----|----|
| ●プリンタソフトウェアのインストール | Ρ. | 18 |

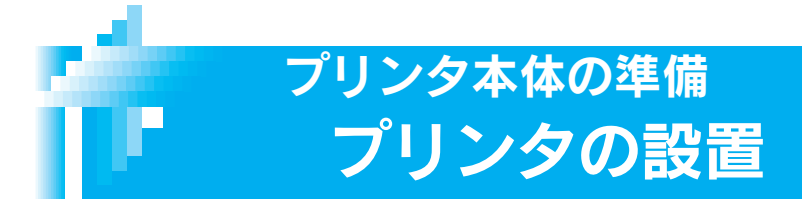

プリンタに取り付けられている保護テープや保護材をすべて取り外してあることを 確認します。 取り外し方については、『はじめにお読みください』をご覧ください。

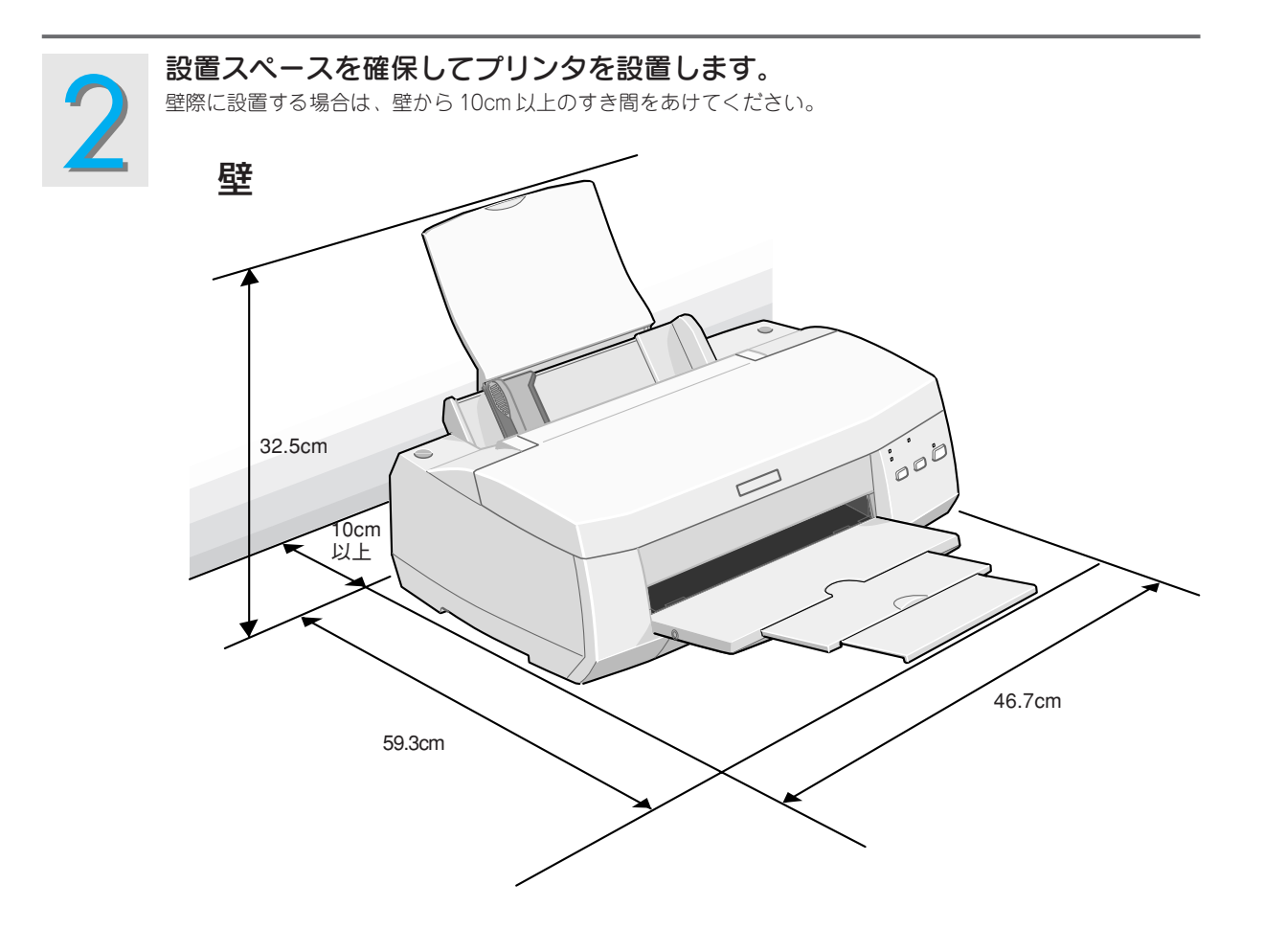

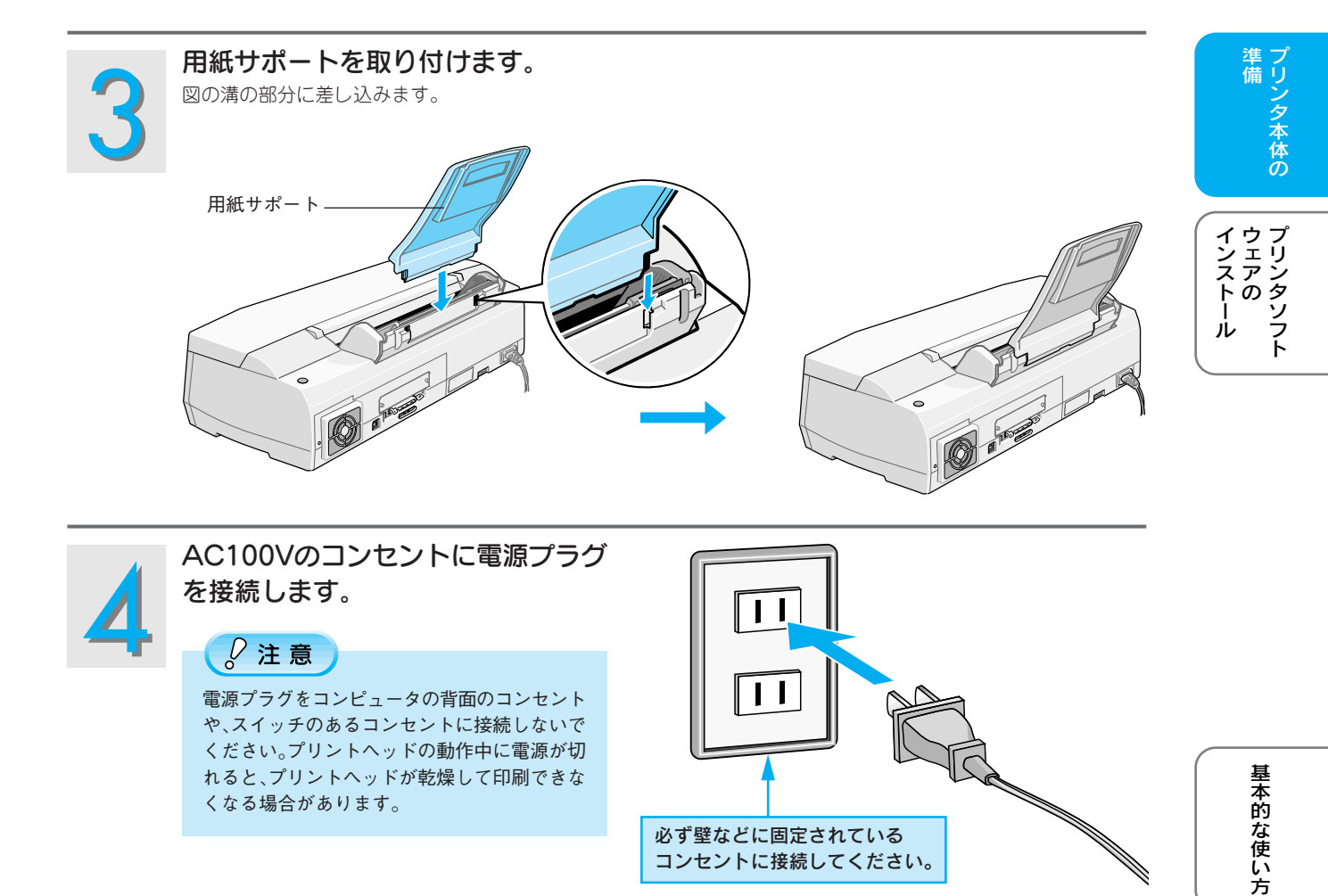

コンセントに接続してください。

メンテナンス

困ったときは

ご案内

付録

## プリンタ本体の準備 インクカートリッジの取り付け

》注意

インクカートリッジは、黒とカラーの両方をセットしてください。どちらか片方だけセットしても印刷できません。

## 🍃 ポイント

ここでの説明は、初めてインクカートリッジを取り付ける場合です。日常のご使用の中でインクカートリッジを交換する場合は、以下のページをご覧ください。

∠중本書 34ページ「インクカートリッジの交換方法」

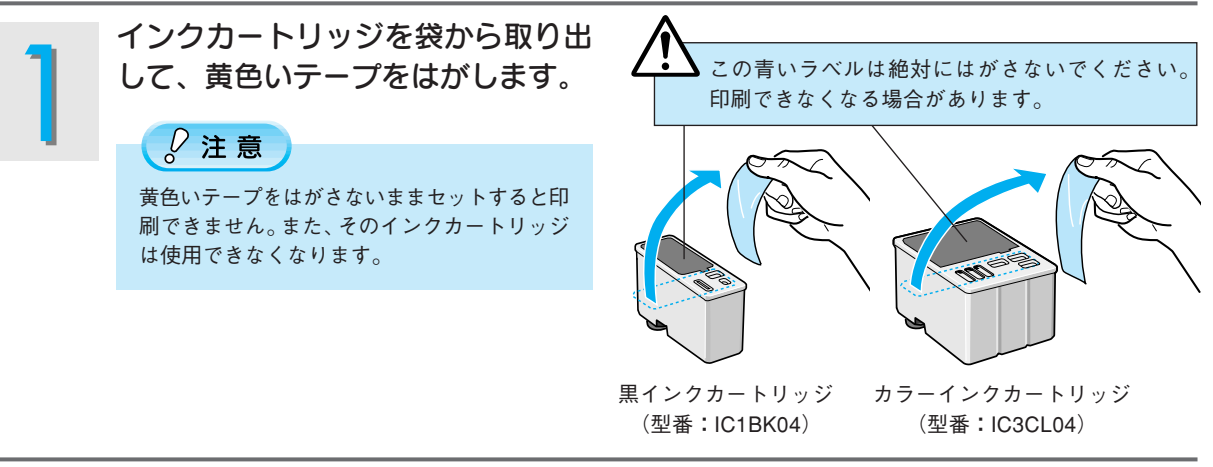

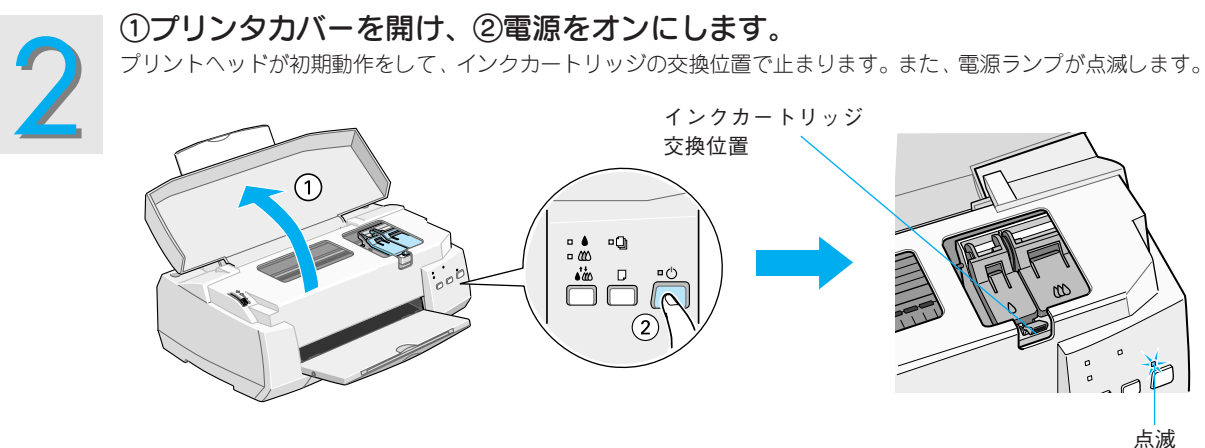

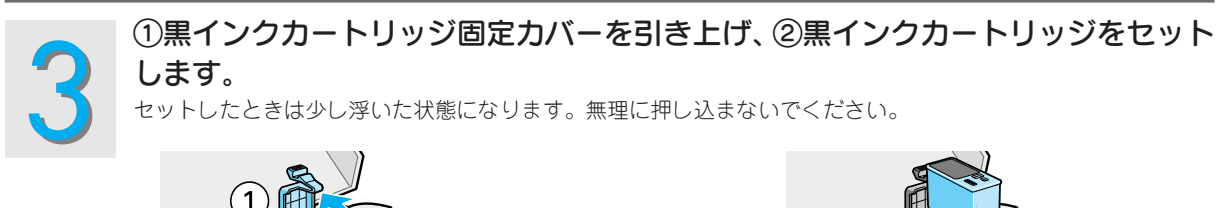

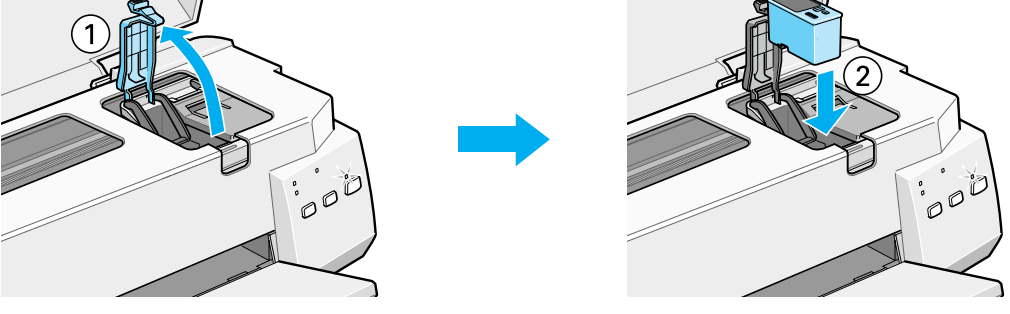

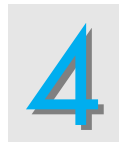

黒インクカートリッジ固定カバーを 手前に倒し、しっかり固定されるま で図の部分を押します。 セットには多少の力が必要です。しっかりと押し込んでください。

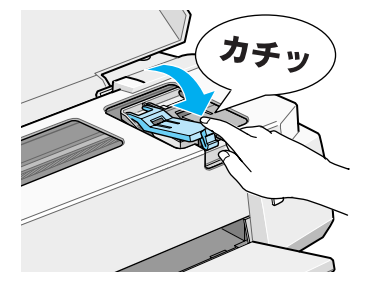

準備

プリンタソフト インストール

基本的な使い方

メンテナンス

困ったときは

ご案内

付録

2 注意 固定カバーは

固定カバーは、次に交換するときまで絶対に開けないでください。インクが残っていても印刷できなくなる場 合があります。

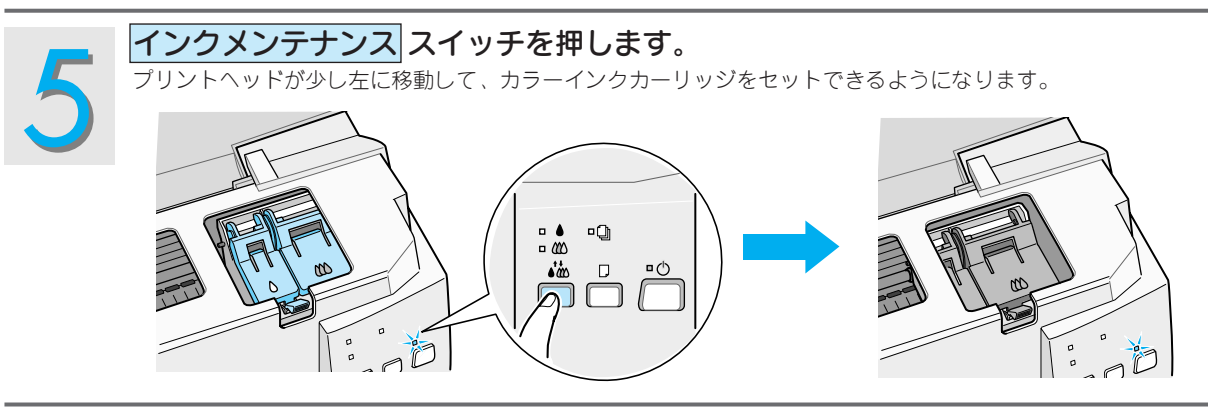

手順3~4を参照して、カラーインクカートリッジをセットします。

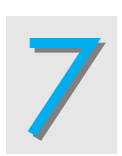

カラーインクカートリッジをセットしたら、<mark>インクメンテナンス</mark>スイッチを押し、 プリンタカバーを閉じます。

プリントヘッドが右端へ移動してインクの充てんが始まります。インクの充てんには約2分かかります。 電源ランプの点滅が点灯に変わったら、インクの充てんは終了です。

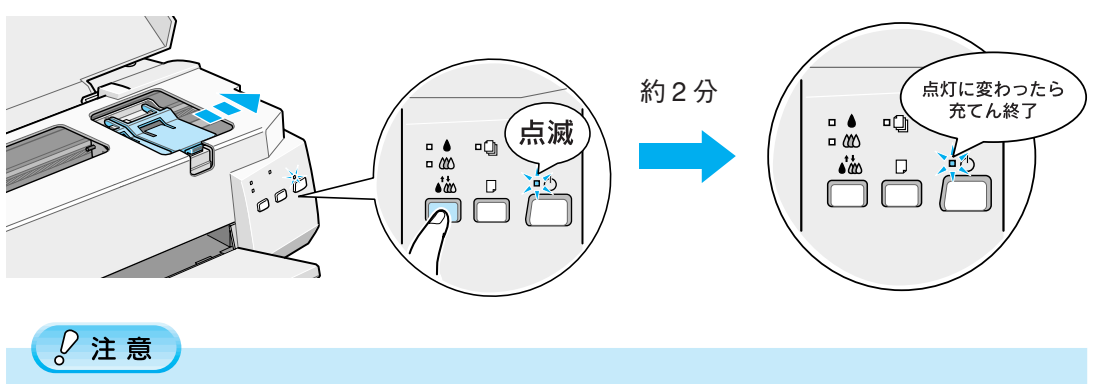

電源ランプの点滅中は絶対に電源をオフにしないでください。充てんが不完全に終わり印刷できなくなる場合 があります。

以上でインクカートリッジの取り付けは終了です。

次はプリンタとコンピュータを接続します。次ページへ

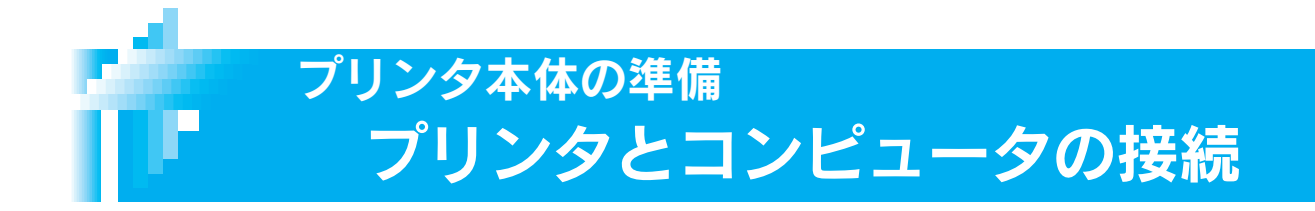

本機は、パラレルケーブルまたはUSBケーブルでコンピュータに直接接続することができます。また、オプ ションのIEEE1394カードを装着してコンピュータとデイジーチェーン接続したり、オプションのEthernet I/Fカードを装着してネットワークに接続することもできます。

### 🍃 ポイント

ケーブルはお使いのコンピュータや接続環境によって異なるため、本機には同梱されていません。以下のページを参照して ご利用の環境に合ったケーブルをお買い求めください。 /分本書 53 ページ「接続するケーブルについて」

## パラレルケーブルでの接続

パラレルケーブルは、Windows 95/98/Me/NT4.0/2000 環境のコンピュータと接続することができます。

#### コンピュータとの接続手順

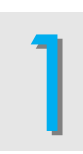

プリンタとコンピュータの両方の電源をオフにします。

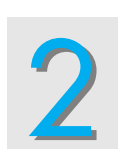

パラレルケーブルでプリンタとコンピュータを接続します。 左右の固定金具で固定します。

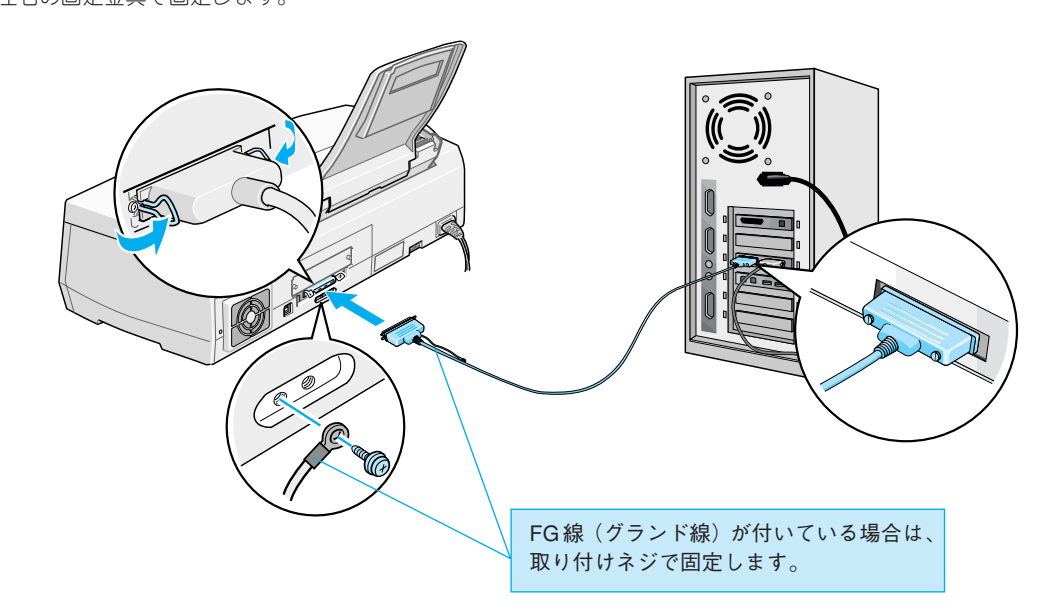

## USB ケーブルでの接続

USB ケーブルは、Windows 98/Me/2000、Macintosh 環境のコンピュータと接続することができます。ただし Windows では、ご利用いただけるコンピュータには条件があります。以下のページを参照して、お使いのコン ピュータが USB 接続可能であるかをご確認ください。

∠⑦本書 54 ページ「Windows – USB 接続のシステム条件」

#### コンピュータとの接続手順

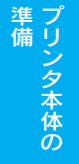

インストール ウェアの ノー

プリンタの電源をオフにします。

### ☞ ポイント

USBケーブルはコンピュータおよびプリンタの電源がオンの状態で抜き差しできますが、この後ソフトウェアのインストールを確実に行うために、ここではプリンタの電源をオフにしてください。コンピュータの電源はオン/オフどちらでもかまいません。

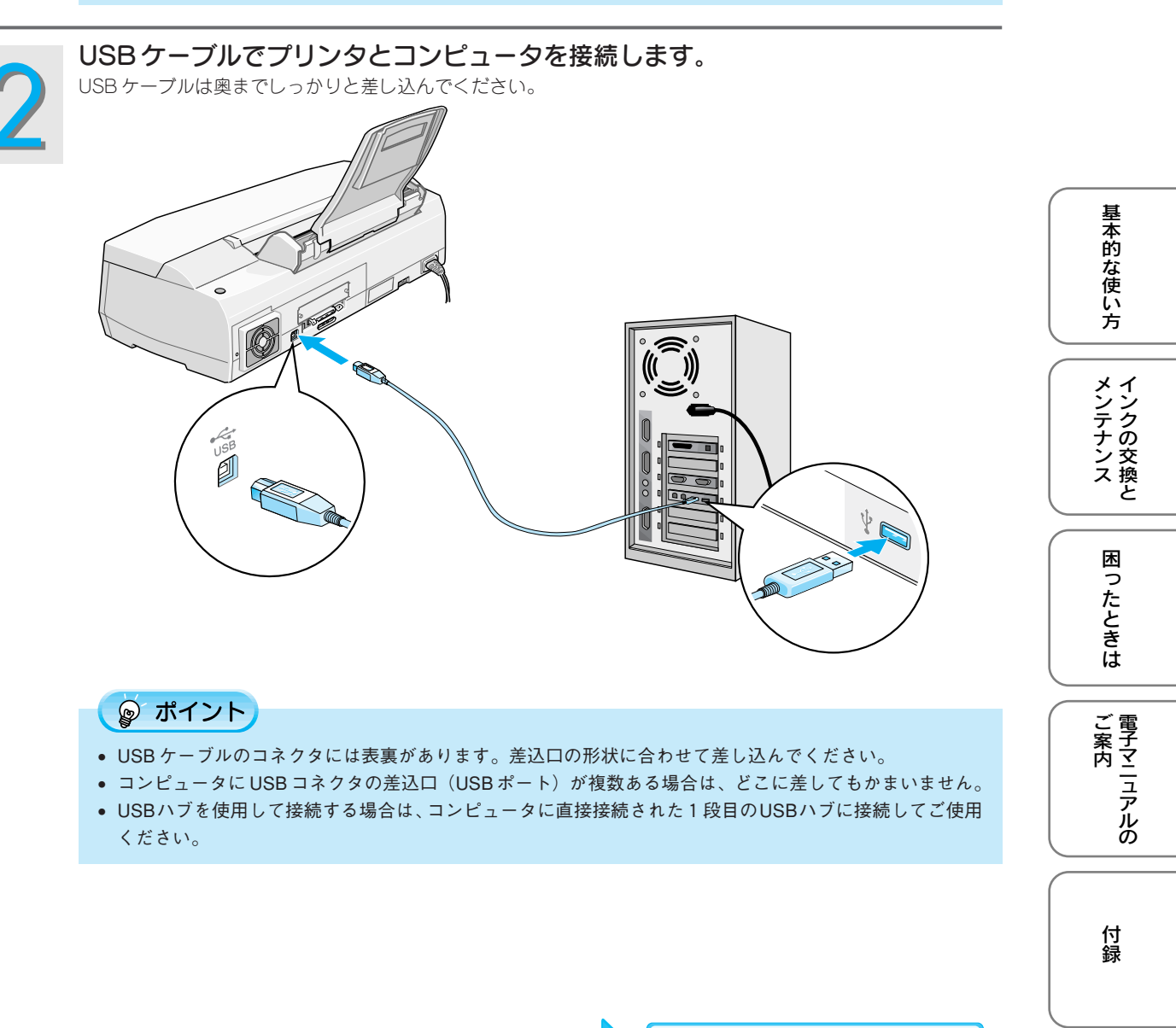

次はソフトウェアをインストールします。

15

## オプションのインターフェイス接続

### オプションのインターフェイスカードの種類

オプションのインターフェイスカードには、次のものがあります。プリンタを購入された販売店でお買い求めく ださい。

| 型番      | 仕様                                             | 解説                                                                                                    |
|---------|------------------------------------------------|----------------------------------------------------------------------------------------------------|
| PRIFNW3 | 100BASE-TX、10BASE-T<br>マルチプロトコルEthernet I/Fカード | <ul> <li>本機をEthernetでネットワーク環境に接続するためのインターフェイスカードです。</li> <li>10BASE-T/100BASE-TX用RJ-45コネクタを装備しており、通信速度はネットワーク接続時に自動選択されます。</li> <li>TCP/IP (Windows 95/98/Me/NT4.0/2000)、AppleTalk (Macintosh)など各種ネットワークOS・プロトコルに対応しています。</li> <li>Ethernet ケーブルとしてツイストペアケーブル(カテゴリー5)が別途必要です。</li> </ul> |
| PRIF14  | IEEE1394 I/F カード                               | 本機をIEEE-1394 規格(FireWire)のインターフェイ<br>スを装備したコンピュータに接続するためのインター<br>フェイスカードです。                                                                                                    |

インターフェイスカードの設定などについてはインターフェイスカードの取扱説明書を参照してください。

#### ポイント

本機をネットワークのピアトゥピア接続で共有する場合のプリントサーバー側、クライアント側それぞれの設定については、 『ユーザーズガイド』(電子マニュアル)を参照してください。

## オプションのインターフェイスカードの取り付け

カードの取り付けにはプラスドライバが必要です。あらかじめご用意ください。

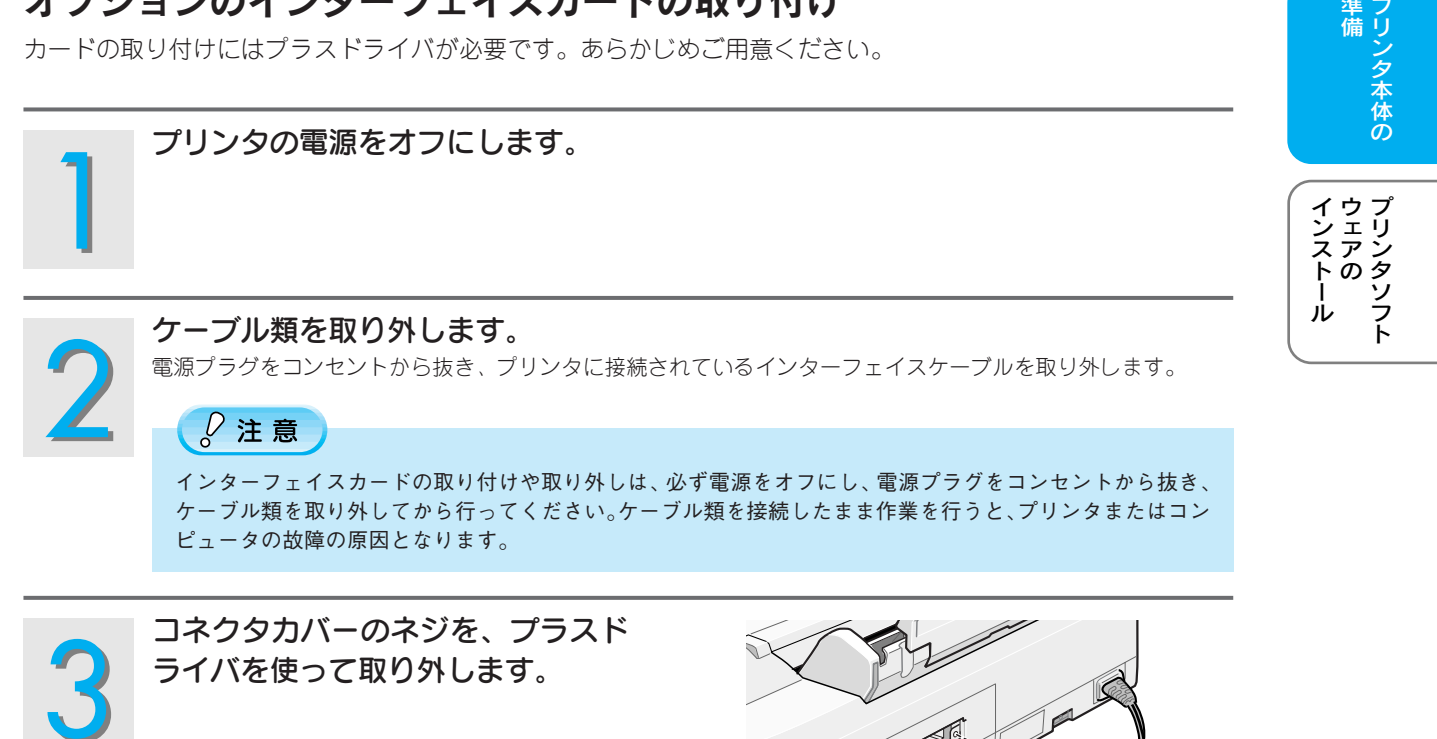

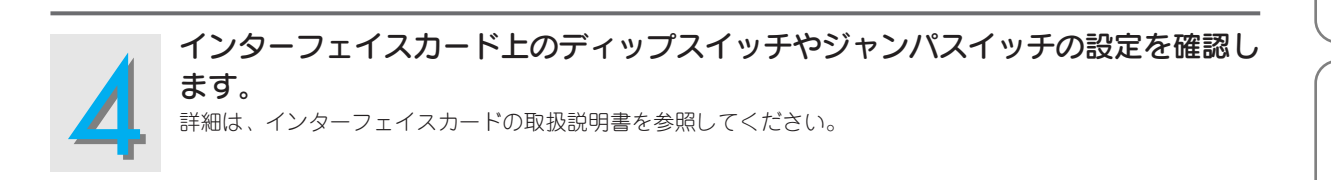

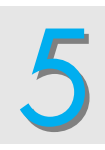

インターフェイスカードを、プリン タ内部の溝に合わせて差し込み、左 右のネジで固定します。 コネクタが接続されるまで、しっかり押し込んでく ださい。

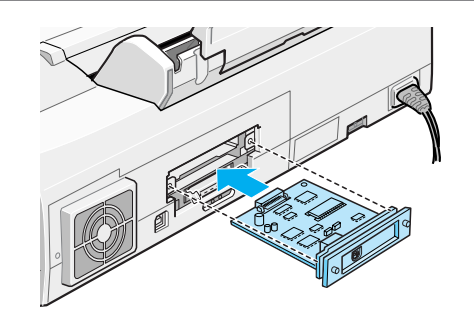

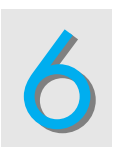

この後はインターフェイスカードの取扱説明書を参照して、インターフェイスケー ブルを接続してください。

### 🌚 ポイント

プリンタドライバのインストールは、本機に同梱のプリンタソフトウェア CD-ROM から行います。インス トール手順は、インターフェイスカードの取扱説明書に従ってください。

17

準備

基本的な使い方

メンテナンス

困ったときは

ご案内

付録

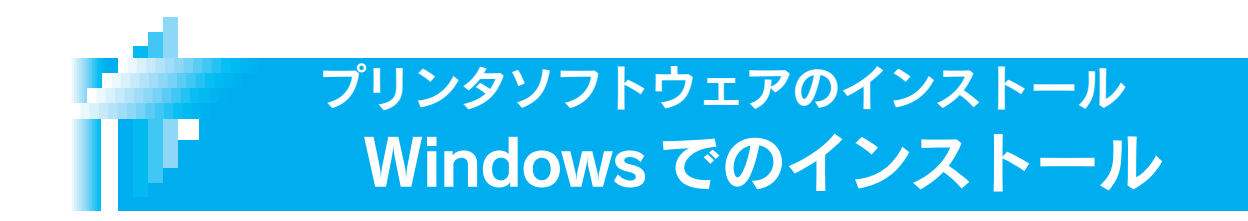

本機をご利用いただく上で必要となる以下のソフトウェアと『ユーザーズガイド』(電子マニュアル)をイン ストールします (コンピュータに組み込みます)。

- プリンタドライバ
- EPSON プリンタウィンドウ!3
- EPSON USB プリンタデバイスドライバ (Windows 98/Me で USB 接続する場合)

## 》注意

- 上記ソフトウェアは必ず本書の手順説明に従ってインストールしてください。
- Windows NT4.0/2000 にソフトウェアをインストールする場合は、管理者権限のあるユーザー(Administrator)でログ オンする必要があります。

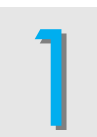

プリンタの電源がオフになっている ことを確認します。

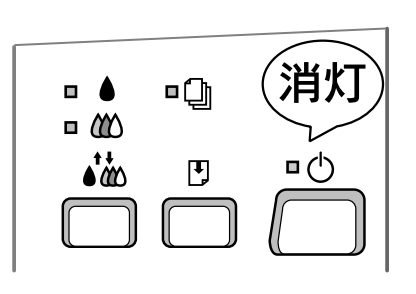

コンピュータの電源をオンにして Windows を起動します。

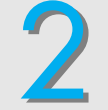

## ◎ ポイント

他のアプリケーションソフトを起動している場合は、そのアプリケーションソフトを終了してください。
 プリンタの電源がオンになっていると、新しいハードウェアを追加するためのウィザード画面が表示されます。
 キャンセルボタンをクリックして画面を閉じ、プリンタの電源をオフにして3にお進みください。

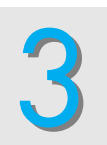

#### 『プリンタソフトウェア CD-ROM』 をコンピュータにセットします。

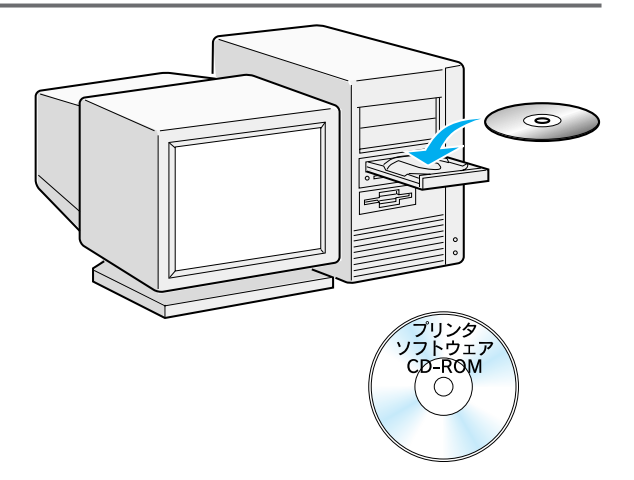

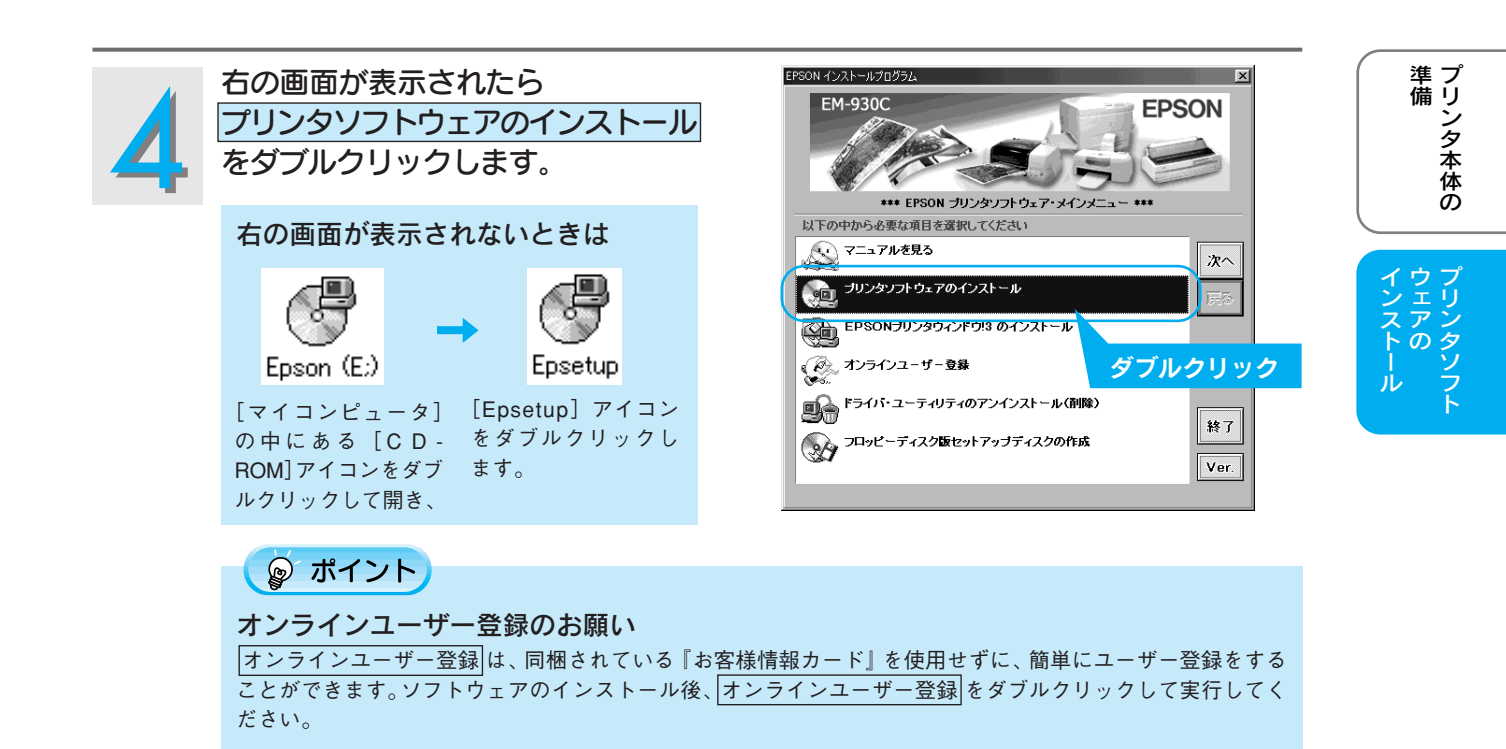

5

インストールするソフトウェアの確認画面が表示されますので、内容を確認して スタート ボタンをクリックします。

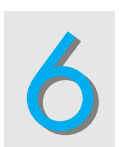

#### OK ボタンをクリックします。 プリンタドライバのインストールが始まります。 7の画面が表示されるまでに、少し時間がかかりま す。しばらくお待ちください。

ユーティリティ セットアップ アリンタ ユーティリティ セットアップ アリンク機種 ビーション Copyright (C) 2000 SEIXO EPSON CORPORATION All Rights Reserved OK キャンセル クリック

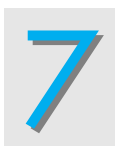

## OK ボタンをクリックします。

EPSONプリンタウィンドウI3のインストールが始まります。引き続きユーザーズガイドもインストールされます(Windows 98/2000の場合は8の後)。 次の画面が表示されるまでに、少し時間がかかります。しばらくお待ちください。

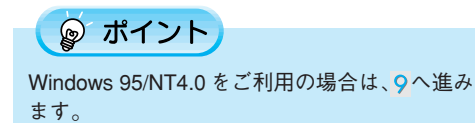

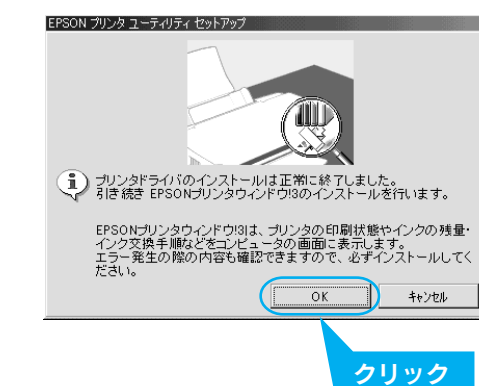

基本的な使い方

メンテナンス

困ったときは

**電子マニュアルの** 

付録

×

#### プリンタソフトウェアのインストール Windows でのインストール(つづき)

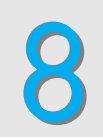

#### (Windows 98/Me/2000のみの手順です。) 右の画面が表示されたら、プリンタ の電源をオンにします。

プリンタの接続先の設定を行います。 Windows 98/Me で USB 接続をご利用の場合は、 EPSON USB プリンタデバイスドライバのインス トールを行います。いくつかの画面が表示され、イ ンストール手順が自動的に進みます。 9の画面が表示されるまでしばらくお待ちください。 画面は Windows98 の場合です。

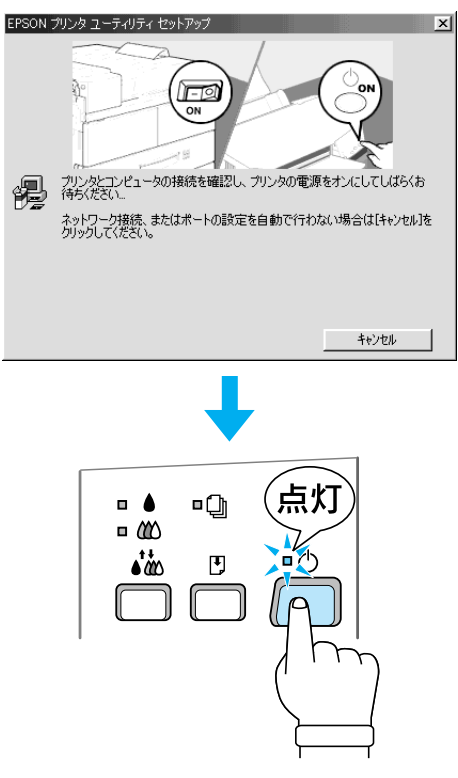

🍙 ポイント

#### ● Windows 2000 使用時にパラレルケーブルで接続している場合

プリンタの電源をオンにしてもプリンタの検索 EPSON プリンタ ユーティリティ セットアッ x ができませんので、検索中止ボタンをクリック して、<mark>9</mark>へ進みます。 1-0 パュータの接続を確認し、プリンタの電源をオンにしてしばらくお プリンタとコンピュータの接続を確認し、プリンタの電源をオンにしてしはらい 待ちください。 ただいまプリンタの接続先(ボート)を設定するために、プリンタを検索中で 漫 ネットワーク接続、またはパラレル接続の場合は、プリンタを検索できません ので、「検索中止」ボタンをクリックしてください。 検索中止 クリック ●右のような画面が表示された場合 以下の点を確認して、再試行ボタンをクリック EPSON プリンタ ユーティリティ セットアップ × プリングとエンピュータがケーブルで提続されていないか、あるいは別のプリングが接続されている可能性があります。 接続とガリングを確認して両話行きクリックしてください。 してください。 プリンタの電源がオンになっているか - 再試行(B) キャンセル • 推奨ケーブルが正しく接続されているか クリック

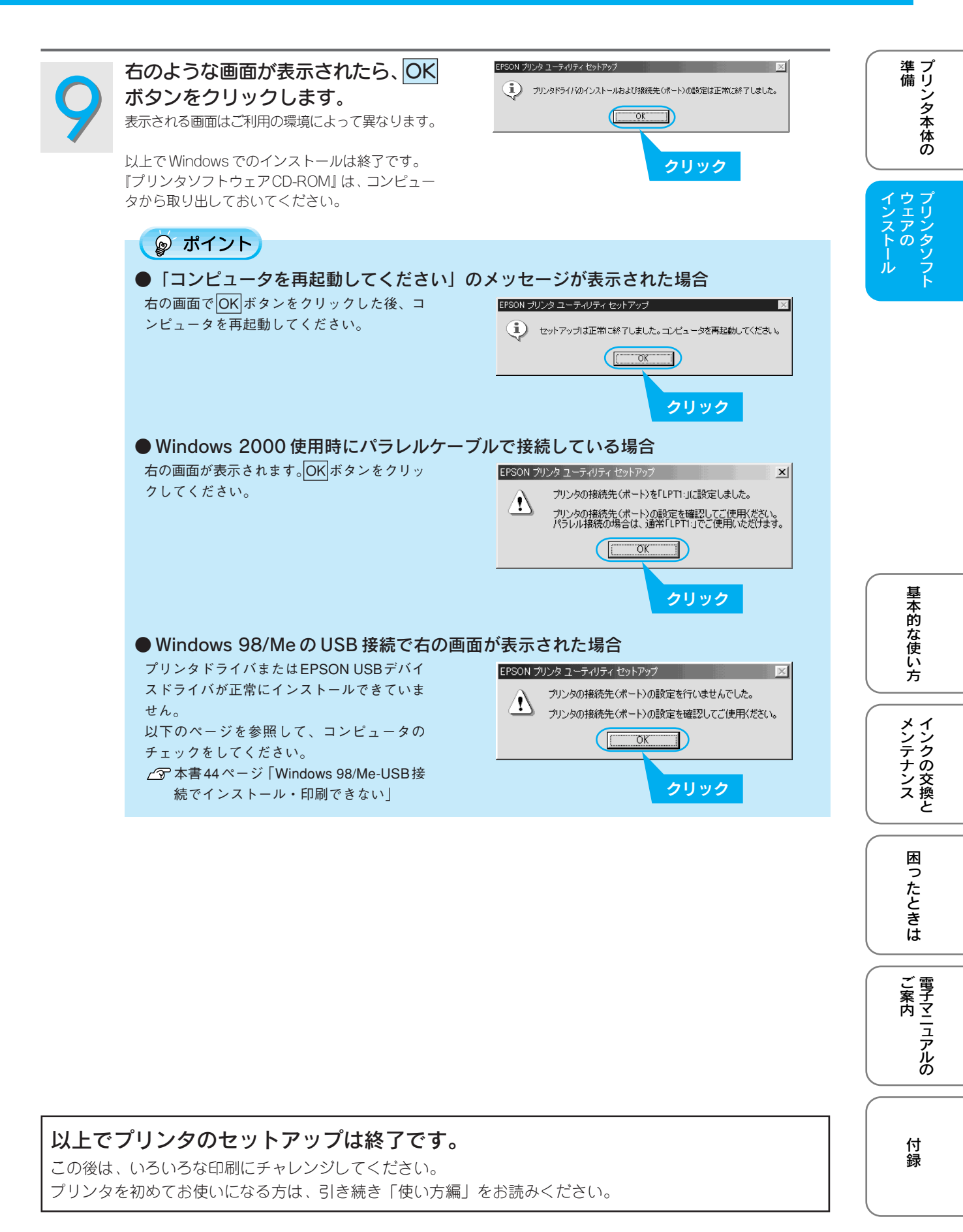

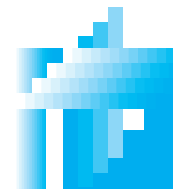

## プリンタソフトウェアのインストール Macintosh でのインストール

本機をご利用いただく上で必要となるプリンタドライバと『ユーザーズガイド』(電子マニュアル)をイン ストールします (コンピュータに組み込みます)。

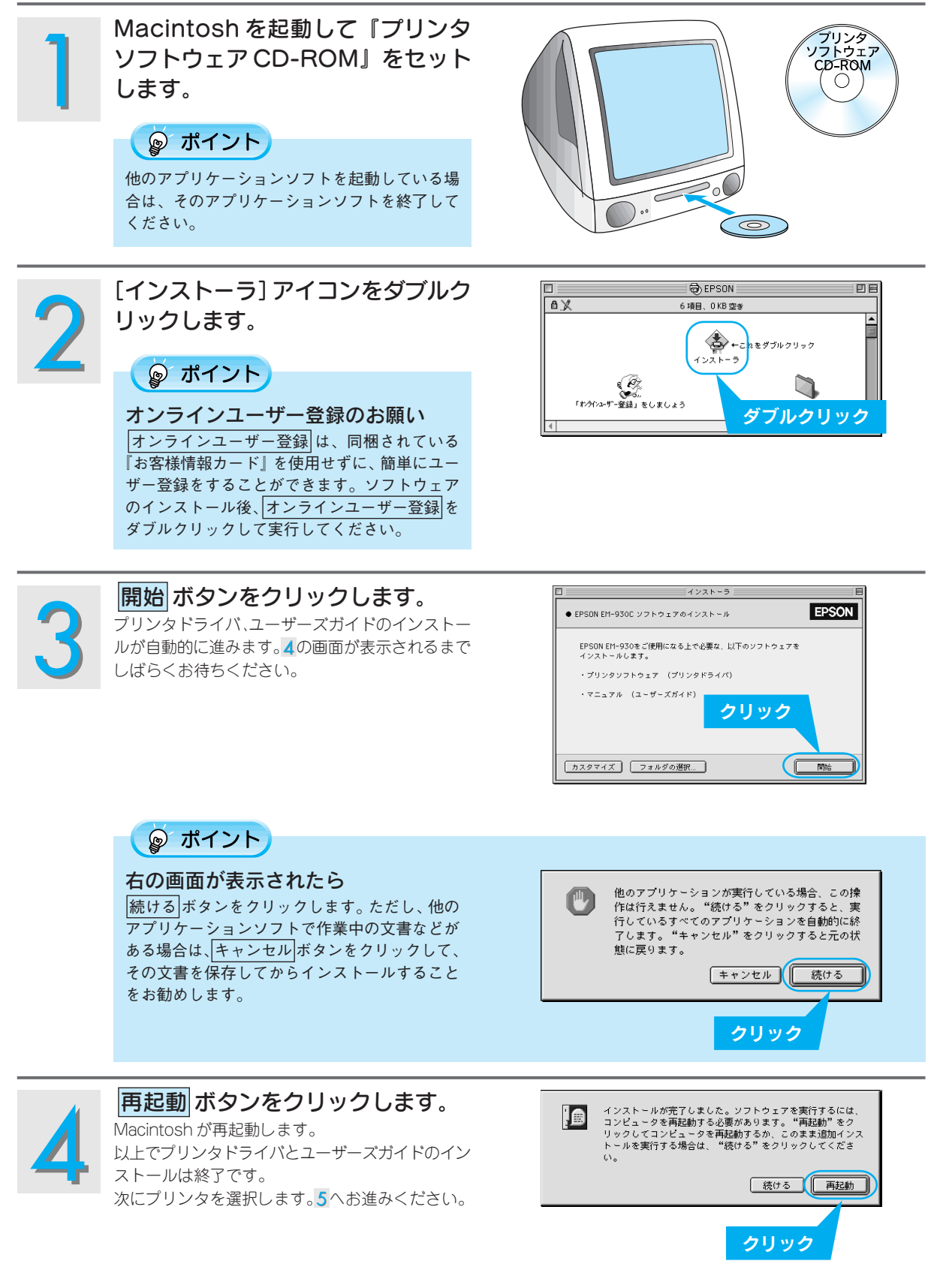

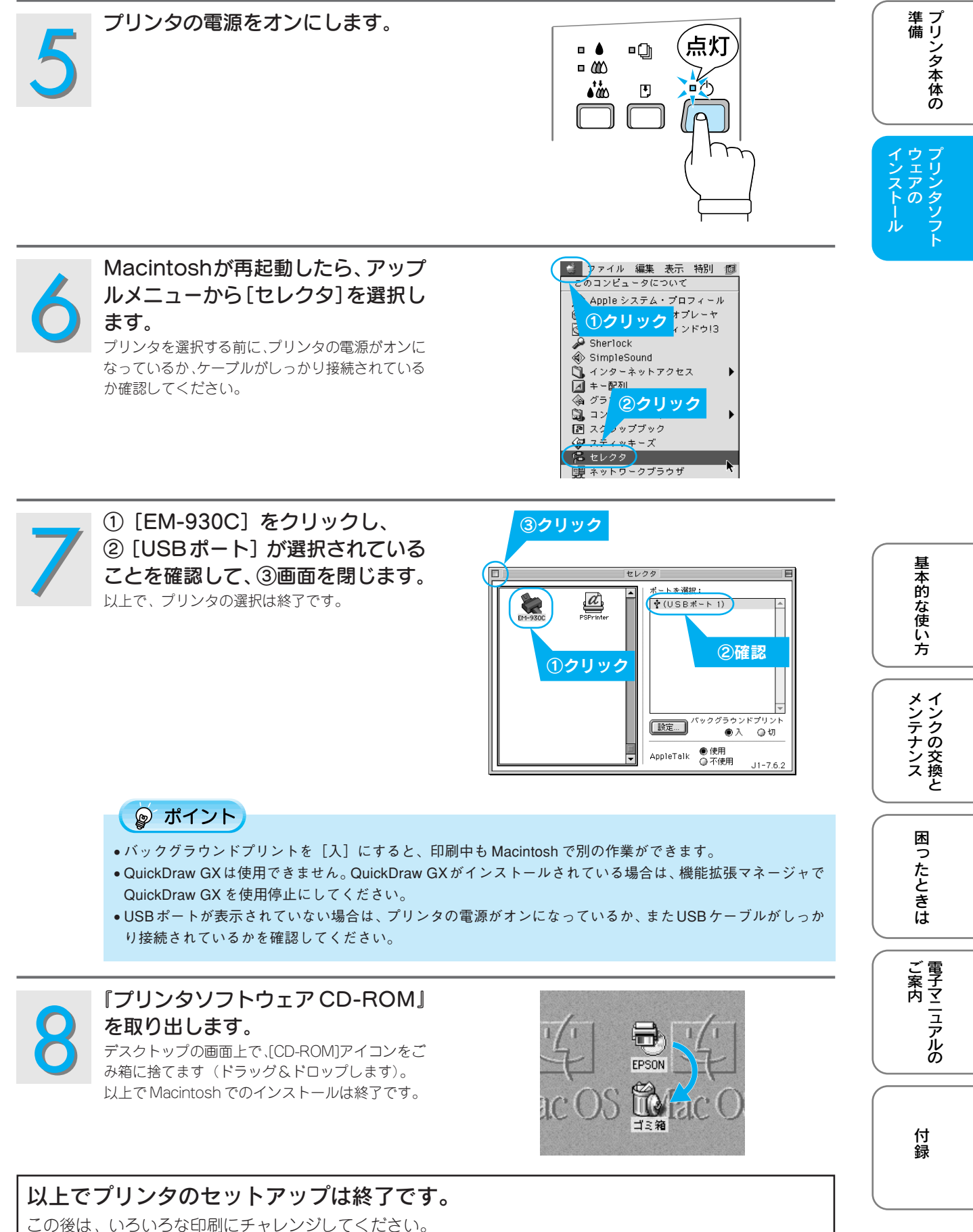

この後は、いろいろな印刷にチャレンシレ(くたさい。 プリンタを初めてお使いになる方は、引き続き「使い方編」をお読みください。

| MEMO |
|------|
|      |
|      |
|      |
|      |
|      |
|      |
|      |
|      |
|      |
|      |
|      |
|      |
|      |
|      |
|      |
|      |
|      |
|      |
|      |
|      |
|      |

# 使い方編

| ●基本的な使い方       | P.26 |
|----------------|------|
| ●インクの交換とメンテナンス | P.34 |
| ●困ったときは        | P.42 |
| ●電子マニュアルのご案内   | P.48 |
| ●付録            | P.52 |

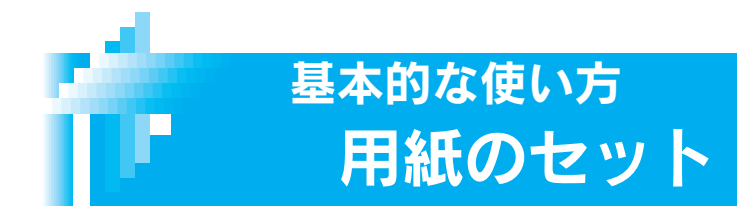

基本的な用紙のセット方法について説明します。 使用できる用紙の種類については、以下のページをご覧ください。 ∠3<sup>-</sup>本書 52 ページ「専用紙のご紹介」

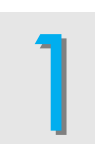

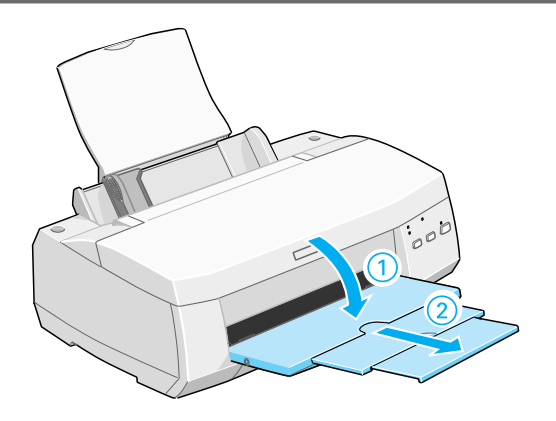

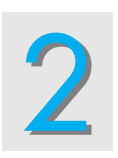

エッジガイドをセットする紙幅より やや広めの位置まで移動します。

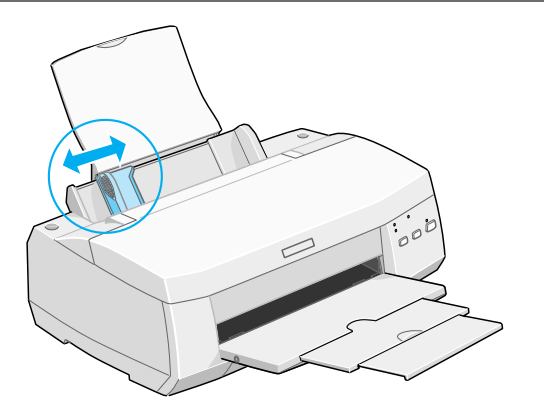

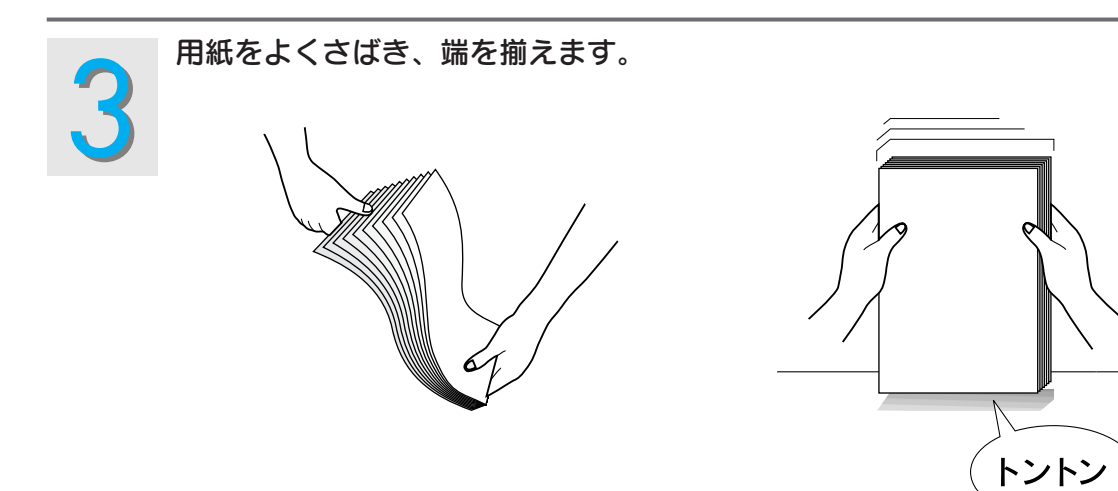

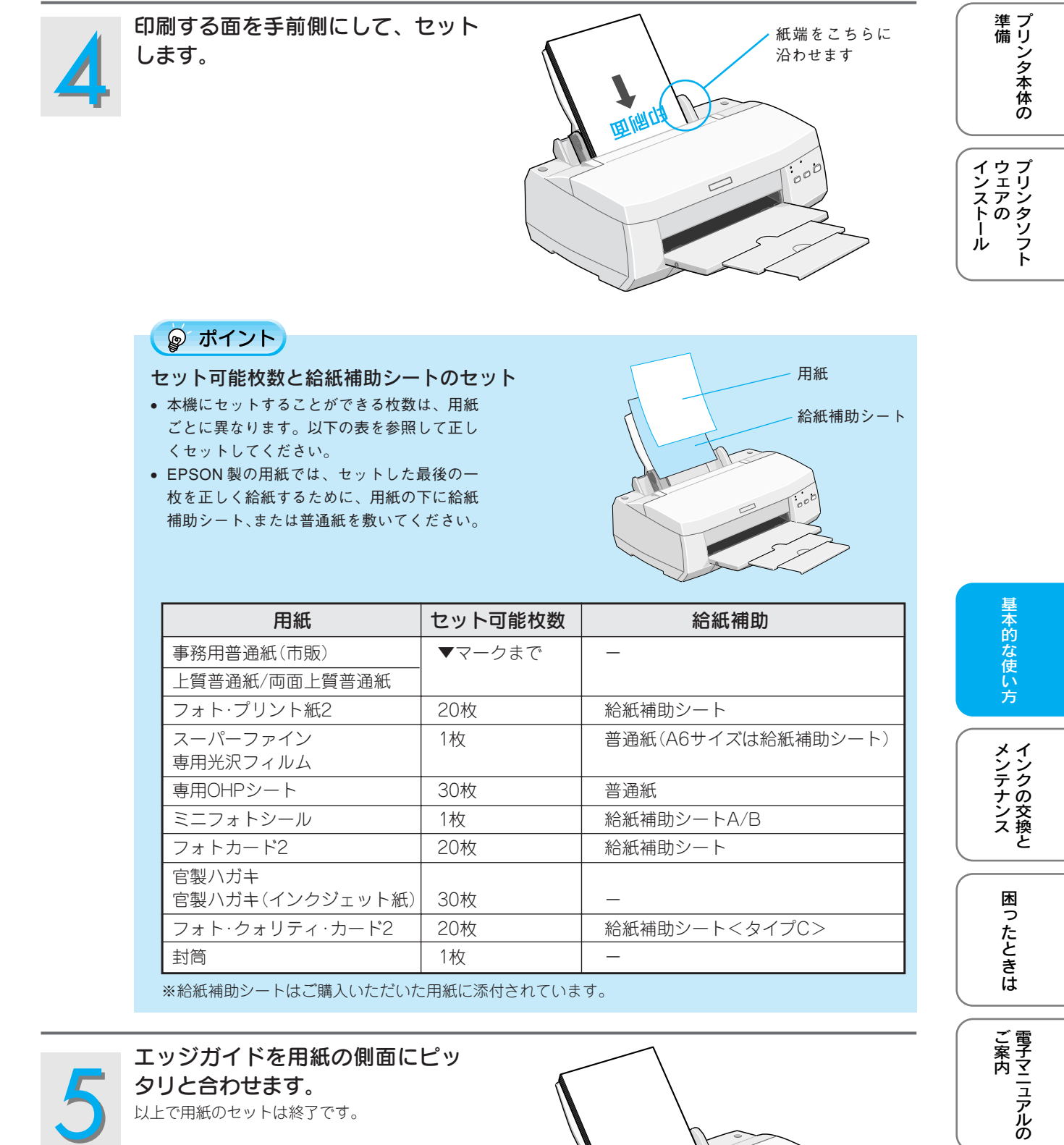

エッジガイドを用紙の側面にピッ タリと合わせます。 以上で用紙のセットは終了です。

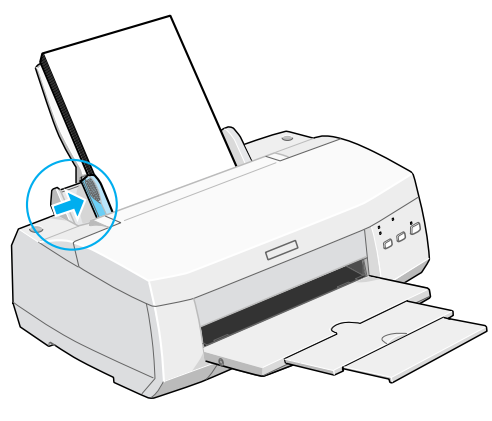

付録

27

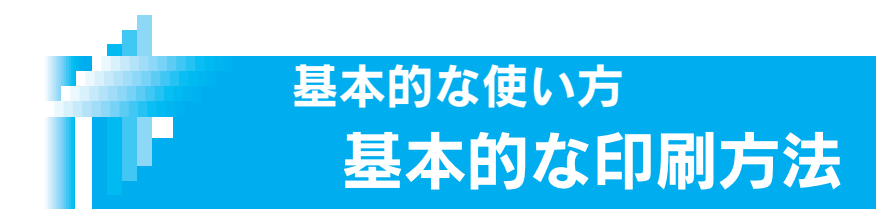

ここでは、基本的な印刷手順を説明します。

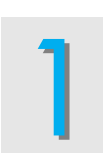

#### 印刷データを作成します。

アプリケーションソフトを起動して、印刷データを 作成します。

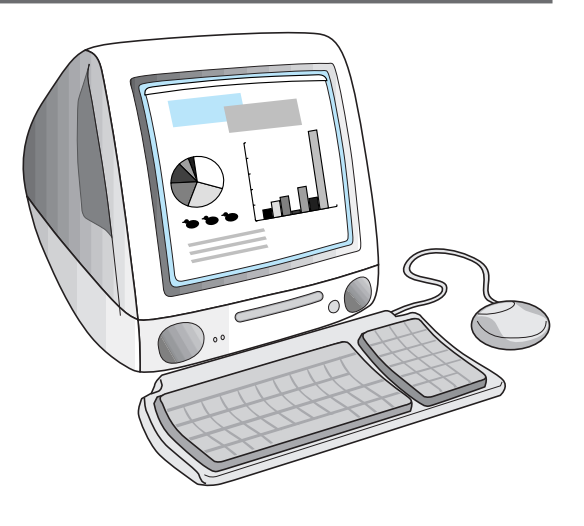

#### 🍙 ポイント

アプリケーションソフト上で、印刷データの用紙サイズを設定します。多くのアプリケーションソフトの場合、 [ファイル] メニューの [用紙設定] や [ページ設定] などの項目で設定できます。

| Windows                                         | Macintosh                                                                                                    |
|-------------------------------------------------|----------------------------------------------------------------------------------------------------|
| Control (1) (1) (1) (1) (1) (1) (1) (1) (1) (1) | マフィル 編集 ヘル<br>教祖 第N<br>用<br>用<br>用<br>日<br>田<br>田<br>1 |

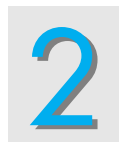

**用紙をセットします。** 用紙のセット方法については、以下のページを参照

▲ 全部 26ページ「用紙のセット」

してください。

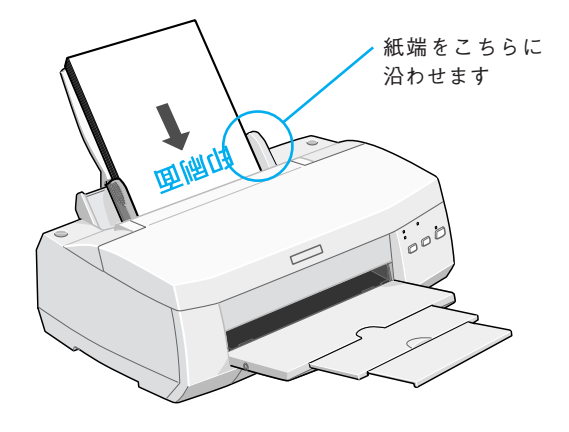

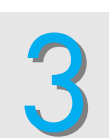

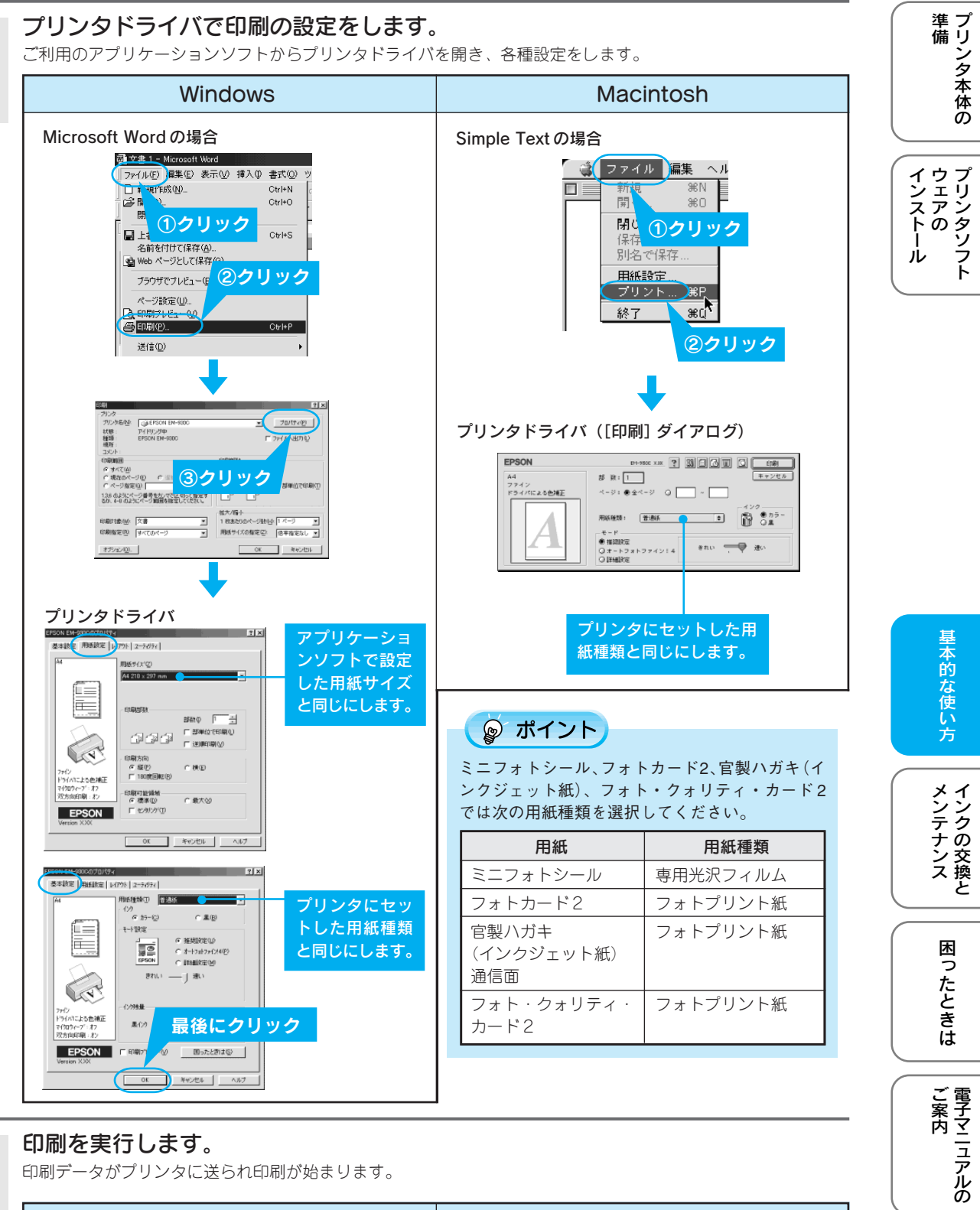

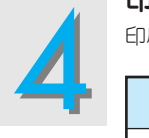

印刷データがプリンタに送られ印刷が始まります。

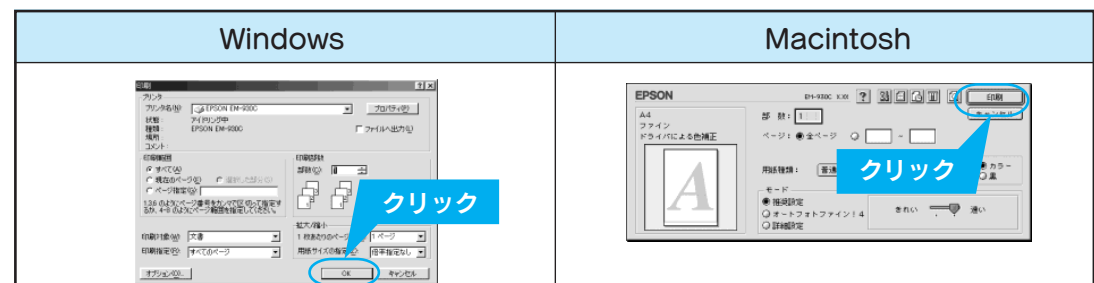

29

付

鵦

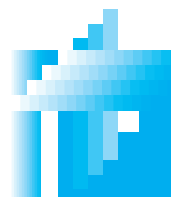

## 基本的な使い方 印刷の中止方法

## 印刷の中止方法

## Windows

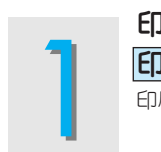

印刷中にプログレスメータの 印刷中止 ボタンをクリックします。 印刷が中止されます。

## 🍃 ポイント

**プログレスメータとは?** 印刷を実行すると画面上に表示されます。プロ グレスメータでは印刷状況を確認することがで きます。なお、EPSON プリンタウィンドウ!3 をインストールしていないと表示されません。

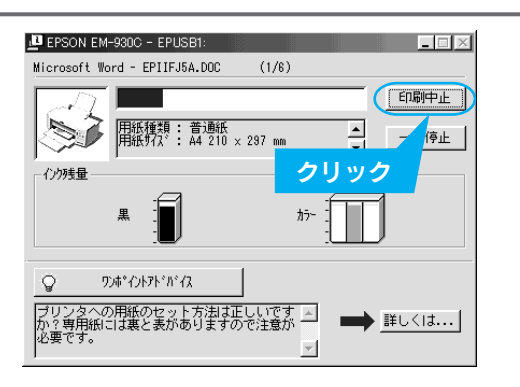

## Macintosh

バックグラウンドプリント使用時

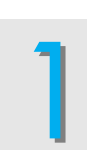

アプリケーションメニューから [EPSON Monitor3]を選択します。

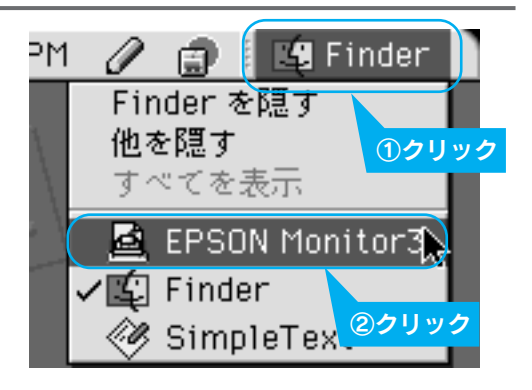

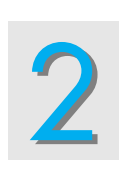

印刷中の印刷文書をクリックし、
 前 ボタンをクリックします。
 画面上に印刷キャンセルに関するダイアログが表示された場合は、画面の表示に従ってください。印刷が正常に中止されます。

| 2                                            | クリック                                |                         |   |
|----------------------------------------------|-------------------------------------|-------------------------|---|
|                                              | EM-930C (US                         | (Bポート 1)                |   |
|                                              | プリントキューの保止                          | 188 💽 🔟                 |   |
|                                              | タドライバについて<br>部長:1/1<br>(-ジ:1/8      | 利用者: 佐房<br>伏兄: 印刷活巻中です。 |   |
| <u>ම්ෂිරුදුන්</u>                            | 10月18日21 月1日19日2 月1日日18日<br>10 クリック |                         | * |
|                                              |                                     |                         |   |
| · 译書 化二乙酸 化二乙酸 化二乙酸 化二乙酸 化二乙酸 化二乙酸 化二乙酸 化二乙酸 |                                     |                         | • |

#### バックグラウンドプリント未使用時

キーボードのコマンド( *3* ) キー を押しながらピリオド(.) キーを 押します。 画面上に印刷キャンセルに関するダイアログが表示

画面上に印刷キャンセルに関するタイアロジが表示 された場合は、画面の表示に従ってください。印刷 が正常に中止されます。

### **ゆ**ポイント

#### バックグラウンドプリントとは?

バックグラウンドプリントを「入」にすると、印刷中も別の 作業をすることができます。アップルメニューから [セレク タ]を選択して開いた画面や、[印刷] ダイアログの 🗗 ボタ ンをクリックして表示される画面で設定できます。 (右の画面は、[セレクタ]を選択して開いた画面です。) ④クリック EPSON フリンタウィ ゥに Sherlock セレクタ ポートを選択: 🛉 (USBポート 1) 8 a. スクラップブック スティッキーズ (= tV09) ③クリック ネットワークブラウザ (●入) Q切 ②クリック AppleTalk ④使用 〇不使用

H

1

2

## 印刷の強制終了

### Windows/Macintosh

前ページの「印刷の中止方法」で説明した方法では、コンピュータ上の印刷処理が終了したデータがプリントア ウトされるまで、印刷は止まりません。何らかの理由により文字化けなどが発生した場合や、プログレスメータ が表示されない場合は、以下の手順に従って印刷を強制終了してください。

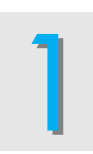

#### プリンタの電源をオフにします。 印刷途中でも電源をオフにしてください。 印刷中の用紙は排紙されます。

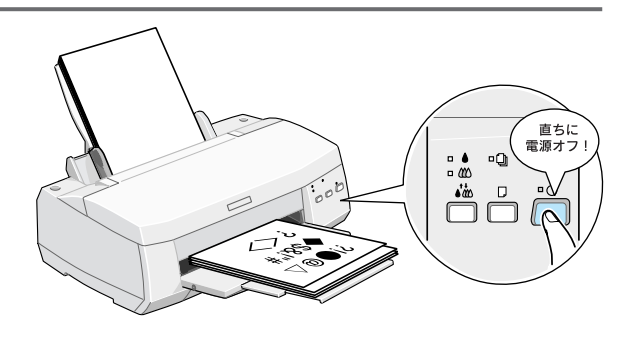

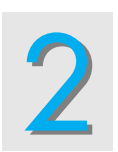

コンピュータ内に印刷データが残っている場合は、そのデータを削除します。 データの削除方法については、『ユーザーズガイド』(電子マニュアル)をご覧ください。 ~3<sup>7</sup>本書 48 ページ「ユーザーズガイドの見方」 ~3<sup>7</sup>ユーザーズガイド ジャンプナンバー 1150「印刷の中止方法」 準備

インストール プリンタソフト

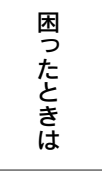

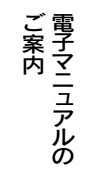

付録

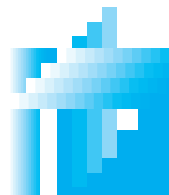

## 基本的な使い方 便利な印刷機能

## 印刷結果の用途を広げるレイアウト機能

本製品のプリンタドライバは、プリンタライフをさらに楽しくさせる多彩な機能が付いています。 ここでは、一部の機能を簡単に説明しています。 印刷手順などの詳細は、『ユーザーズガイド』(電子マニュアル)をご覧ください。 ~37本書48ページ「ユーザーズガイドの見方」

## スタンプマーク印刷

「マル秘」や「至急」などのスタンプマークを重ね合わ せて印刷できます。

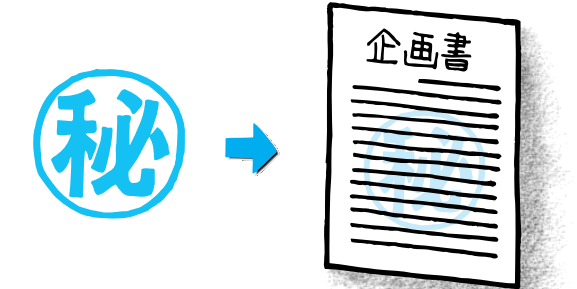

## 割り付け印刷

2ページまたは4ページ分の連続したデータを1枚の用 紙に割り付けて印刷することができます。

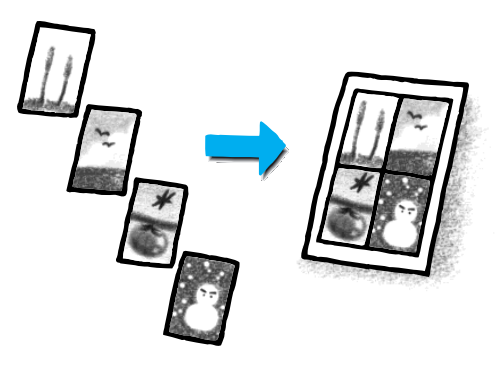

## ポスター印刷

印刷データを自動的に拡大分割して印刷し、大迫力の ポスターを作ることができます。(4、9、16分割)

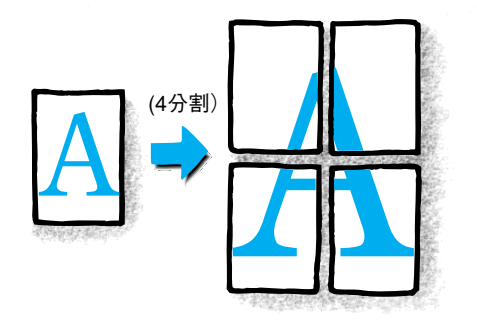

## 拡大/縮小印刷

Windows: 10~400%、Macintosh: 25~400%の 倍率で拡大 / 縮小して印刷できます。

## 両面印刷

片面ずつ2回印刷することにより、両面に印刷することができます。

## 🍃 ポイント

上記各機能の設定は、印刷を実行する前に、プリンタドライバの [レイアウト] 画面で行います。Macintoshの場合、拡大/ 縮小印刷の任意倍率と両面印刷の設定は、[用紙設定] ダイアログで行います。

#### Windows

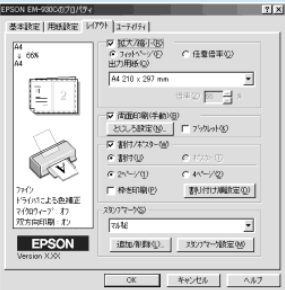

| Ma      | lcintosh                       |
|---------|--------------------------------|
| EPSON   | DH-950C X IX ? OK              |
| Å4 ⇒ Å4 | □ 2 イットページ-<br>出力用係サイズ<br>A4 ◆ |
|         |                                |
|         |                                |

## プリンタの状態を確認する機能

プリンタドライバと同時にインストールした EPSON プリンタウィンドウ!3(Windows)/EPSON プリンタウイ ンドウ(Macintosh)によって、プリンタの状態やインク残量をコンピュータ上から確認することができます。以 下の手順で画面を表示させて確認してください。

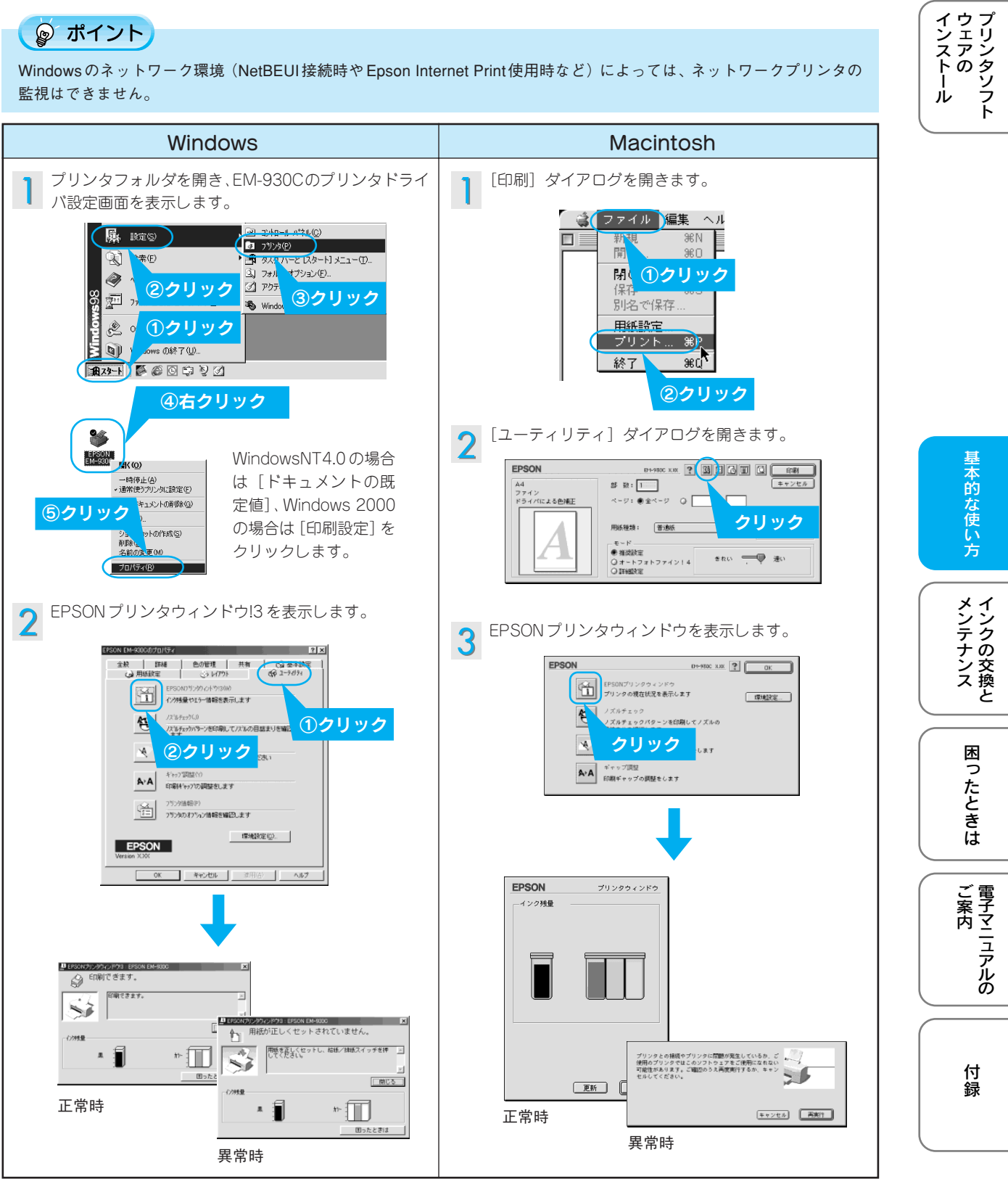

33

準備

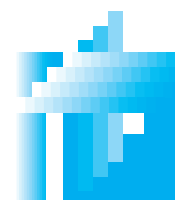

## インクの交換とメンテナンス インクカートリッジの交換方法

## インクカートリッジの交換方法

まず、黒とカラーどちらのインクカートリッジを交換するのかを確認してください。 インク残量はプリンタ本体のランプで確認することができます。また、新しいインクカートリッジをご用意くだ さい。

黒インクカートリッジ :EPSON 純正品型番 IC1BK04 カラーインクカートリッジ :EPSON 純正品型番 IC3CL04

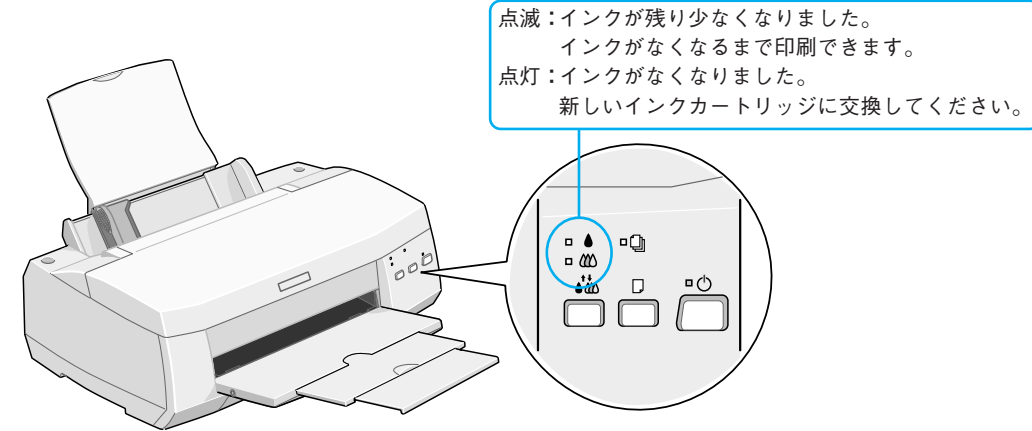

#### ∂ 注意

- どちらか片方のインクがなくなると、印刷はできません。ランプが点灯したらインクカートリッジを交換してください。
- インクカートリッジの交換は、インクエンドランプが点灯または点滅しているときだけ行えます。何らかの理由でどうしても交換しなければならないときは、以下のページを参照してください。
   パマ本書 37ページ「インクカートリッジの強制交換」

#### ここでは黒インクカートリッジの交換手順について説明します。 カラーインクカートリッジも同じ手順で交換できます。

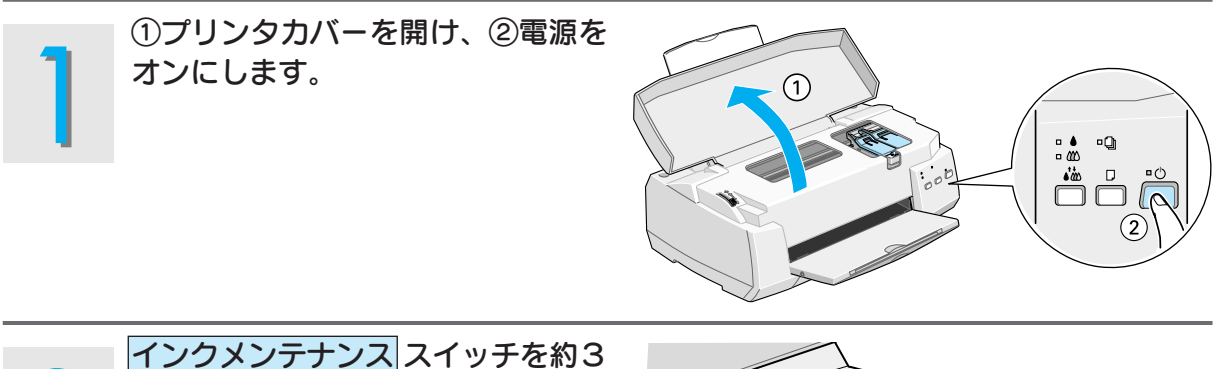

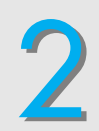

インクメンテナンス|スイッチを約3
 秒間押したままにします。
 プリントヘッドが交換位置に移動します。また、電源ランプが点滅します。

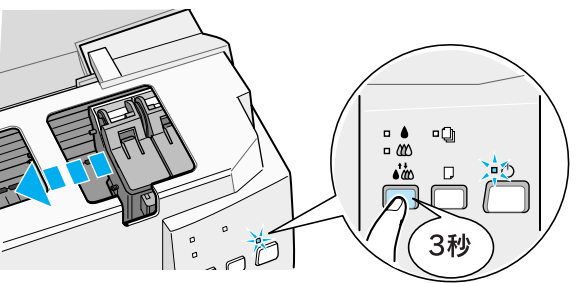

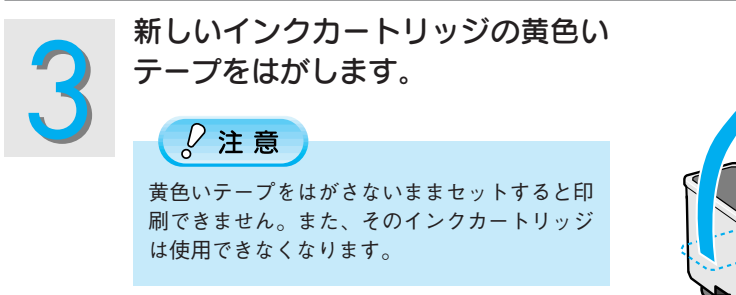

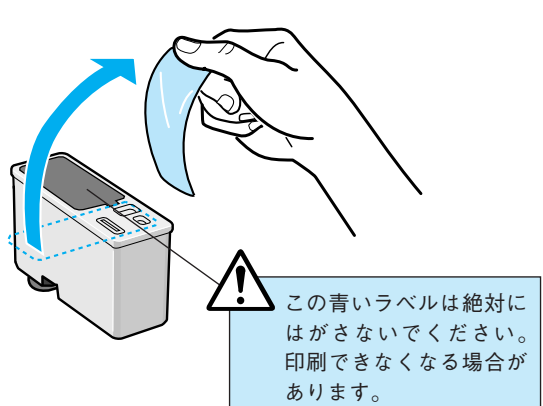

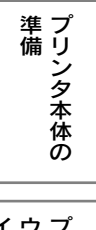

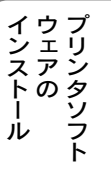

基本的な使い方

メンテナンス

困ったときは

電子マニュアルの

付録

35

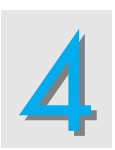

①固定カバーを引き上げ、②古いインクカートリッジを取り出して、③
 新しいインクカートリッジをセットします。

セットしたときは少し浮いた状態になります。無理 に押し込まないでください。

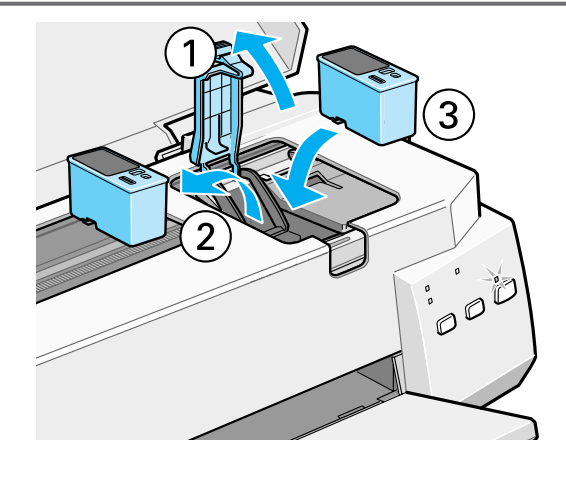

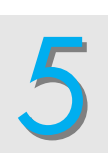

固定カバーを手前に倒し、しっかり 固定されるまで図の部分を押します。 セットには多少の力が必要です。しっかりと押し込んでください。

#### ं 注意

固定カバーは、次に交換するときまで絶対に開 けないでください。インクが残っていても印刷 できなくなる場合があります。

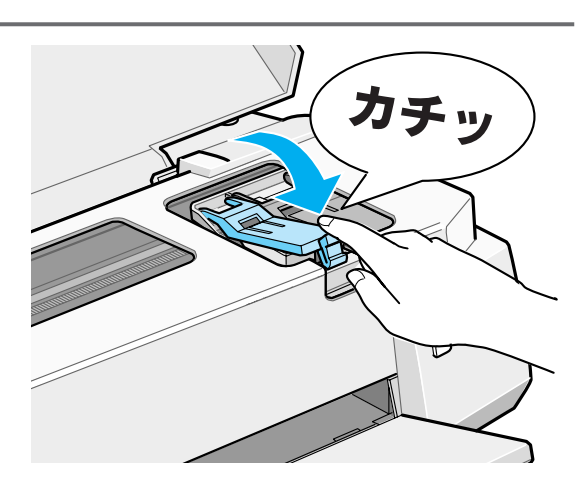

# 6

#### インクメンテナンススイッチを押します。

プリントヘッドが右端へ移動してインクの充てんが始まります。インクの充てんには約1分かかります。 電源ランプの点滅が点灯に変わったら、インクの充てんは終了です。

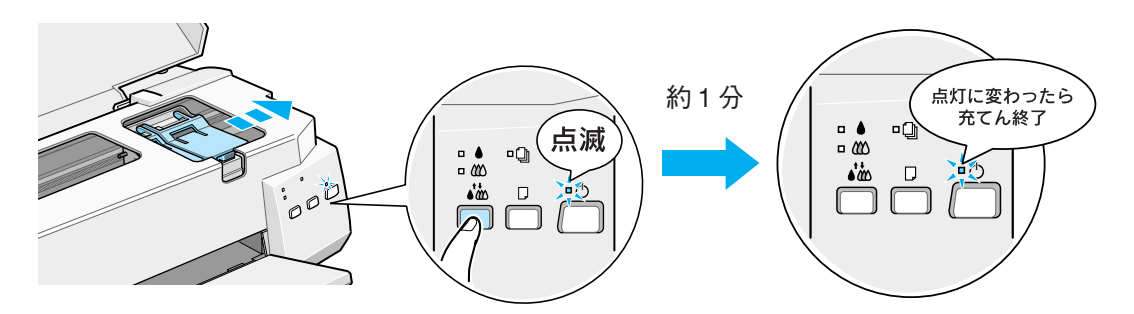

#### ु∕注意

電源ランプの点滅中は絶対に電源をオフにしないでください。充てんが不完全に終わり印刷できなくなる場合 があります。

## ତ୍ର ポイント

(インクメンテナンス)スイッチを押したときに、プリントヘッドがカラーインクカートリッジの交換位置に移動した場合は、カラーインクもなくなっています。手順3~5を参照して、カラーインクカートリッジも交換してください。

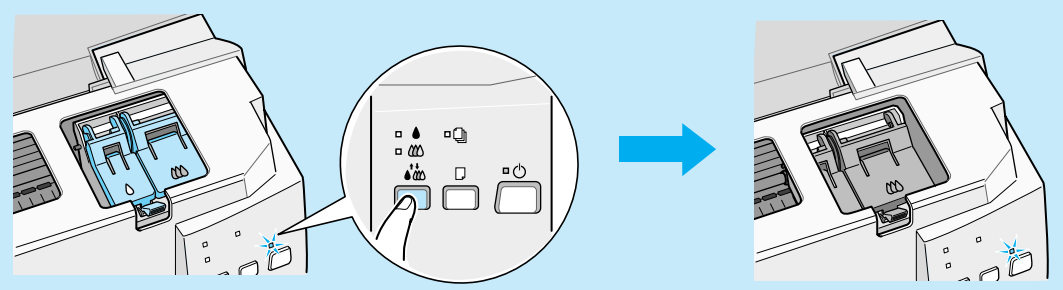

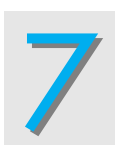

#### プリンターカバーを閉じます。

以上でインクカートリッジの交換は終了です。

### ∂注意

使用済みのインクカートリッジには、インク供給孔部にインクが付着している場合がありますのでご注意ください。

## 🍃 ポイント

使用済みのインクカートリッジは、ポリ袋などに入れてリサイクルに出すか、地域の条例や自治体の指示に 従って廃棄してください。

また弊社では、環境保全活動の一環として、「使用済みカートリッジ回収ポスト」を回収協力販売店とエプソ ン販売(株)の営業拠点に設置し、使用済みカートリッジの回収、再資源化に取り組んでいます。使用済み カートリッジは、ぜひ最寄りの回収拠点までお持ちいただき、回収ポストに投函してくださいますようご協力 をお願いいたします。

## インクカートリッジの強制交換

インクカートリッジの交換は、通常、インクがなくなったとき(インクエンドランプが点灯または点滅している とき)だけ行います。ただし、何らかの理由でインクカートリッジを交換しなければならないときは、通常の交 換方法では交換できませんので、以下の手順で強制的に交換してください。

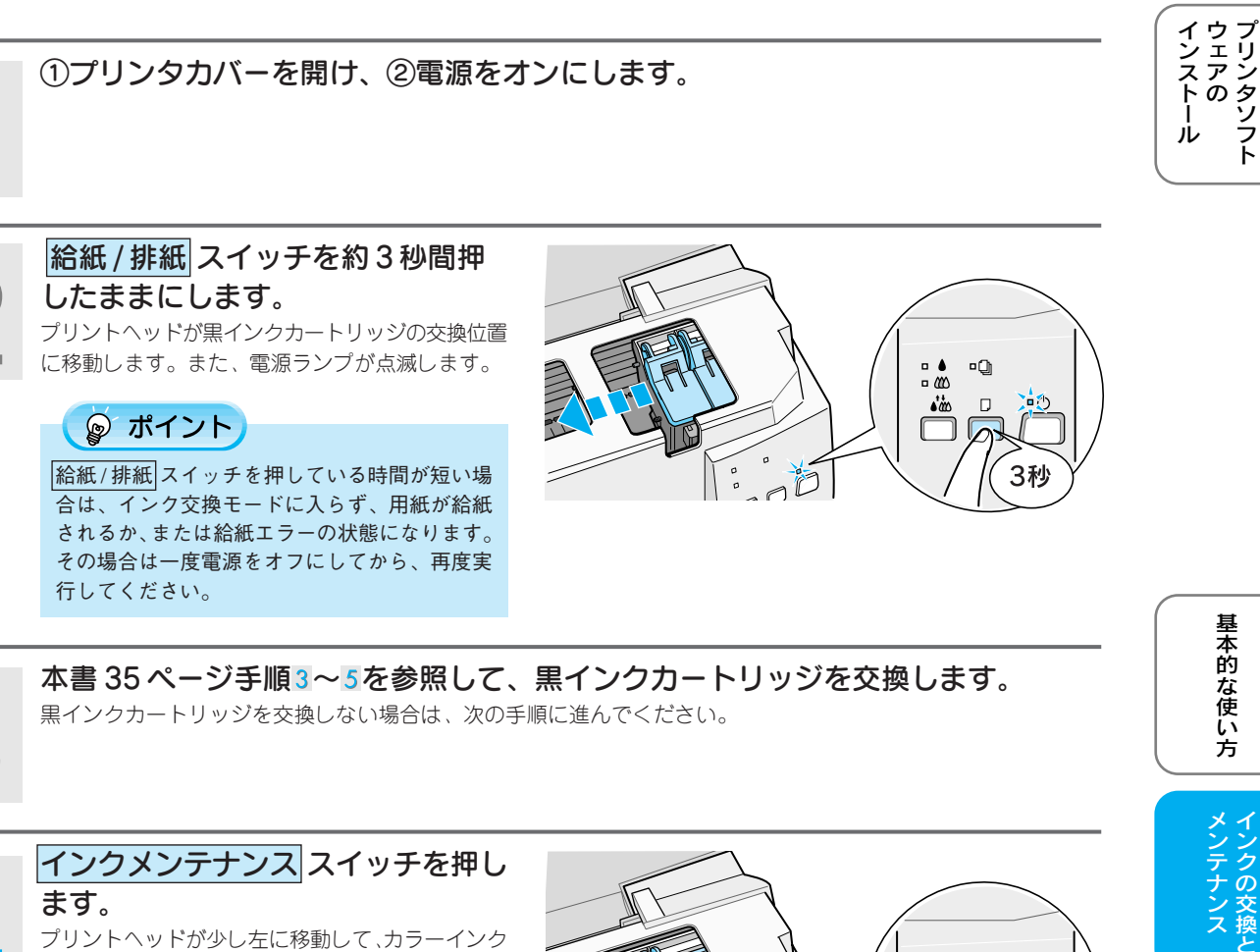

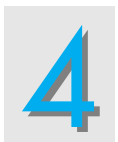

インクメンテナンス スイッチを押し ます。 プリントヘッドが少し左に移動して、カラーインク カーリッジを交換できるようになります。

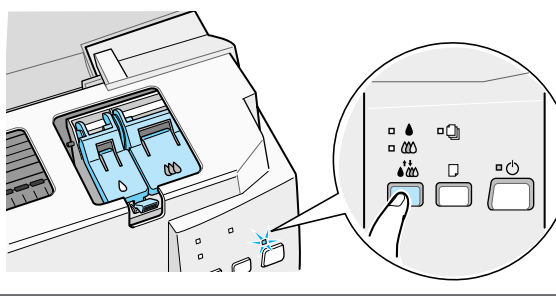

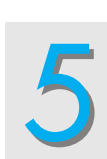

本書35ページ手順3~5を参照して、カラーインクカートリッジを交換します。 カラーインクカートリッジを交換しない場合は、次の手順に進んでください。

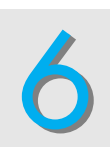

この後は、本書36ページ手順る以降に従って作業を進めてください。

困ったときは

準備

付録

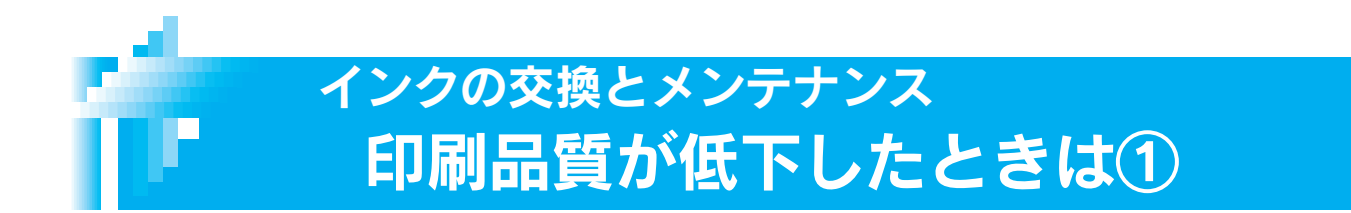

プリンタを長期間使用していなかったり、動作中に電源プラグを抜いてしまったりすると、プリントヘッドのノズルが乾燥して目詰まりを起こすことがあります。

印刷結果に白いスジが入ったり、明らかに印刷データと異なる色で印刷される場合は、まずノズルチェックを行い、必要に応じてヘッドクリーニングを実行してみましょう。

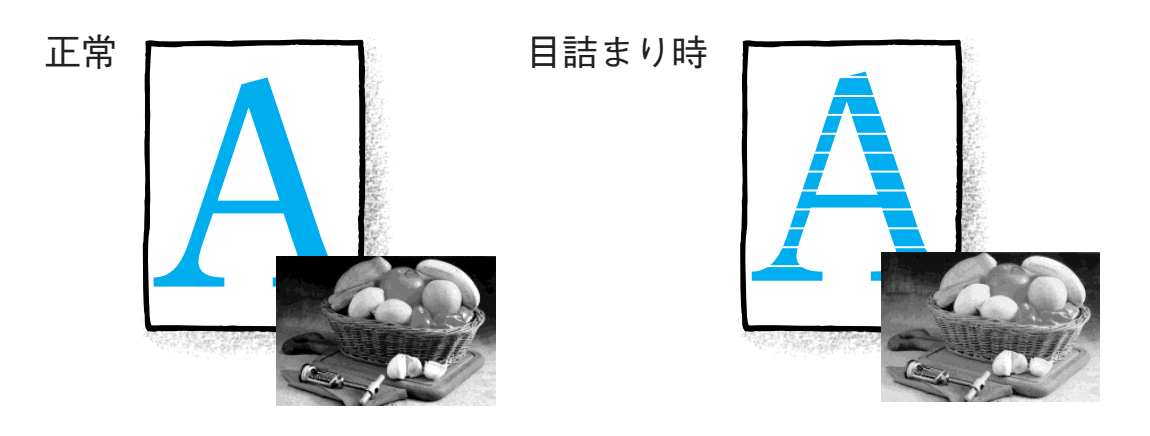

## ノズルが目詰まりしていないか確認します。 次のどちらかの方法で、ノズルチェックをしてみましょう。

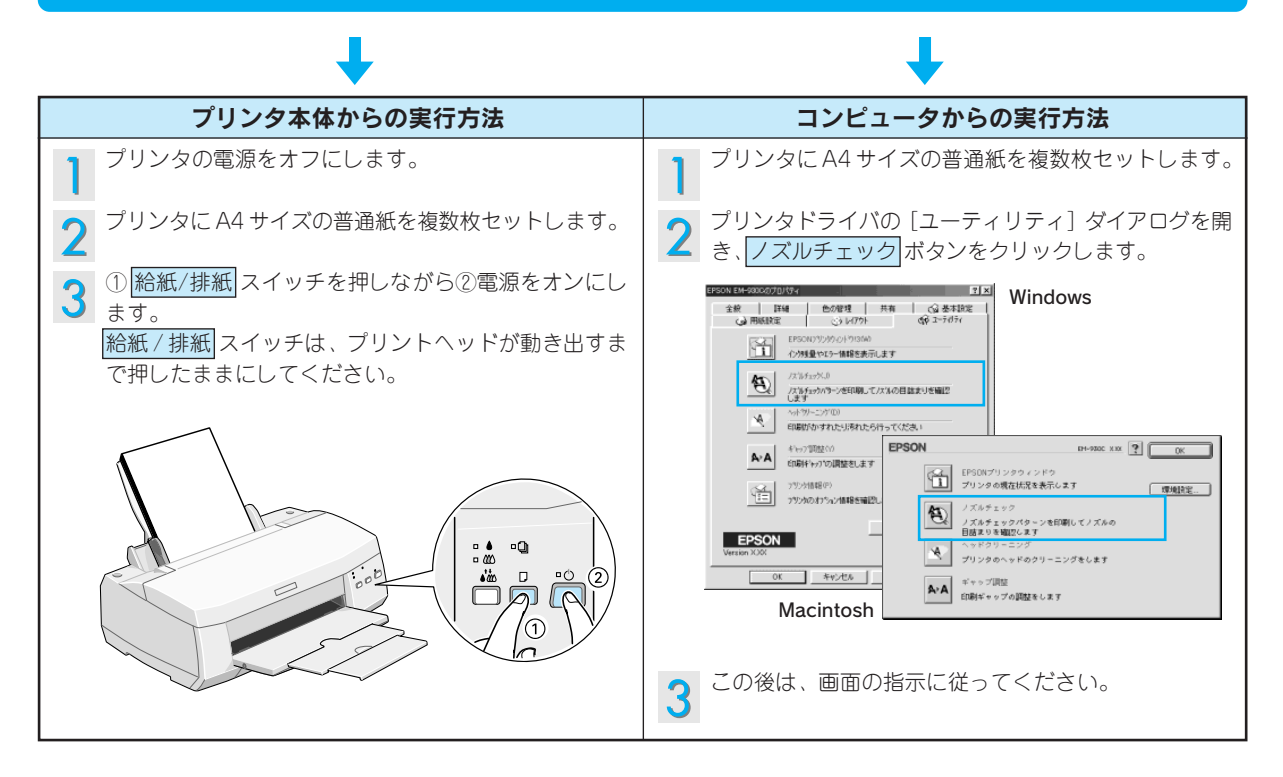

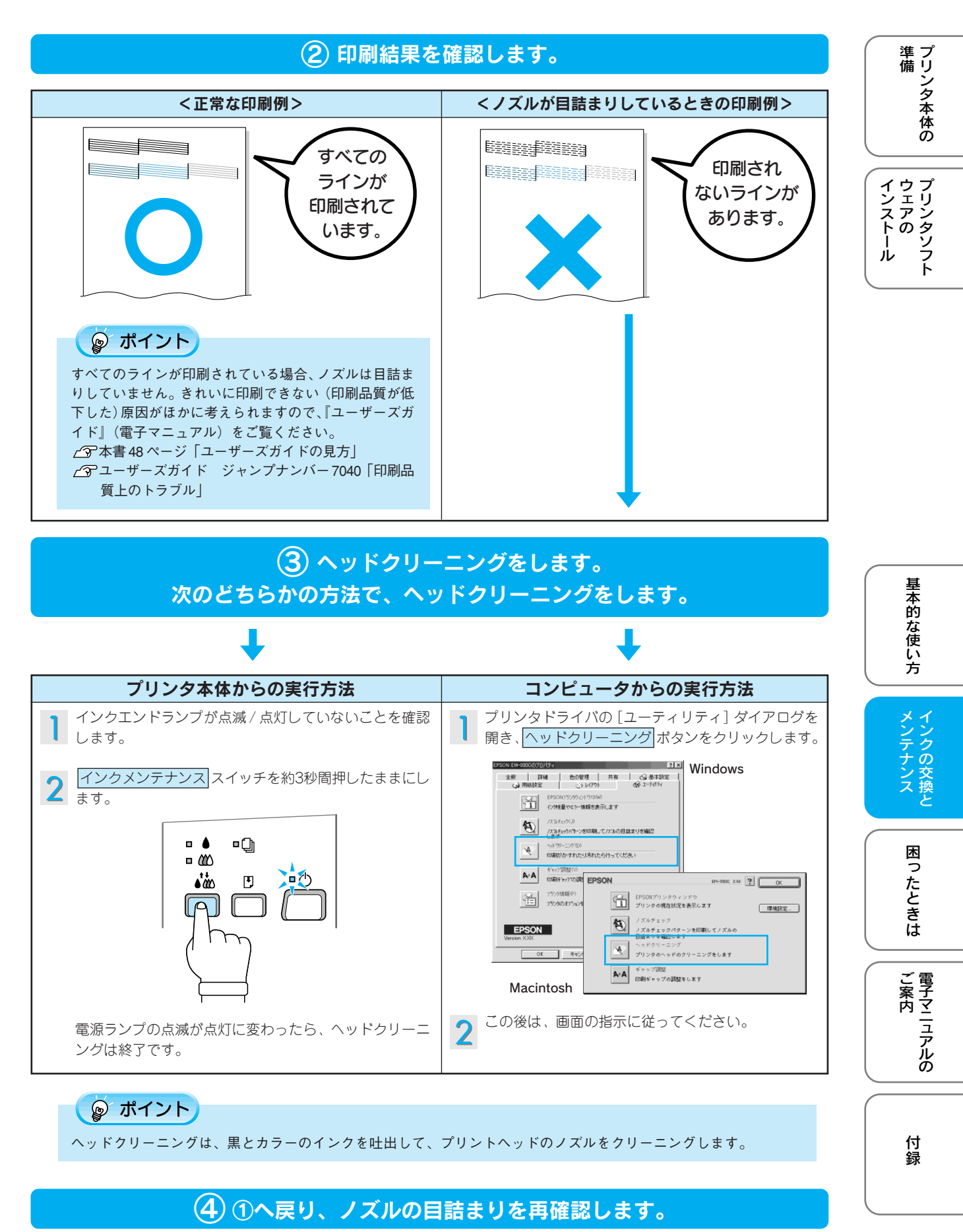

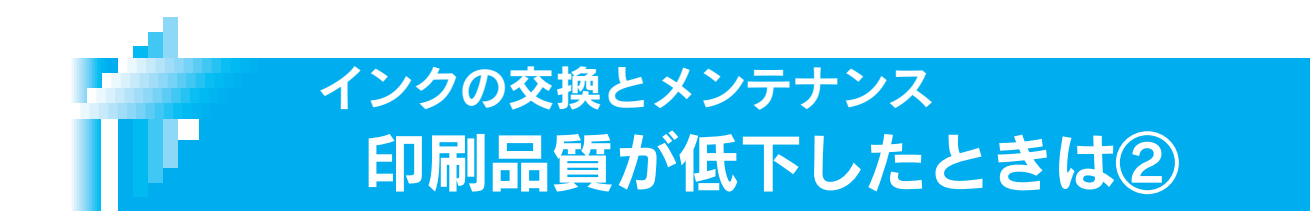

双方向印刷時に、縦の罫線がずれたり、ぼけたような印刷結果になるときは、プリントヘッドのギャップを 調整してください。

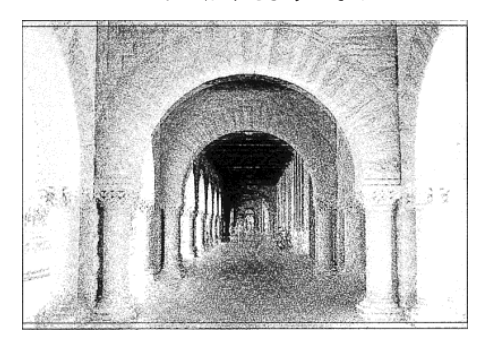

ピントがぼけたようになる

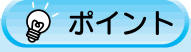

アジャストレバーの設定が<+>位置になっていると、同様の印刷結果になる場合があります。アジャストレバーが<0> 位置になっているか確認してください。

ギャップ調整方法

プリンタにA4サイズの普通紙を複数枚セットします。

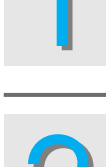

プリンタドライバの[ユーティリティ]ダイアログを開き、ギャップ調整 ボタンを クリックします。

Macintosh

Windows

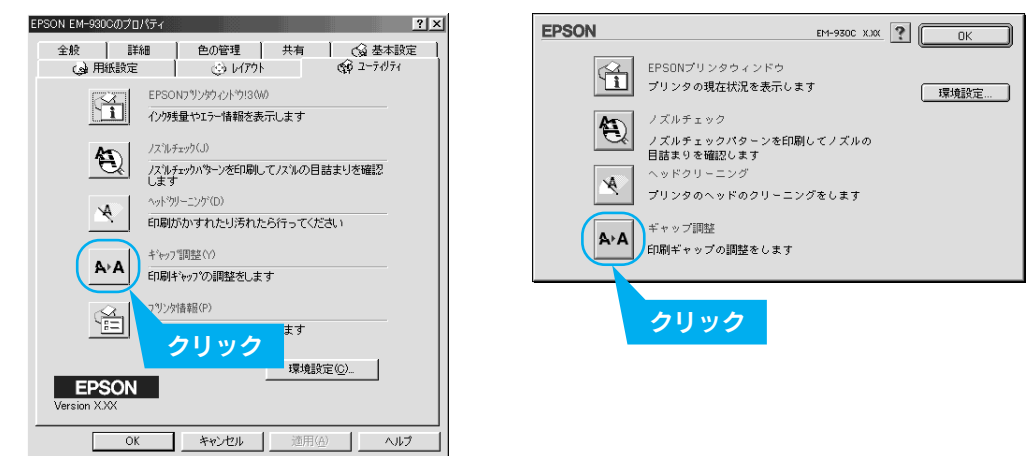

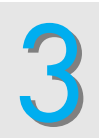

この後は、画面の指示に従ってください。

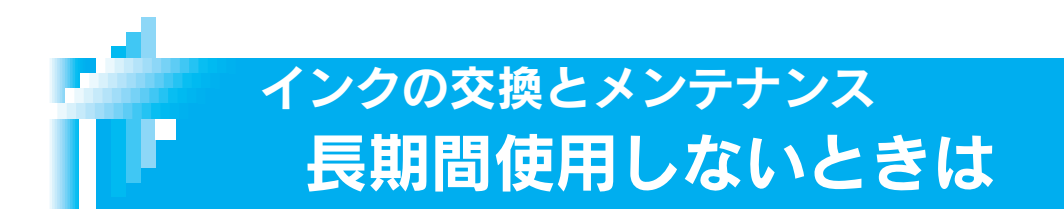

プリンタを長期間使用しないでいると、プリントヘッドのノズルが乾燥し、目詰まりを起こすことがありま す。ノズルの目詰まりを防ぐために、定期的に印刷していただくことをお勧めします。また、印刷しない場 合でも、月に1回はプリンタの電源をオンにし数分(1~2分)放置してください。

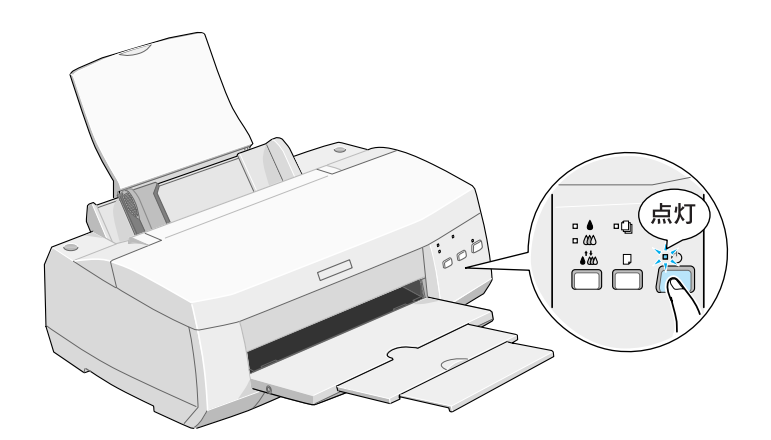

#### 🌚 ポイント

- 長期間使用していないプリンタをお使いになる場合は、必ずノズルチェックパターンを印刷してプリントヘッドのノズルの状態を確認してください。ノズルチェックパターンがきれいに印刷できない場合は、ヘッドクリーニングをしてから印刷してください。
- \_分本書38ページ「印刷品質が低下したときは①」
- ヘッドクリーニングは続けて実行せずに、必ずノズルチェックパターンの印刷結果を確認してから実行してください。
- 長期間使用していないプリンタの場合、ヘッドクリーニングを数回実行しないと、ノズルチェックパターンが正常に印刷 されないことがあります。ヘッドクリーニングを5回繰り返してもノズルチェックパターンの印刷結果がまったく改善さ れない場合は、プリンタの電源をオフにして一晩以上放置した後、再度ノズルチェックとヘッドクリーニングを実行して ください。ヘッドクリーニングを繰り返した後、時間をおくことによって、目詰まりを起こしているインクが溶解し、正 常に印刷できるようになることがあります。
- 上記の手順を実行しても正常に印刷できない場合は、お買い求めいただいた販売店、またはエプソンの修理窓口へご相談 ください。エプソンの修理窓口の連絡先は裏表紙をご覧ください。

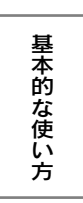

準備

インストール プリンタソフト

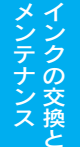

困ったときは

電子マニュアルの

付録

41

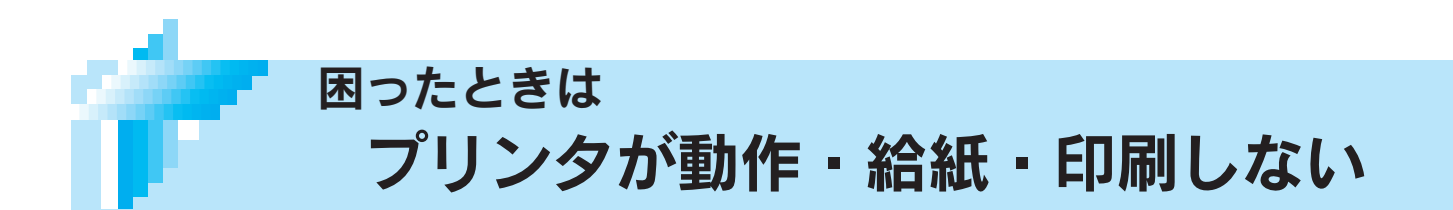

まず、プリンタ本体のランプを確認してください。

プリンタにエラー(正常でない状態)が発生したときは、プリンタ本体のランプが点滅/点灯してお知らせ します。

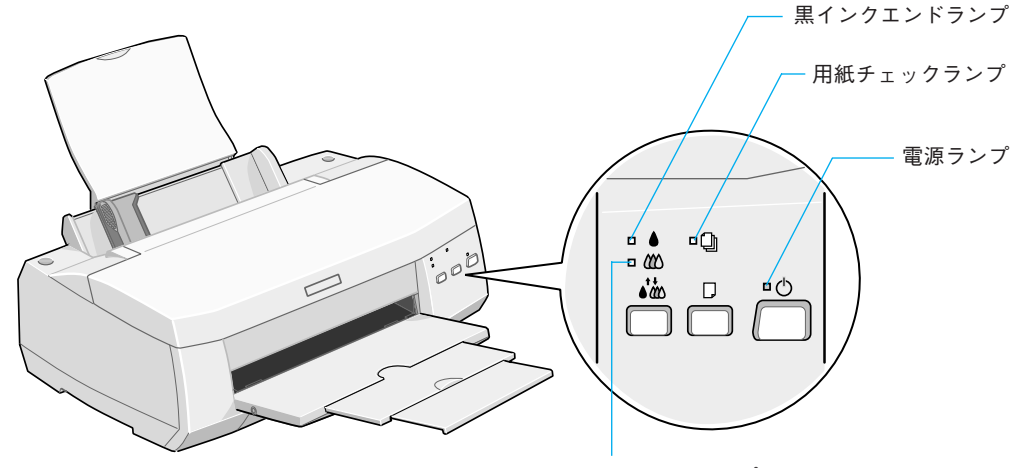

### カラーインクエンドランプ

## プリンタの正常な状態

| 点灯 📃 🛛 点滅 💾 | 消灯 □          |
|-------------|---------------|
| ランプ         | 内容            |
|             | 印刷データ待ちの状態です。 |

#### 🌚 ポイント

プリンタのランプが正常な状態なのに何も印刷しない場合は、以下の点をご確認ください。

- コンピュータの画面に「プリンタが接続されていません」「用紙がありません」などのメッセージが表示されていませんか?
- プリンタとコンピュータは、しっかりと接続されていますか?
- 本機のプリンタドライバはインストールされていますか?
- プリンタドライバの「印刷先の設定」は正しいですか?

以上のチェック項目の対処方法は、『ユーザーズガイド』(電子マニュアル)を参照してください。

\_\_\_\_\_ 本書 48 ページ「ユーザーズガイドの見方」

∠ プユーザーズガイド ジャンプナンバー7031 「電源ランプは点灯しているのに印刷が始まらない・プリンタが動かない」

|                            |     |              | プリンタのエラー状態                                                                                                    | 準 プ<br>備 リ           |
|----------------------------|-----|--------------|----------------------------------------------------------------------------------------------------|----------------------|
| 点灯 🔲                       | 点滅  |              | 消灯 🗖                                                                                                    | ン<br>タ<br>本          |
| =                          | ランプ |              | エラー内容と処置方法                                                                                                    | 14<br>の              |
|                            | ∎ᠿ  | ""           | 内容:用紙がセットされていません。<br>処置:用紙をセットし <mark>給紙 / 排紙</mark> スイッチを押して給紙します。                                                                                                    | イウェアン<br>インエアン<br>トー |
|                            | ≝ᠿ  | ∎ ᠿ          | <ul> <li>内容:用紙がプリンタ内部で詰まっています。</li> <li>処置: 給紙/排紙 スイッチを押して排紙します。それでもエラーが解除されない場合は、プリンタカバーを開けて詰まった用紙を取り除き、オートシートフィーダの用紙をセットし直して 給紙/排紙 スイッチを押してください。</li> <li>用紙を取り除くときに、詰まっている用紙を強く引き抜かないでください。プリンタが故障するおそれがあります。また、用紙が切れてプリンタ内部に残らないように気を付けてください。用紙が切れてプリンタ内部に残り、取れなくなってしまった場合は、無理に取ろうとしたりプリンタを分解せずに、お買い求めいただいた販売店、またはエプソンの修理相談窓口へご相談ください。</li> </ul> | <i>i</i> , <i>j</i>  |
|                            | ▫ᠿ  | ∎ᠿ           | 内容:黒インクカートリッジのインクが、残り少なくなりました。<br>処置:インクがなくなるまで、印刷できます。<br>新しいインクカートリッジを準備してください。<br>(EPSON 純正品型番:IC1BK04)                                                                                                    |                      |
| □ <b>▲</b><br>≚ 222        | ▫ᠿ  | ∎ᠿ           | 内容:カラーインクカートリッジのインクが、残り少なくなりました。<br>処置:インクがなくなるまで、印刷できます。<br>新しいインクカートリッジを準備してください。<br>(EPSON 純正品型番:IC3CL04)                                                                                                    | 基本的な使い方              |
|                            | ▫ᠿ  | ∎ᠿ           | 内容:黒インクカートリッジのインクがなくなったか、インクカートリッジが<br>セットされていません。<br>処置:新しいインクカートリッジに交換してください。<br>(EPSON 純正品型番:IC1BK04)                                                                                                    | インクの交<br>メンテナン       |
|                            | ▫ᠿ  | ∎ ()         | 内容:カラーインクカートリッジのインクがなくなったか、インクカートリッジ<br>がセットされていません。<br>処置:新しいインクカートリッジに交換してください。<br>(EPSON純正品型番:IC3CL04)                                                                                                    | ス換と                  |
|                            | ≝ᠿ  | <b>≝</b> (_) | 内容:キャリッジ (プリントヘッドが載っている部分) が正常に動作していません。<br>処置:一旦電源をオフにしてください。再度、電源をオンにしてもエラーが発生す<br>る場合は、電源をオフにしてください。その後、輸送用の保護具が残ってい                                                                                                    | たときは                 |
|                            |     |              | <ul> <li>内容:通風口がふさがれています。</li> <li>処置:一旦電源をオフにしてください。そして通風口をふさいでいるものがない<br/>か調べて異常の原因を取り除き、電源を入れ直してください。</li> </ul>                                                                                                    | ご案内                  |
| ≝ <b>≜</b><br>≝ <b>())</b> | ∎ᠿ  | ≝ ()         | 内容:プリンタ内部の部品調整が必要です。<br>処置:一旦電源をオフにしてください。プリンタケーブルを外して、再度、電源<br>をオンにしてもエラーが発生する場合は、お買い求めいただいた販売店、<br>またはエプソンの修理相談窓口へご相談ください。                                                                                                    | 付録                   |

## 

## 困ったときは Windows 98/Me-USB 接続でインストール・印刷できない

Windows 98/Me をご利用で、コンピューターが USB 接続のシステム条件を備えているにも関わらず、イン ストール・印刷できないときは、次の手順に従って解決してください。 USB 接続のシステム条件については、以下のページを参照してください。 ∠3 本書 54 ページ「Windows – USB 接続のシステム条件」

(1) プリンタを利用するために必要なソフトウェアが正常にインストールされていますか?

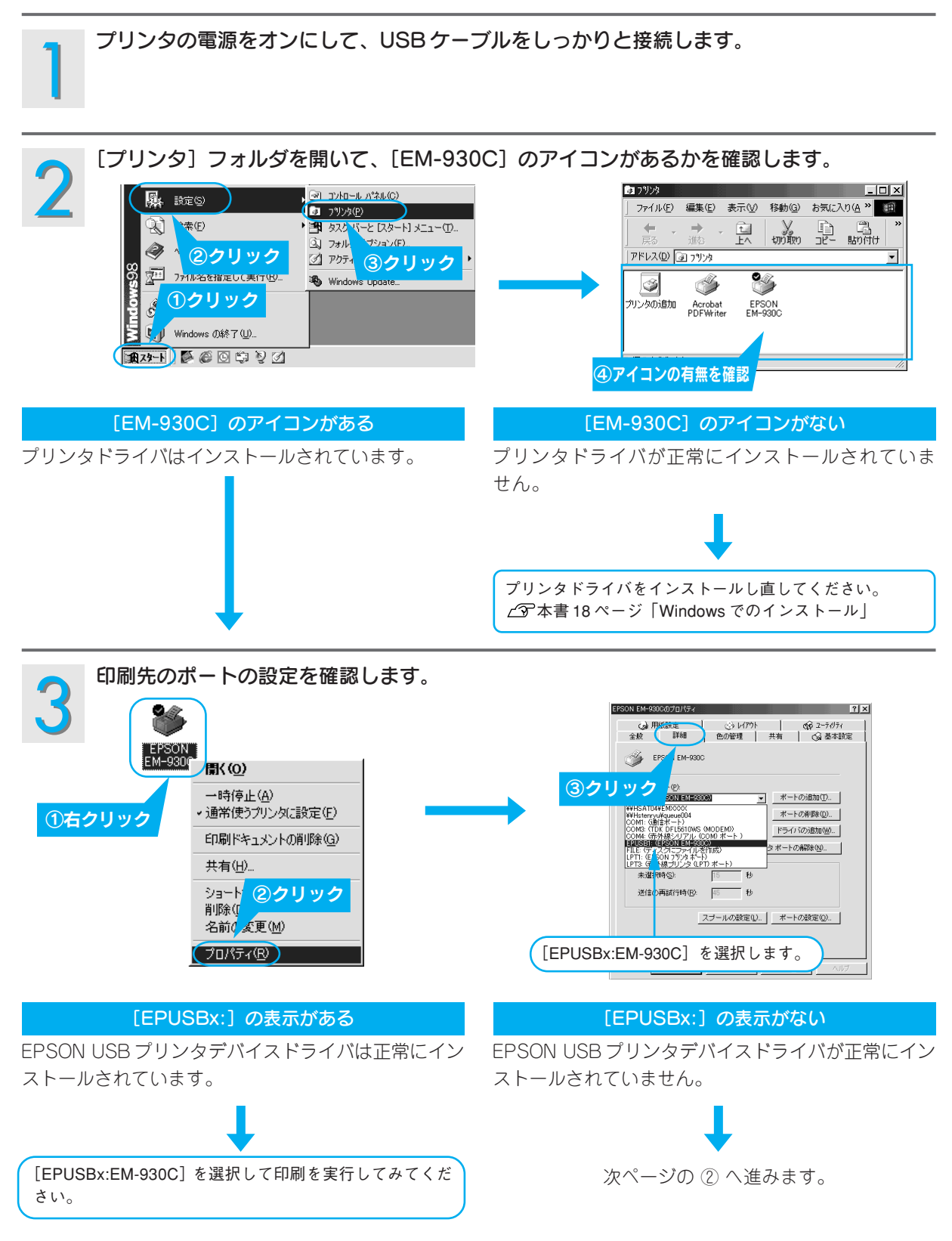

(2)インストールが不完全な状態で終了している可能性があります。プリンタドライバ/EPSON プリンタ ウィンドウ!3/EPSON USB プリンタデバイスドライバーを一旦削除し、再度インストールします。

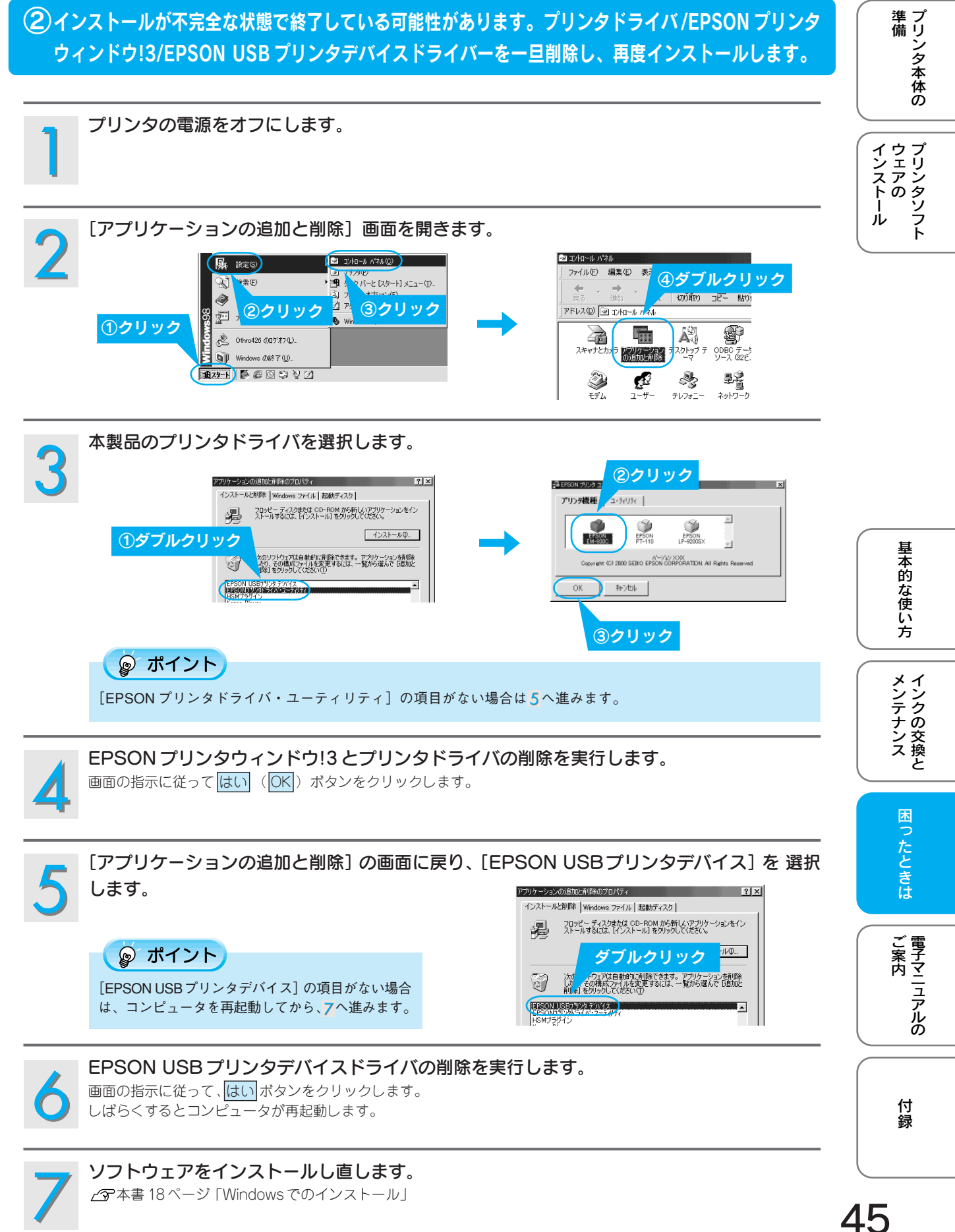

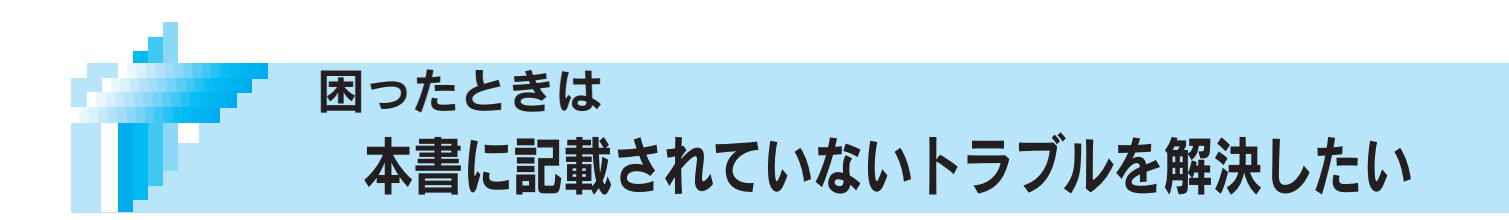

## 『ユーザーズガイド』(電子マニュアル)をご覧ください。

『ユーザーズガイド』(電子マニュアル)の「困ったときは」には、本書に載っていないさまざまなトラブルの対 処方法が記載されています。

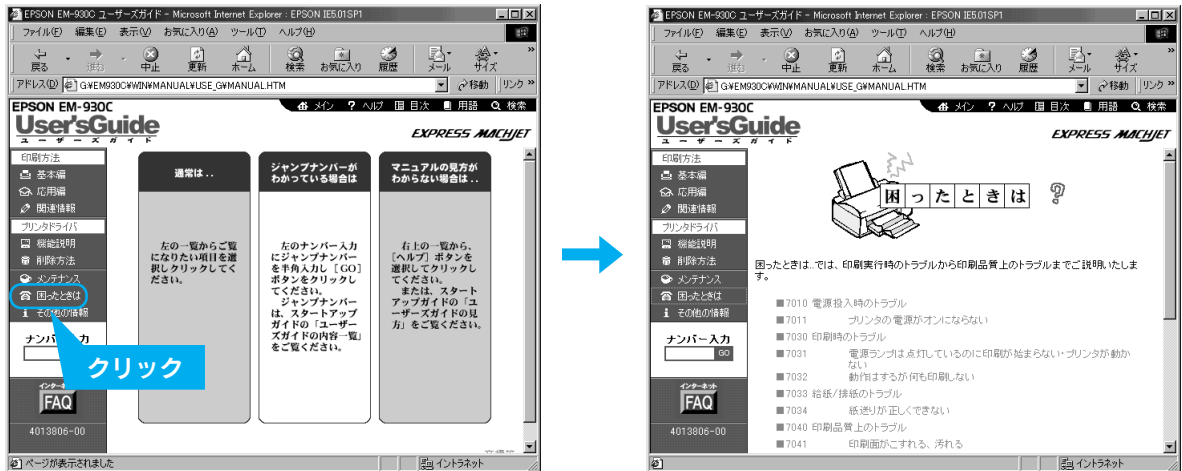

#### 😡 ポイント

- ユーザーズガイドの起動方法/使い方については、以下のページをご覧ください。 ▲ 金本書 48 ページ 「ユーザーズガイドの見方」
- Windows をお使いの場合、以下の画面からも、『ユーザーズガイド』の「困ったときは」を表示させることができます。

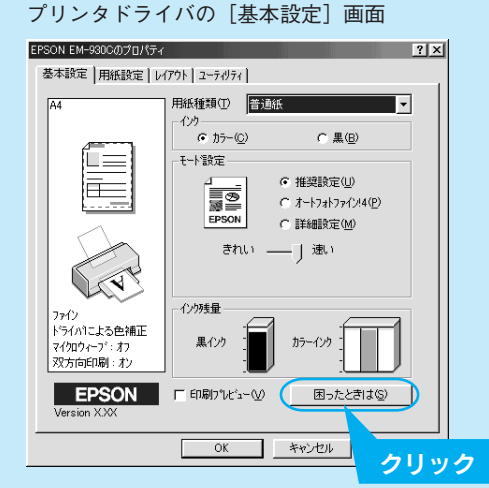

『ユーザーズガイド』(電子マニュアル) がインストールさ れていない場合は、右のメッセージが表示されます。はい ボタンをクリックすると、インターネットを通してエプソ ン販売(株)のホームページへ接続します。

EPSON プリンタウィンドウ!3 の画面 🔎 EPSONプリンタウィンドウ13:EPSON EM-930C × 印刷できます。 ٢ 印刷できます。 ۸ 開じる インク残量 里 カラー 困ったときは クリック 困ったときは X 「ユーザースガイト」がインストールされていません。 インターネットを通してエフジン販売ホームページのFAQページへ接続してもよろしいですか。 (北い役) いいえ(N)

## 46

## 困ったときは どうしても印刷できないときは

本書または『ユーザーズガイド』(電子マニュアル)の「困ったときは」を確認しても症状が改善されない 場合は、トラブルの原因を判断してそれぞれのお問い合わせ先へご連絡ください。

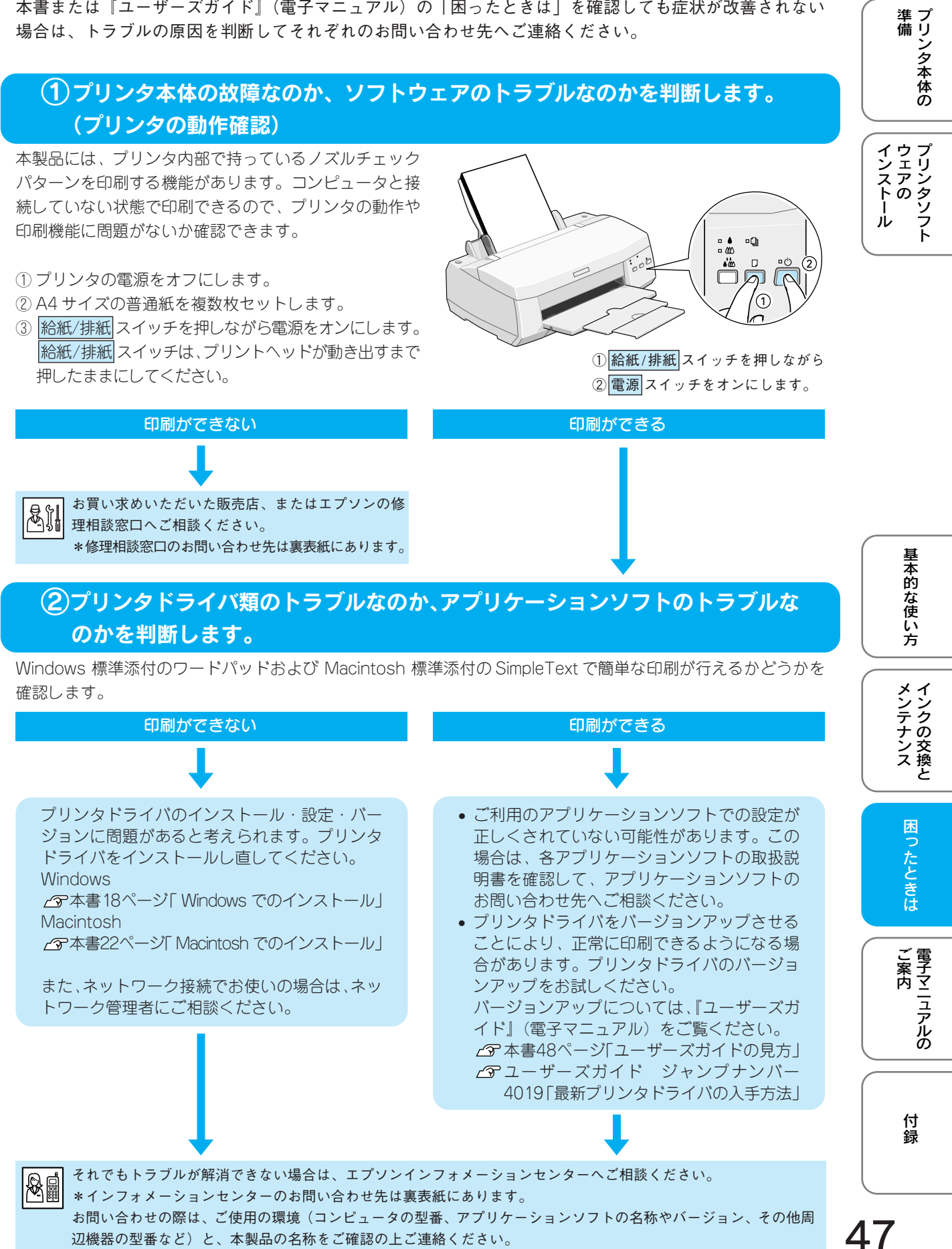

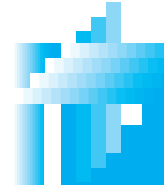

## 電子マニュアルのご案内 ユーザーズガイドの見方

本製品の詳しい使い方やトラブルの解決方法は、プリンタドライバと同時にインストールされた 『ユーザーズガイド』(電子マニュアル)で説明しています。記載内容については、本書50ページの内容一 覧をご覧ください。ここでは、『ユーザーズガイド』(電子マニュアル)の起動方法と使い方について説明し ます。

『ユーザーズガイド』は、HTMLファイル形式で作成されており、Internet Explorer などのブラウザでご覧い ただくことができます。

#### 🍃 ポイント

ユーザーズガイドは、以下の手順以外にも『プリンタソフトウェア CD-ROM』から直接起動することもできます。コン ピュータに『プリンタソフトウェア CD-ROM』をセットして、表示された画面の指示に従って起動してください。

## Windows での起動方法

デスクトップ上のユーザーズガイドのアイコンをダブル クリックして起動します。

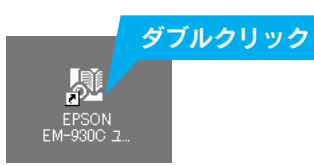

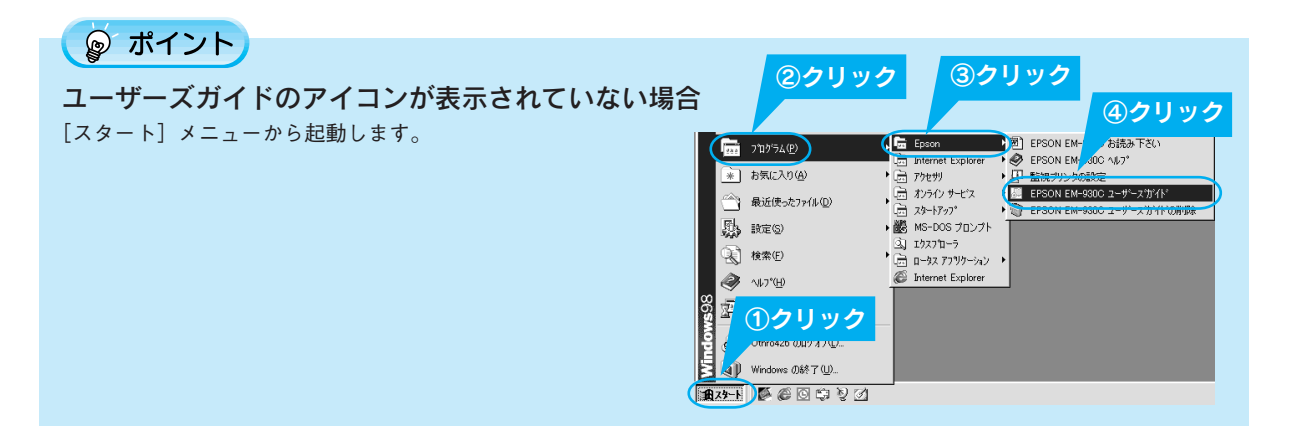

## Macintosh での起動方法

デスクトップ上のユーザーズガイドのアイコンをダブル クリックして起動します。

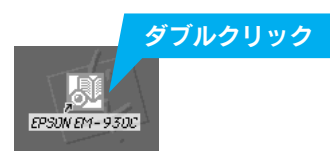

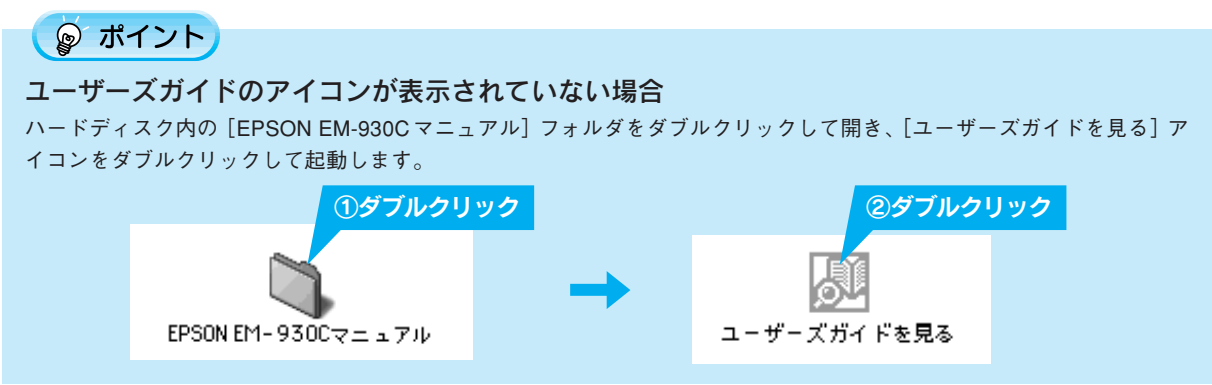

## ユーザーズガイドの使い方

#### ☞ ポイント

『ユーザーズガイド』(電子マニュアル)は、Microsoft Internet Explorer Version4.0(IE4.0)または Netscape Navigator4.0 以上でご覧になれます。

#### 基本操作

▶(カーソル)が、 マークに変わる項目をクリックすると、 画面が切り替わります。

#### 『ユーザーズガイド』(電子マニュアル)メイン画面

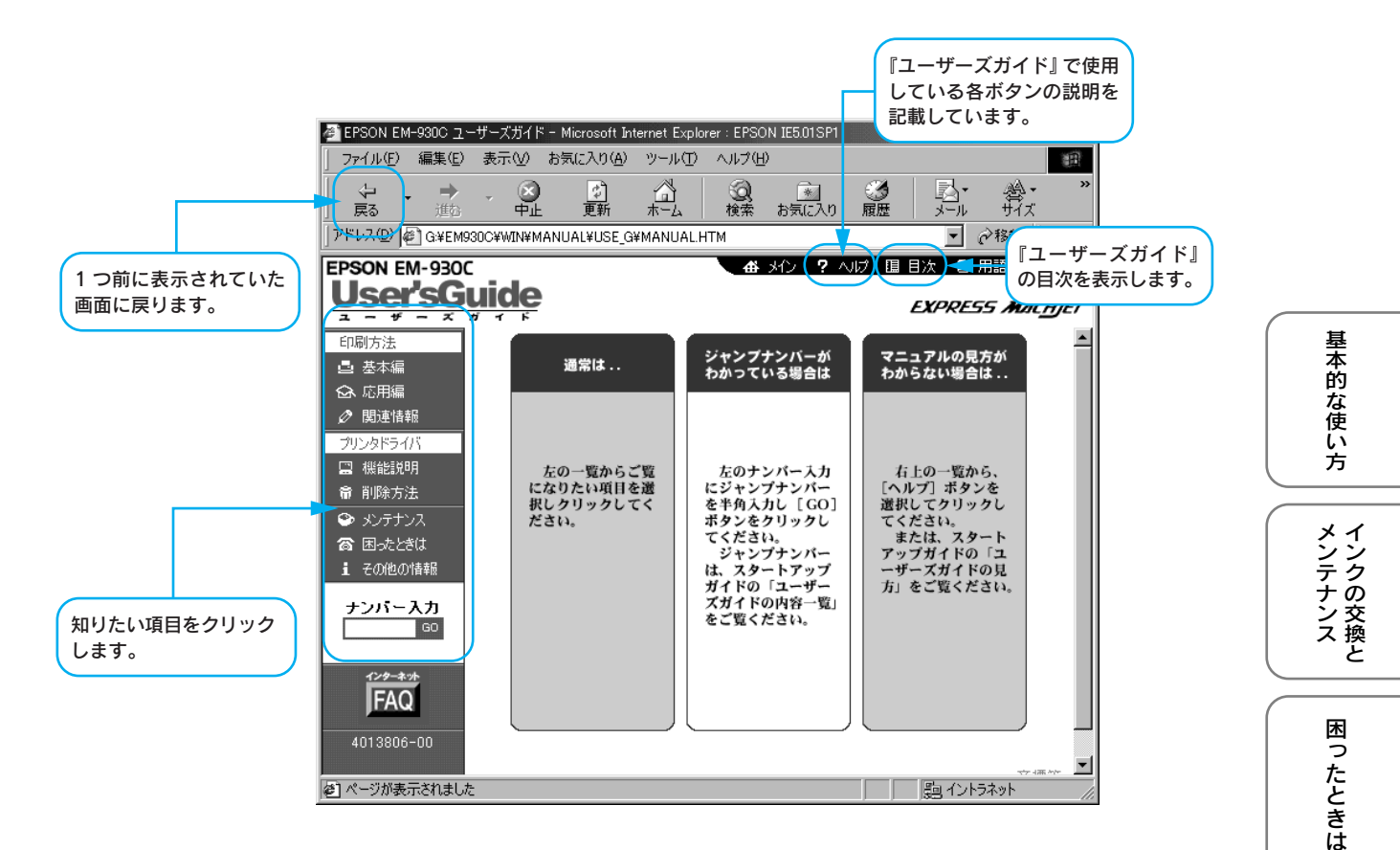

#### ジャンプ機能

見たいページのジャンプナンバーを入力して、GO ボタ ンをクリックすると、そのページへジャンプします。 ジャンプナンバーは、本書に記載されています。

- ジャンプナンバーの一覧
   23本書 50 ページ「ユーザーズガイドの内容一覧」
   各説明文の参照先(例)
- ゴミックションパーマンプナンバー 3040

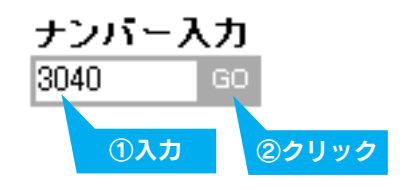

ご案内

ーユアルの

付録

準備

インストールプリンタソフト

#### 電子マニュアルのご案内 ユーザーズガイドの見方 (つづき)

## ユーザーズガイドの内容一覧

## 印刷方法

#### 基本編

| 1010 | 基本的な印刷の流れ      |
|------|----------------|
| 1020 | ステップ1 印刷データの作成 |
| 1030 | ステップ2 用紙の選択    |
| 1040 | ステップ 3 用紙のセット  |
| 1041 | 専用紙のセット        |
| 1042 | ハガキのセット        |
| 1043 | 封筒のセット         |
| 1044 | 厚紙のセット         |
| 1050 | ステップ4 印刷条件の設定  |
| 1060 | ステップ5 印刷を実行すると |
| 1140 | 印刷後の用紙の取り扱い    |
| 1150 | 印刷の中止方法        |

#### 応用編(Windows)

| 2010 | レッスン1 印刷品質に関わる基本的な設定をして印刷しよう |
|------|------------------------------|
| 2011 | 用途に合わせて印刷しよう [プリセット選択]       |
| 2012 | 簡単にきれいに印刷しよう [オートフォトファイン!4]  |
| 2020 | レッスン 2 印刷品質に関わる詳細な設定をして印刷しよう |
| 2021 | 色の微調整をして印刷しよう〔カラー調整〕         |
| 2022 | 印刷の設定を保存しよう                  |
| 2030 | レッスン3 用紙に関わる設定をして印刷しよう       |
| 2031 | 用紙サイズを独自に登録して印刷しよう           |
| 2037 | 一度に何枚も印刷しよう[部数印刷]            |
| 2034 | 上下の余白を逆にして印刷しよう [180 度回転印刷]  |
| 2035 | 余白を少なくして印刷しよう [印刷可能領域(最大)]   |
| 2036 | 印刷データの余白を均等にして印刷しよう[センタリング]  |
| 2040 | レッスン4 レイアウト機能を使って印刷しよう       |
| 2041 | 拡大 / 縮小して印刷しよう [拡大 / 縮小印刷]   |
| 2042 | セットした用紙サイズにフィットさせて印刷しよう      |
|      | [フィットページ]                    |
| 2038 | 両面印刷をしよう                     |
| 2039 | 冊子になるように印刷しよう [ブックレット印刷]     |
| 2043 | 1 枚の用紙に複数ページを印刷しよう [割り付け印刷]  |
| 2044 | 大きなポスターになるように拡大・分割して印刷しよう    |
|      | [ポスター印刷]                     |
| 2045 | マル秘などのマークを重ねて印刷しよう「スタンプマー    |
|      | ク印刷]                         |
| 2046 | オリジナルマークを重ねて印刷しよう            |
| 2050 | レッスン 5 プリンタの状態を確認する方法を知ろう    |
| 2060 | レッスン 6 プリンタを共有して印刷しよう        |
| 2070 | レッスン7プリンタドライバの初期設定を、いつも使う設   |
|      | 定に変更しよう                      |

#### 応用編(Macintosh)

| 2010 | レッスン1 印刷品質に関わる基本的な設定をして印刷しよう |
|------|------------------------------|
| 2011 | 用途に合わせて印刷しよう[プリセット選択]        |
| 2012 | 簡単にきれいに印刷しよう [オートフォトファイン!4]  |
| 2037 | 一度に何枚も印刷しよう〔部数印刷〕            |
| 2020 | レッスン2 印刷品質に関わる詳細な設定をして印刷しよう  |
| 2021 | 色の微調整をして印刷しよう〔カラー調整〕         |
| 2022 | 印刷の設定を保存しよう                  |
| 2030 | レッスン3 用紙に関わる設定をして印刷しよう       |
| 2031 | 用紙サイズを独自に登録して印刷しよう           |
| 2034 | 上下の余白を逆にして印刷しよう [180 度回転印刷]  |
| 2038 | 両面印刷をしよう                     |
| 2039 | 冊子になるように印刷しよう [ブックレット印刷]     |
| 2041 | 拡大 / 縮小して印刷しよう[拡大 / 縮小印刷]    |
| 2035 | 余白を少なくして印刷しよう〔印刷可能領域(最大)〕    |
| 2036 | 印刷データの余白を均等にして印刷しよう[センタリング]  |
| 2040 | レッスン4 レイアウト機能を使って印刷しよう       |
| 2042 | セットした用紙サイズにフィットさせて印刷しよう      |
|      | [フィットページ]                    |
| 2045 | マル秘などのマークを重ねて印刷しよう[スタンプマー    |
|      | ク印刷]                         |
| 2046 | オリジナルマークを重ねて印刷しよう            |
| 2043 | 1 枚の用紙に複数ページを印刷しよう [割り付け印刷]  |
| 2044 | 大きなポスターになるように拡大・分割して印刷しよう    |
|      | [ポスター印刷]                     |
| 2050 | レッスン 5 プリンタの状態を確認する方法を知ろう    |
| 2060 | レッスン 6 プリンタを共有して印刷しよう        |
|      |                              |
| 関連   | 情報                           |
| 3010 | 写真をきれいに印刷する                  |
| 3020 | 画面表示と色合いを合わせて印刷する            |
| 3030 | インターネットのホームページを印刷する          |
| 3040 | ディスプレイについて                   |

3050 色について

- 3060 解像度について
- 3070 画像の解像度の調整方法
- 3080 プリンタの接続先の設定 Win
- 3090 プリンタ情報の取得 Win
- 3100 印刷を高速化する方法 (Windows 2000を除く) Win
- 3130 USBとパラレル、接続ケーブルを変更したい(Windows 98/Me/2000) (Win)
- 3110 プリンタドライバの選択方法 (Mac)
- 3120 印刷中に別の作業をする方法(バックグラウンドプリント) Mac

## プリンタドライバ

| (筬形) | 況明(WINDOWS)                 |
|------|-----------------------------|
| 4010 | プリンタドライバ                    |
| 4011 | プリンタドライバのシステム条件             |
| 4012 | 基本設定                        |
| 4013 | 用紙設定                        |
| 4014 | レイアウト                       |
| 4015 | ユーティリティ                     |
| 4016 | 手動設定                        |
| 4017 | プレビュー                       |
| 4018 | 環境設定                        |
| 4019 | 最新プリンタドライバの入手方法             |
| 4020 | EPSON プリンタウィンドウ!3           |
| 4021 | EPSON プリンタウィンドウ!3 の動作環境     |
| 4022 | EPSONプリンタウィンドウ!3のインストール方法   |
| 4023 | プリンタ詳細                      |
| 4024 | モニタの設定                      |
| 4030 | プログレスメータ                    |
| 4040 | スプールマネージャ(Windows 95/98/Me) |

#### 機能説明(Macintosh)

| 4010 | プリンタドライバ        |  |
|------|-----------------|--|
| 4011 | プリンタドライバのシステム条件 |  |
| 4013 | 用紙設定            |  |
| 4012 | 印刷設定            |  |
| 4014 | レイアウト           |  |
| 4015 | ユーティリティ         |  |
| 4016 | 詳細設定            |  |
| 4017 | プレビュー           |  |
| 4019 | 最新プリンタドライバの入手方法 |  |
| 4020 | EPSON プリンタウィンドウ |  |
| 4025 | インク残量モニタ        |  |
| 4026 | 環境設定            |  |
| 4050 | EPSON Monitor3  |  |

#### 削除方法

- 5010 プリンタドライバの削除方法
- 5020 EPSON プリンタウィンドウ!3の削除方法 (Win)
- 5030 EPSON USB プリンタデバイスドライバの削除方法 (Windows 98/Me) (Win

#### メンテナンス

 6010
 インクがなくなったときは

 6011
 インク残量の確認

 6012
 インクカートリッジの交換方法

 6020
 印刷品質が低下したときは

 6021
 ノズルチェック方法

 6022
 ヘッドクリーニング方法

 6023
 ギャッブ調整方法

 6030
 プリンタが汚れているときは

 6040
 長期間使用しないときは

## 困ったときは

- 7010 電源投入時のトラブル
- 7011 プリンタの電源がオンにならない
- 7030 印刷時のトラブル
- 7031 電源ランプは点灯しているのに印刷が始まらない・プリ ンタが動かない
- 7032 動作はするが何も印刷しない
- 7033 給紙/排紙のトラブル
- 7034 紙送りが正しくできない
- 7040 印刷品質上のトラブル
- 7041 印刷面がこすれる、汚れる
- 7042 印刷がぼやける、にじむ、濃い
- 7043 印刷がかすれる、薄い、印刷した文字や罫線に白スジが 入る
- 7044 印刷にムラがある、色スジがある
- 7045 色合いがおかしい、印刷されない色がある、インクが出 ない
- 7050 画面表示と印刷結果が異なる
- 7051 位置がずれる
- 7052 色合いが異なる
- 7053 意味不明の文字や記号が印刷される(文字化けする)
- 7060 ランプのエラー表示一覧
- 7070 その他のトラブル
- 7080 問い合わせの多い Q&A

#### その他の情報

- 8010
   ユーザーズガイドの削除方法

   8100
   Printer Status Pageについて(Windows 2000)

   8020
   プリンタを輸送するときは

   8030
   修理に出すときは

   8040
   使用できる用紙の種類

   8050
   各部の名称と働き

   8060
   プリンタ本体のスイッチとランプ

   8070
   本機の仕様

   8080
   サービス・サポートのご案内

   8090
   消耗品通信販売のご案内
- Win : Windowsのみの項目です。 Mac : Macintoshのみの項目です。

各項目の横にある数字は「ジャンプナンバー」です。 ジャンプナンバーについては以下のページをご覧 ください。

△ 3 本書 48 ページ 「ユーザーズガイドの見方」

準備

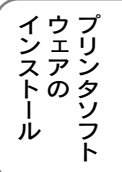

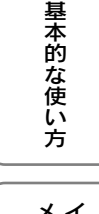

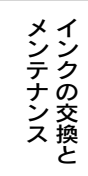

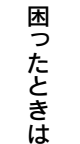

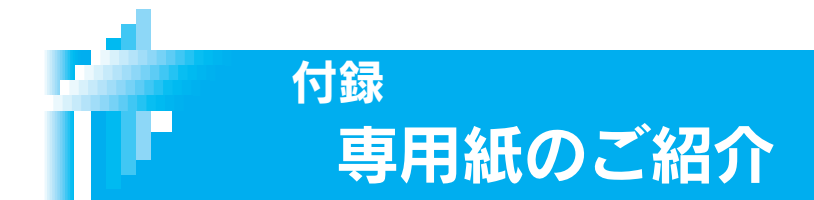

## フォト・プリント紙2/スーパーファイン専用光沢フィルム

手軽に写真出力を楽しむならこの用紙です。光沢を持った仕上がり結果が得られます。

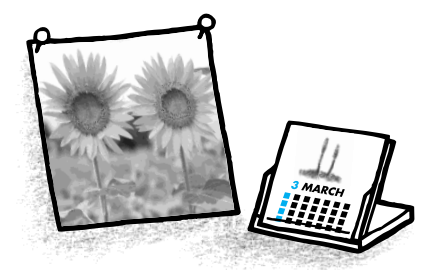

## 専用 OHP シート

OHP (オーバーヘッドプロジェクタ) 用の用紙です。プ レゼンテーションなど、グラフィックを使用してア ピールすれば説得力も倍増です。

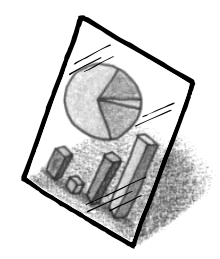

フォトカード2

用紙周りのミシン目を切り離すことで、余白のない印 刷結果を実現します。

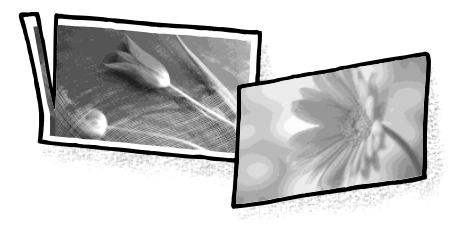

## ミニフォトシール

16分割シールに対応したアプリケーションソフトを使 用して、小さなシールを作るための用紙です。

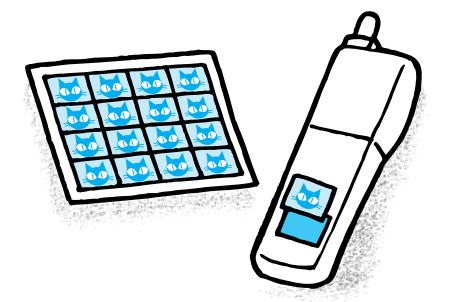

フォト・クォリティ・カード2

年賀状に挨拶状、写真やグラフィックを入れて印刷す るならこの用紙です。より光沢を持った美しい仕上が り結果になります。

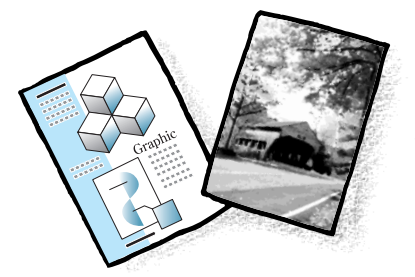

本機ではここに挙げた専用紙のほか、事務用普通紙、官製ハガキ、封筒にも印刷できます。

| 名称               | サイズ            | 型番                   |
|------------------|----------------|----------------------|
| フォト・プリント紙2       | A4(50枚入/20枚入)  | KA450PP2 · PMA4SP1   |
| スーパーファイン専用光沢フィルム | A4 · A6        | MJA4SP6 · MJA6CP1    |
| 専用 OHP シート       | A4 (30枚入/10枚入) | MJOHPS1N · KA410SOHP |
| ミニフォトシール         | 100 × 148mm    | MJHSP5               |
| フォトカード2          | 114 × 175mm %  | PMZSP1               |
| フォト・クォリティ・カード2   | ハガキ            | PMHSP1               |
| 上質普通紙            | A4             | KA4250NP             |
| 両面上質普通紙(再生紙)     | A4             | KA4250NPD            |

※ミシン目から余白部分を切り取ると 102 × 152mm になります。

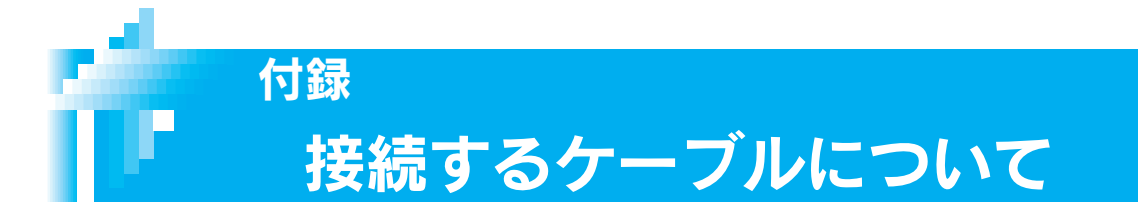

USB/パラレルケーブルは、EPSON 純正品のご使用をお勧めします。

#### USB ケーブル

| メーカー  | 型番     |
|-------|--------|
| EPSON | USBCB1 |

#### パラレルケーブル

パラレルケーブルには種類があります。コンピュータに応じて適切なケーブルをご使用ください。

|         | メーカー               | 機種                                        | 接続ケーブル                                   | 備考         |
|---------|--------------------|-------------------------------------------|------------------------------------------|------------|
|         | EPSON              |                                           |                                          |            |
| DOS/V 系 | IBM、富士通、<br>東芝、他各社 | DOS/V 仕様機                                 | PRCB4N                                   | —          |
|         | NEC                | PC-98NX シリーズ                              |                                          |            |
|         | EPSON              | EPSON PC シリーズデスクトップ<br>EPSON PC シリーズ NOTE | ♯ 8238<br>市販品(ハーフピッチ 20 ピン)を<br>ご使用ください。 | * 1<br>* 1 |
| 98 系    |                    | PC-9821 シリーズ<br>(ハーフピッチ 36 ピン)            | PRCB5N                                   | —          |
|         | NEC                | PC-9801シリーズデスクトップ<br>(14 ピン)              | # 8238                                   | ※ 1<br>※ 2 |
|         |                    | PC-9801 シリーズ NOTE<br>(ハーフピッチ 20 ピン)       | 市販品(ハーフピッチ 20 ピン)を<br>ご使用ください。           | * 1<br>* 2 |

※1:Windows 95/98/Me/NT4.0/2000の双方向通信機能及び EPSON プリンタウィンドウ!3 は、コンピュータの機能制限により対応できません。 ※2:ハーフピッチ 36 ピンの PC には PRCB5N をご使用ください。

#### 🜘 ポイント

- NEC PC-98LT/DOS シリーズとは接続できません。
- NEC PC-9801LV/LX/LS/N シリーズは NEC 製の専用ケーブルを使用してください。
- ・ 推奨ケーブル以外のケーブルを使用したり、プリンタ切替機、ソフトウェアのコピー防止のためのプロテクタ(ハードウェアキー)などをコンピュータとの間に装着すると、プラグアンドプレイやデータ転送が正常にできない場合があります。

   ・ ECPモード対応のDOS/V系コンピュータをECPモードで接続する(DMA転送をする)場合は、必ずPRCB4Nをご使用
- ください。DMA転送については、『ユーザーズガイド』(電子マニュアル)をご覧ください。

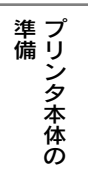

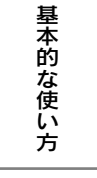

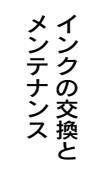

困ったときは

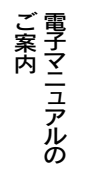

付録

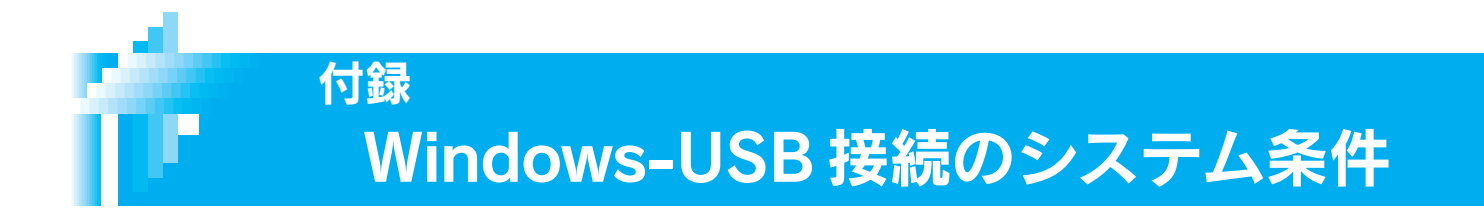

Windows 環境で本機を USB 接続するためには、以下の条件をすべて満たしている必要があります。

- USB に対応していて、コンピュータメーカーにより USB ポートの動作が保証されているコンピュータ
- Windows 98/Me/2000のいずれかがプレインストールされているコンピュータ(購入時、すでにインストールされているコンピュータ)、またはWindows 98がプレインストールされていてWindows Me/2000にアップグレードしたコンピュータ

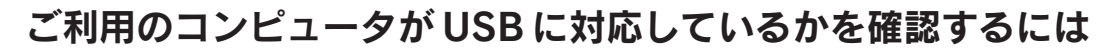

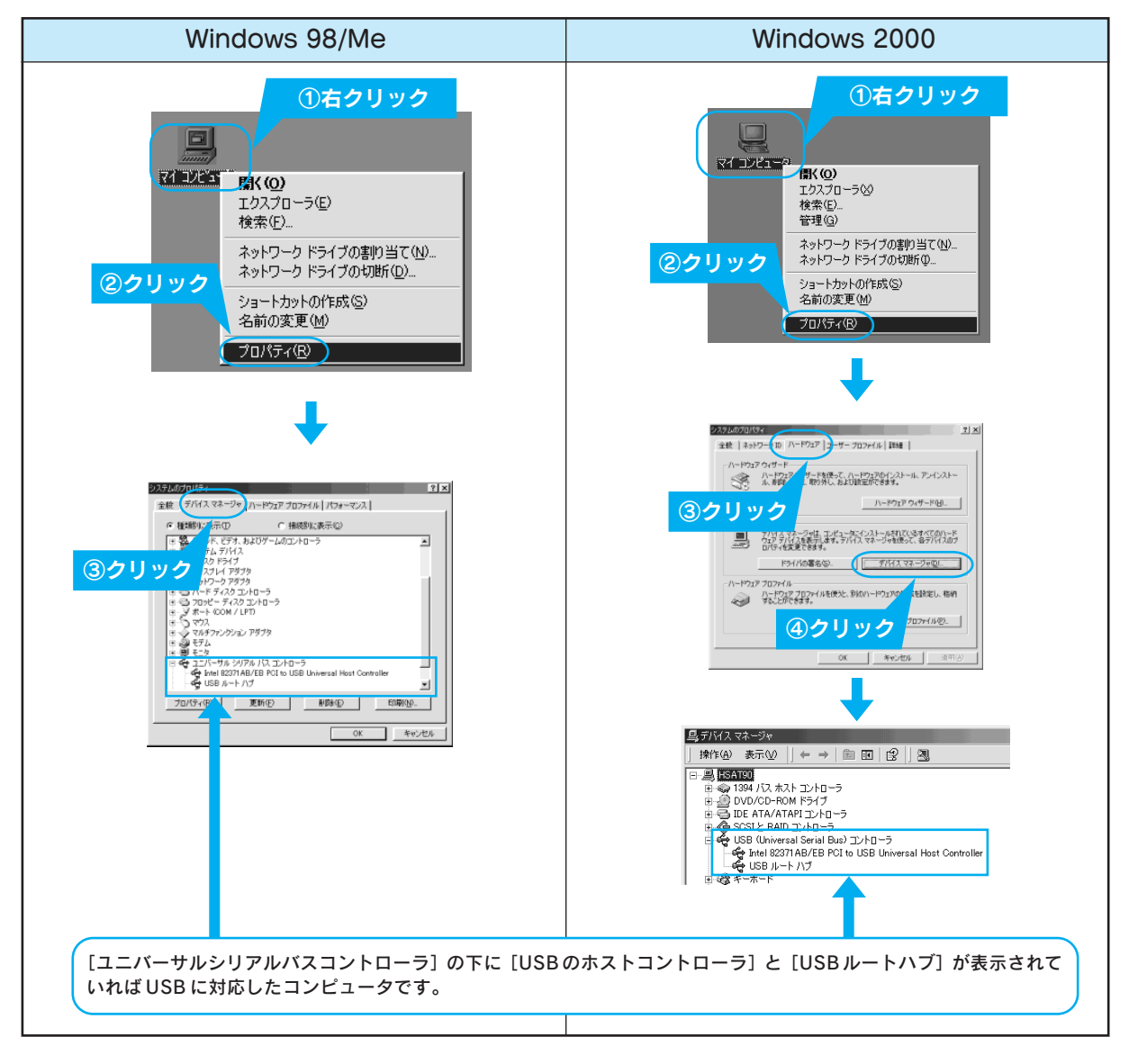

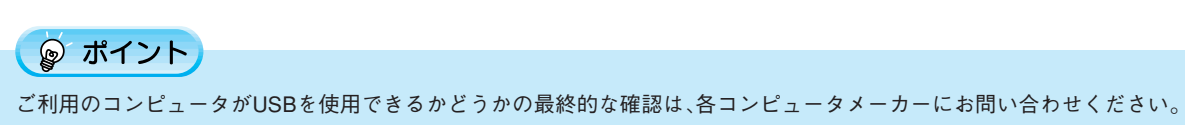

付録

## DOS 環境でご利用の場合は

## DOS アプリケーションソフトでのプリンタドライバ設定

DOSアプリケーションソフトから本プリンタの機能を100%活用するためには、印刷する前にアプリケーション ソフト側でプリンタドライバを指定する必要があります。

### 国内版アプリケーションソフトを使用する場合

設定項目の名称や設定方法は、ご使用のアプリケーションソフトによっても異なりますが、多くは「プリンタ名の選択・設定」、「プリンタ設定」などの項目でプリンタ名を指定するようになっています。詳しくは、各アプリケーションソフトの取扱説明書を参照してください。

アプリケーションソフトのプリンタ機種選択では、次の優先順位で機種名を指定してください。

EM-930C以外の機種名を選択した場合には各種制限事項が発生しますので、ご使用の目的に合わせて、機種名を 選択してください。

| ×23 J/ ( |                            |
|----------|----------------------------|
| 1        | EM-930C                    |
| 2        | EM-900C                    |
| 3        | MJ-930C                    |
| 4        | MJ-910C/900C               |
| 5        | ESC/P-24-J84C*1            |
| 6        | AP-900/1000*1              |
| 7        | MJ-500*2                   |
| 8        | その他のエプソンプリンタ* <sup>3</sup> |

\*1カラー印刷は7色になります。

\*2モノクロプリンタの機能で印刷します。

\*3 選択した機種によっては、使用できない機能があります。

## 海外版アプリケーションソフトを使用する場合

海外版アプリケーションソフトのプリンタ機種選択では、次の優先順位で機種名を指定してください。

| 1 | Stylus COLOR 980 |
|---|------------------|
| 2 | Stylus COLOR 900 |
| 3 | Stylus COLOR 800 |
| 4 | Stylus Pro       |
| 5 | Stylus COLOR 500 |
| 6 | Stylus COLORII   |
| 7 | LQ-850、LQ-2550   |
| 8 | その他のエプソンプリンタ     |

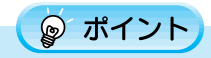

- エプソン9ドットプリンタ(EX、FX、RX、MX、LX シリーズなど)は、選択しないでください。
- 半角文字が正常に印刷されない場合は、文字コード表を拡張グラフィックスコードに設定してください。

   金子本書 56 ページ「動作環境の設定」

インストール プリンタソフト

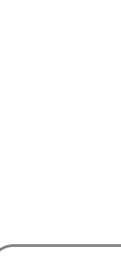

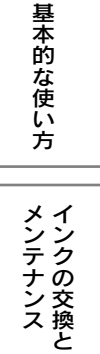

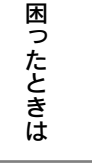

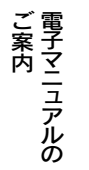

55

## 動作環境の設定

本機に対応していないDOSアプリケーションソフトをご使用の場合、プリンタ本体の動作環境を設定すると、うまく印刷できる場合があります。設定方法については、『プリンタ環境設定ガイド』(電子マニュアル)をご覧ください。

## ギャップ調整

双方向印刷をしていて、縦の罫線がずれたり、ぼけたような印刷結果になるときは、プリントヘッドのギャップ を調整してください。WindowsやMacintoshではコンピュータ上からユーティリティを使用してギャップ調整を 行うことができますが、DOSではそのユーティリティを使用することができませんので、プリンタ本体のスイッ チを使用して行います。詳細は、『プリンタ環境設定ガイド』(電子マニュアル)をご覧ください。

## プリンタ環境設定ガイドの見方

『プリンタ環境設定ガイド』は、PDFファイルとして『プリンタソフトウェアCD-ROM』に収録されています。PDF ファイルはDOS環境下ではご覧いただけませんので、WindowsやMacintoshなどのPDFファイルを読むことが できる環境下でご覧ください。

PDFファイルをご覧いただく環境がお近くにない場合は、インフォメーションセンターにお問い合わせください。

#### 🍃 ポイント

#### PDF ファイルを開くためには

PDF ファイルを開くためには、「Adobe Acrobat Reader」というソフトウェアが必要です。『プリンタソフトウェア CD-ROM』には、Adobe Acrobat Reader4.0 が収録されています。ご利用のコンピュータに Acrobat Reader がインストールさ れていない場合は、画面の表示に従ってインストールしてください。

### Windows での起動方法

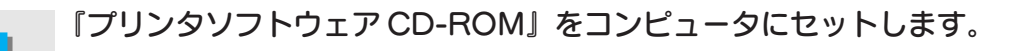

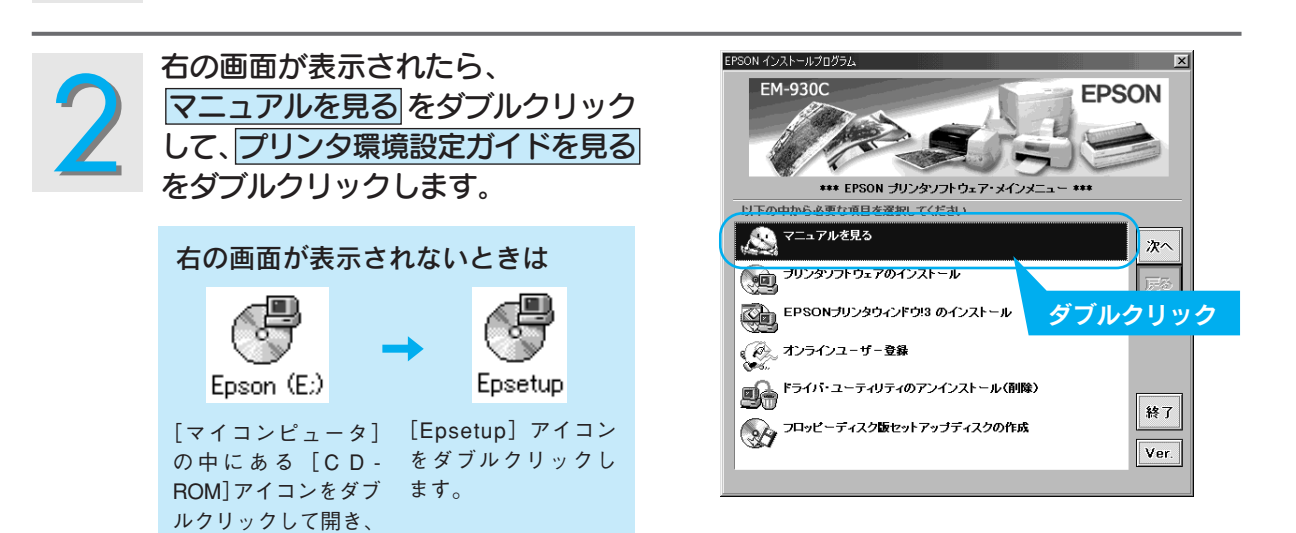

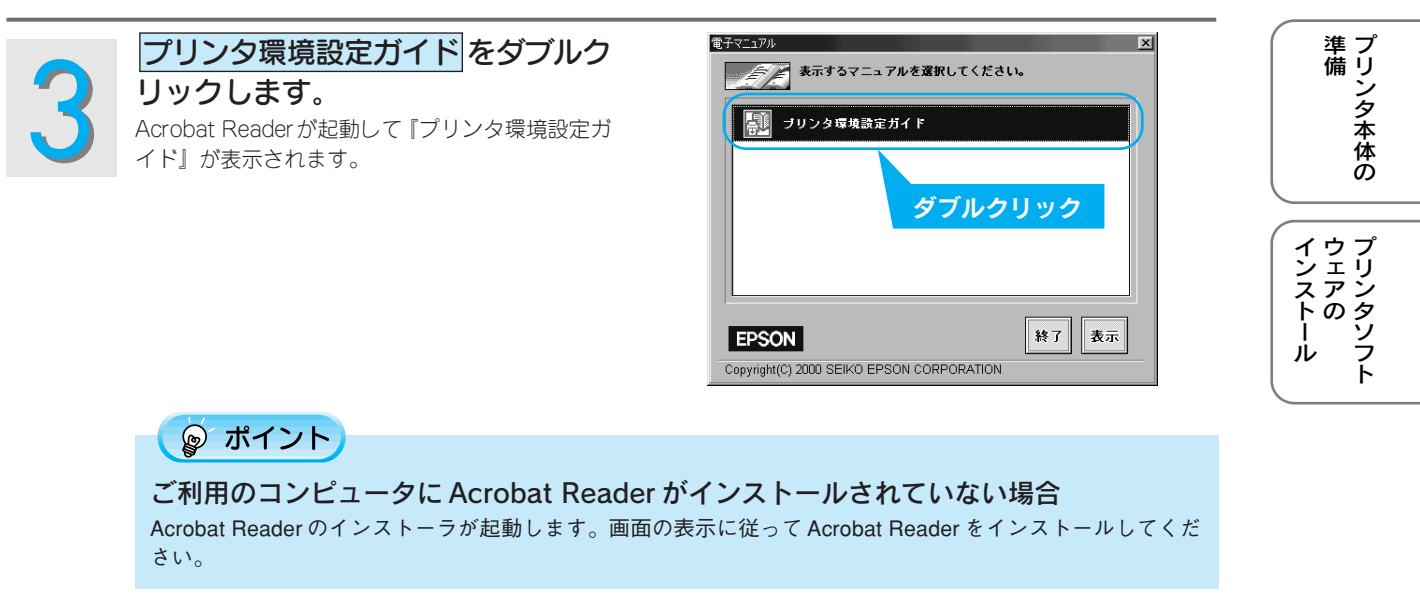

## Macintosh での起動方法

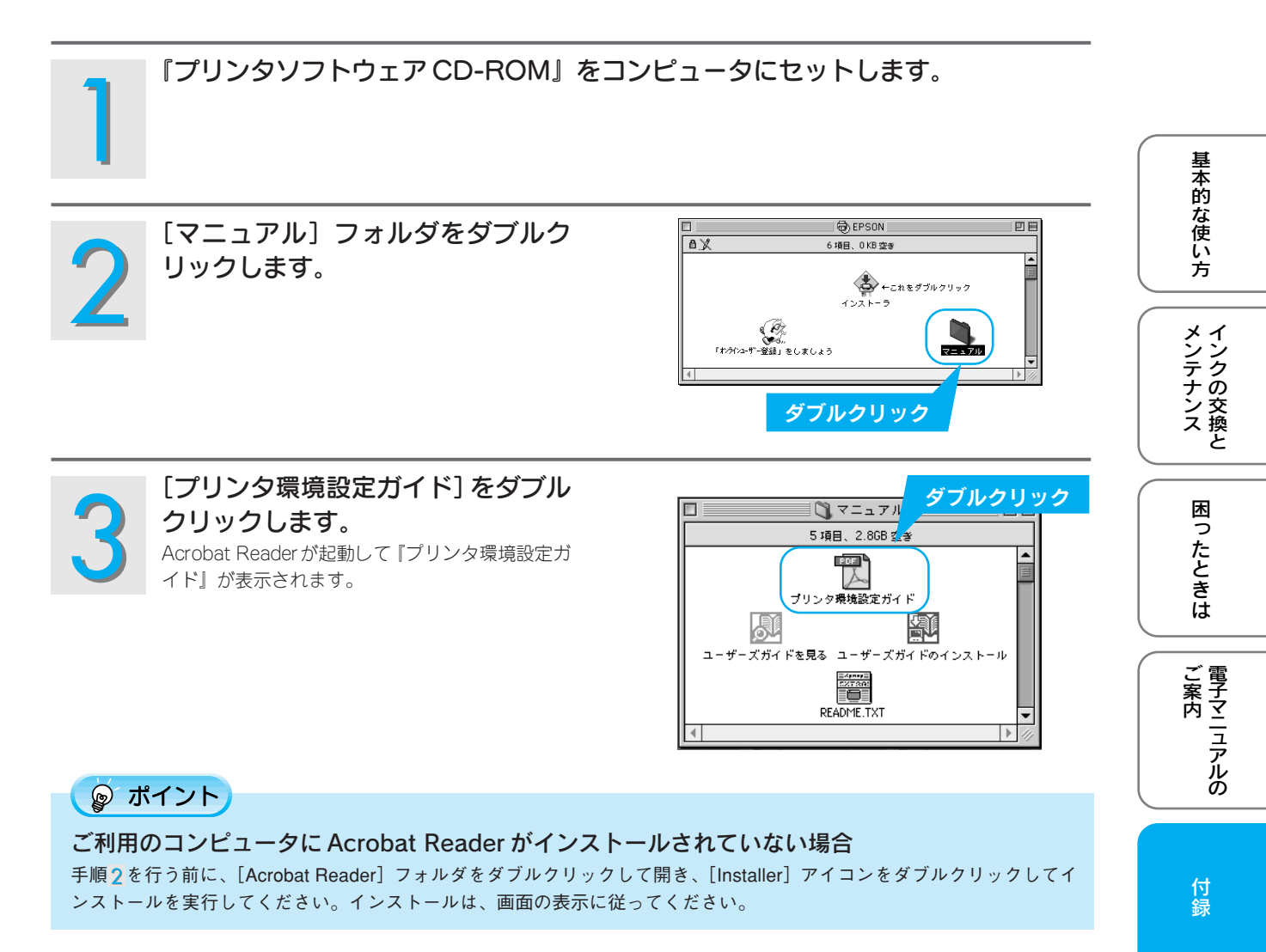

サービス・サポートのご案内

弊社が行っている各種サービス、サポートをご案内いたします。

## 各種サービス・サポートについて

弊社が行っている各種サービス・サポートについては、以下のページでご案内しています。 この本書裏表紙「本製品に関するお問い合わせ先」 この本書 60 ページ「通信販売(消耗品 / オプション品)のご案内」

## 保守サービスのご案内

「故障かな?」と思ったときは、あわてずに、まず本書の「困ったときは」をよくお読みください。そして、接続 や設定に間違いがないことを必ず確認してください。

#### ■保証書について

行録

保証期間中に、万一故障した場合には、保証書の記載内容に基づき保守サービスを行います。ご購入後は、保証書の記載事項をよくお読みください。

保証書は、製品の「保証期間」を証明するものです。「お買い上げ年月日」「販売店名」に記入漏れがないかご確認ください。これらの記載がない場合は、保証期間内であっても、保証期間内と認められないことがあります。記載漏れがあった場合は、お買い求めいただいた販売店までお申し出ください。

保証書は大切に保管してください。保証期間、保証事項については、保証書をご覧ください。

#### ■補修用性能部品および消耗品の最低保有期間

本製品の補修用性能部品および消耗品の最低保有期間は、製品の製造終了後6年間です。 ※改良などにより、予告なく外観や仕様などを変更することがあります。

#### ■保守サービスの受付窓口

保守サービスに関してのご相談、お申し込みは、次のいずれかで承ります。 ◎お買い求めいただいた販売店 ◎エプソンサービスコールセンターまたはエプソン修理センター(本書裏表紙の一覧表をご覧ください) 受付日時:月曜日~金曜日(土日祝祭日・弊社指定の休日を除く) 9:00~17:30

## ■保守サービスの種類

エプソン製品を万全の状態でお使いいただくために、下記の保守サービスをご用意しております。 使用頻度や使用目的に合わせてお選びください。詳細につきましては、お買い求めの販売店、エプソンサービス コールセンターまたはエプソン修理センターまでお問い合わせください。

| ŦŦ        | 米石          | tin an                                                                                                    | 概要 修理代金                    |                                           |
|-----------|-------------|----------------------------------------------------------------------------------------------------|----------------------------|-------------------------------------------|
|           | 大只          | 1%人女                                                                                                    | 保証期間内                      | 保証期間外                                     |
| 年間:       | 出張保守        | <ul> <li>・製品が故障した場合、最優先で技術者が製品の<br/>設置場所に出向き、現地で修理を行います。</li> <li>・修理のつど発生する修理代・部品代*が無償にな<br/>るため予算化ができて便利です。</li> <li>・定期点検(別途料金)で、故障を未然に防ぐことがで<br/>きます。</li> <li>* 消耗品(インクカートリッジ、トナー、用紙など)は保守対<br/>象外となります。</li> </ul> | 年間一定の                      | )保守料金                                     |
| (<br>保守契約 | 持込保守        | <ul> <li>・製品が故障した場合、お客様に修理品をお持ち込みまたは送付いただき、一旦お預かりして修理いたします。</li> <li>・修理のつど発生する修理代・部品代*が無償になるため予算化ができて便利です。</li> <li>・持込保守契約締結時に【保守契約登録票】を製品に貼付していただきます。</li> <li>* 消耗品(インクカートリッジ、トナー、用紙など)は保守対象外となります。</li> </ul>       | 年間一定の保守料金                  |                                           |
| 出張修理      | スポット        | <ul> <li>お客様からご連絡いただいて数日以内に製品の設置場所に技術者が出向き、現地で修理を行います。</li> <li>故障した製品をお持ち込みできない場合に、ご利用ください。</li> </ul>                                                                                                    | 有償<br>(出張料のみ)              | 出張料+技術料+部品代<br>修理完了後<br>そのつどお支払いください      |
| 修理        | 持込/送付       | <ul> <li>故障が発生した場合、お客様に修理品をお持ち込みまたは送付いただき、一旦お預かりして修理いたします。</li> </ul>                                                                                                    | 無償                         | 基本料+技術料+部品代<br>修理完了品をお届けしたと<br>きにお支払いください |
| サービス      | ドア to<br>ドア | <ul> <li>指定の運送会社がご指定の場所に修理品を引き<br/>取りにお伺いするサービスです。</li> <li>保証期間外の場合は、ドアtoドアサービス料金とは<br/>別に修理代金が必要となります。</li> </ul>                                                                                                    | 有償<br>(ドアtoドアサービス料金<br>のみ) | 有償<br>(ドアtoドアサービス料金<br>十修理代)              |

2リンタ本体の

インクの交換と

**ご案内** 

## 通信販売(消耗品 / オプション)のご案内

エプソン製品の消耗品/オプション品が、お近くの販売店で入手困難な場合には、エプソンOAサプライの通信販売をご利用ください(2005年12月現在)。

| インターネットでのご注文 | ホームページ | http://epson-supply.jp |  |
|--------------|--------|------------------------|--|
| お電話でのご注文     | 電話番号   | 0120-251-528 (フリーコール)  |  |
|              |        | *電話番号をよくお確かめの上おかけください。 |  |
|              | 受付時間   | 月~金曜日 9:00~18:15       |  |
|              |        | 土曜日 9:00~17:00         |  |
|              |        | (祝祭日、弊社指定休日を除く)        |  |

お届け方法、お支払方法など、詳細につきましては、上記のホームページまたはお電話でご確認ください。

| MEMO |
|------|
|      |
|      |
|      |
|      |
|      |
|      |
|      |
|      |
|      |
|      |
|      |
|      |
|      |
|      |
|      |
|      |
|      |
|      |
|      |
|      |
|      |

| MEMO |
|------|
|      |
|      |
|      |
|      |
|      |
|      |
|      |
|      |
|      |
|      |
|      |
|      |
|      |
|      |
|      |
|      |
|      |
|      |
|      |
|      |
|      |

| MEMO |
|------|
|      |
|      |
|      |
|      |
|      |
|      |
|      |
|      |
|      |
|      |
|      |
|      |
|      |
|      |
|      |
|      |
|      |
|      |
|      |
|      |
|      |

| MEMO |
|------|
|      |
|      |
|      |
|      |
|      |
|      |
|      |
|      |
|      |
|      |
|      |
|      |
|      |
|      |
|      |
|      |
|      |
|      |
|      |
|      |
|      |

Apple の名称、Macintosh、iMac、ColorSync は Apple Computer, Inc. の商標または登録商標です。 Microsoft、Windows、Windows NT は米国マイクロソフトコーポレーションの米国およびその他の国における登録商標です。 その他の製品名は各社の商標または登録商標です。

Microsoft®Windows® 95operating system 日本語版、Microsoft®Windows® 98operating system 日本語版、Microsoft®Windows®Millennium Edition operating system 日本語版、Microsoft®Windows® 2000 operating system 日本語版の表記について本書中では、上記各オペレーティングシステムをそれぞれ、Windows 95、Windows 98、Windows Me、Windows NT4.0、Windows 2000 と表記しています。

また、Windows 95、Windows 98、Windows Me、Windows NT4.0、Windows 2000 を総称する場合は「Windows」、複数の Windows を 併記する場合は、「Windows 95/98」のように Windows の表記を省略することがあります。

本書では、アップルコンピュータ社の iMac を接続の説明のために例示しています。

#### 本製品を日本国外へ持ち出す場合の注意

本製品(ソフトウェアを含む)は日本国内仕様のため、本製品の修理・保守サービスおよび技術サポートなどの対応は、日本 国外ではお受けできませんのでご了承ください。

また、日本国外ではその国の法律または規制により、本製品を使用できないことがあります。このような国では、本製品を運用した結果罰せられることがありますが、当社といたしましては一切責任を負いかねますのでご了承ください。

#### 複製が禁止されている印刷物について

紙幣、有価証券などをプリンタで印刷すると、その印刷物の使用目的および使用方法の如何によっては、法律に違反し、罰せ られます。

(関連法律)

刑法 第 148 条、第 149 条、第 162 条 通貨及証券模造取締法 第 1 条、第 2 条 など

#### 電波障害自主規制について - 注意 -

この装置は、情報処理装置等電波障害自主規制協議会(VCCI)の基準に基づくクラスB情報技術装置です。 この装置は、家庭環境で使用することを目的としていますが、この装置がラジオやテレビジョン受信機に近接して使用される と、受信障害を引き起こすことがあります。取扱説明書に従って正しい取り扱いをしてください。 本装置の接続において指定ケーブルを使用しない場合、VCCIルールの限界値を超えることが考えられますので、必ず指定され たケーブルを使用してください。

#### 瞬時電圧低下について

本装置は、落雷等による電源の瞬時電圧低下に対し不都合が生じることがあります。 電源の瞬時電圧低下対策としては、交流無停電電源装置等を使用されることをお勧めします。 (社団法人日本電子工業振興協会のパーソナルコンピュータの瞬時電圧低下対策ガイドラインに基づく表示)

#### 漏洩電流自主規制について

この装置は、社団法人日本電子工業振興協会のパソコン業界基準(PC-11-1988)に適合しております。

#### 電源高調波について

この装置は、高調波抑制対策ガイドラインに適合しております。

#### 国際エネルギースタープログラムについて

当社は国際エネルギースタープログラムの参加事業者として、本製品が国際エネルギースタープログラムの基準に適合してい ると判断します。

#### ご注意

- (1) 本書の内容の一部または全部を無断転載することを固くお断りします。
- (2) 本書の内容については、将来予告なしに変更することがあります。
- (3) 本書の内容については、万全を期して作成いたしましたが、万一ご不審な点や誤り、記載もれなど、お気づきの点 がありましたらご連絡ください。
- (4) 運用した結果の影響については、(3) 項にかかわらず責任を負いかねますのでご了承ください。
- (5)本製品がお客様により不適当に使用されたり、本書の内容に従わずに取り扱われたり、またはエプソンおよびエプ ソン指定の者以外の第三者により修正・変更されたこと等に起因して生じた障害等につきましては、責任を負いか ねますのでご了承ください。
- (6) エプソン純正品および、エプソン品質認定品以外のオプションまたは消耗品を装着し、それが原因でトラブルが発生した場合には、保証期間内であっても責任を負いかねますのでご了承ください。この場合、修理などは有償で行います。

ואטכשעא-פא

## EPSON

●エプソン販売のホームページ「I Love EPSON」 http://www.i-love-epson.co.jp

各種製品情報・ドライバ類の提供、サポート案内等のさまざまな情報を満載したエプソンのホームページです

エプソンなら購入後も安心。皆様からのお問い合わせの多い内容をFAQとしてホームページに掲載しております。ぜひご活用ください。 FAQ http://www.i-love-epson.co.jp/faq/

修理に関するお問い合わせ・出張修理・保守契約のお申し込み先

050-3155-8600 【受付時間】9:00~17:30 月~金曜日(祝日·弊社指定休日を除く)

上記電話番号はKDDI株式会社の電話サービス KDDI沿 ダイレクトを利用しています。

なお、下記のように一部ご利用いただけない場合もございます。 \*一部のPHSからおかけいただく場合

\*-部のIP電話事業者からおかけいただく場合

(ご利用の可否はIP電話事業者間の接続状況によります。上記番号への接続可否についてはご契約されているIP電話事業者へお問い るわせください。) 上記番号をご利用いただけない場合は、携帯電話またはNTTの固定電話 (一般回線) からおかけいただくか、(042) 511-2949におかけ

くださいますようお願いいたします

●修理品送付・持ち込み依頼先 \* ー部対象外機種がございます。詳しくは下記のエブソンサービス㈱ホームページでご確認ください。 お買い上げの販売店様へお持ち込みいただくか、下記修理センターまで送付願います。

| 拠点名      | 所在地                                                | TEL          |
|----------|----------------------------------------------------|--------------|
| 札幌修理センター | 〒060-0034 札幌市中央区北4条東1-2-3 札幌フコク生命ビル10F エプソンサービス(株) | 011-219-2886 |
| 松本修理センター | 〒390-1243 松本市神林1563エプソンサービス㈱                       | 0263-86-7660 |
| 東京修理センター | 〒191-0012 東京都日野市日野347 エプソンサービス(株)                  | 042-584-8070 |
| 福岡修理センター | 〒812-0041 福岡市博多区吉塚8-5-75 初光流通センタービル3F エプソンサービス(株)  | 092-622-8922 |
| 沖縄修理センター | 〒900-0027 那覇市山下町5-21 沖縄通関社ビル2F エプソンサービス(株)         | 098-852-1420 |
|          |                                                    |              |

【受付時間】月曜日~金曜日 9:00~17:30(祝日、弊社指定休日を除く)

\*予告なく住所・連絡先等が変更される場合がございますので、ご了承ください。 \*修理について詳しくは、エプソンサービス㈱ホームページhttp://www.epson-service.co.jpでご確認ください。

●ドアtoドアサービスに関するお問い合わせ先 \*-部対象外機種がございます。詳しくは下記のエブソンサービス様ホームページでご確認ください。 ドアtoドアサービスとはお客様のご希望日に、ご指定の場所へ、指定業者が修理品をお引取りにお伺いし、修理完了後弊社からご自宅へ お届けする有償サービスです。\*梱包は業者が行います。

#### ドアtoドアサービス受付電話 20570-090-090 【受付時間】月~金曜日9:00~17:30(祝日、弊社指定休日を除く)

\*ナビダイヤルはNTTコミュニケーションズ(株)の電話サービスの名称です \*新電電各社をご利用の場合は、「0570」をナビダイヤルとして正しく認識しない場合があります。ナビダイヤルが使用できるよう、ご契約の 新電電会社へご依頼ください。

\*携帯電話・PHS端末・CATVからはナビダイヤルをご利用いただけませんので、下記の電話番号へお問い合わせください。

| 受付拠点                                                    | 引き取り地域      | TEL          | 受付拠点     | 引き取り地域   | TEL          |  |
|---------------------------------------------------------|-------------|--------------|----------|----------|--------------|--|
| 札幌修理センター                                                | 北海道全域       | 011-219-2886 | 福岡修理センター | 中四国・九州全域 | 092-622-8922 |  |
| 松本修理センター                                                | 本州(中国地方を除く) | 0263-86-9995 | 沖縄修理センター | 沖縄本島全域   | 098-852-1420 |  |
| 【受付時間】月曜日~金曜日9:00~17:30(祝日、弊社指定休日を除く)※松本修理センターは365日受付可。 |             |              |          |          |              |  |

\*平日の17:30~20:00および、土日、祝日、弊社指定休日の9:00~20:00の電話受付は0263-86-9995 (365日受付可)にて日通諏訪支店で 代行いたします。\*ドアtoドアサービスについて詳しくは、エプソンサービス㈱ホームページhttp://www.epson-service.co.jpでご確認ください。

●エプソンインフォメーションセンター 製品に関するご質問・ご相談に電話でお答えします。

050-3155-8066 【受付時間】月~金曜日9:00~20:00 土日祝日10:00~17:00(1月1日、弊社指定休日を除く)

●購入ガイドインフォメーション 製品の購入をお考えになっている方の専用窓口です。製品の機能や仕様など、お気軽にお電話ください。

050-3155-8100 【受付時間】月~金曜日 9:00~17:30(祝日、弊社指定休日を除く)

上記電話番号はKDDI株式会社の電話サービス KDDI<sup>(2)</sup>ダイルクト</sub>を利用しています。 なお、下記のように一部ご利用いただけない場合もございます。

\*一部のPHSからおかけいただく場合

\*一部のIP電話事業者からおかけいただく場合 (ご利用の可否はIP電話事業者間の接続状況によります。上記番号への接続可否についてはご契約されているIP電話事業者へお問い 合わせください。)

上記電話番号をご利用いただけない場合は、携帯電話またはNTTの固定電話 (一般回線)からおかけいただくか、下記番号におかけ くださいますようお願いいたします。 インフォメーションセンター:042-585-8582

購入ガイドインフォメーション:042-585-8444

●FAXインフォメーション EPSON製品の最新情報をFAXにてお知らせします。

札幌(011)221-7911 東京(042)585-8500 名古屋(052)202-9532 大阪(06)6397-4359 福岡(092)452-3305 ●ショールーム \*詳細はホームページでもご確認いただけます。http://www.i-love-epson.co.jp/square/ エブソンスクエア新宿
 〒160-8324 東京都新宿区西新宿6-24-1 西新宿三井ビル1F
 【開館時間】月曜日〜金曜日 9:30〜17:30(祝日、弊社指定休日を除く)
 〒541-0047 大阪市中央区淡路町3-6-3 NMプラザ御堂筋1F
 【開館時間】月曜日〜金曜日 9:30〜17:30(祝日、弊社指定休日を除く)

#### • MyEPSON

エプソン製品をご愛用の方も、お持ちでない方も、エプソンに興味をお持ちの方への会員制情報提供サービスです。お客様にピッタリの おすすめ最新情報をお届けしたり、プリンタをもっと楽しくお使いいただくお手伝いをします。製品購入後のユーザー登録もカンタンです。 さあ、今すぐアクセスして会員登録しよう。

|                                                                                                    | インターネットでアクセス! | http://myepson.jp/ トレカンタンな質問に<br>会員登録。 | 答えて |  |  |  |  |
|----------------------------------------------------------------------------------------------------|---------------|----------------------------------------|-----|--|--|--|--|
| ●エプソンディスクサービス<br>各種ドライバの最新バージョンを郵送でお届け致します。お申込方法・料金など、詳しくは上記FAXインフォメーションの資料でご確認ください。                           |               |                                        |     |  |  |  |  |
| ●消耗品のご購入<br>お近くのEPSON商品取扱店及びエプソンOAサプライ(ホームページアドレス http://epson-supply.jp<br>またはフリーコール 0120-251528) でお買い求めください。 |               |                                        |     |  |  |  |  |
| I                                                                                                    | プソン販売 株式会社    | ★ 〒160-8324 東京都新宿区西新宿6-24-1 西新宿三井ビル24階 |     |  |  |  |  |
| セ                                                                                                    | イコーエプソン株式     | <b>会社 〒</b> 392-8502 長野県諏訪市大和3-3-5     |     |  |  |  |  |

2005 7(B)

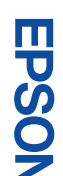

<sup>●</sup>エプソンサービスコールセンター